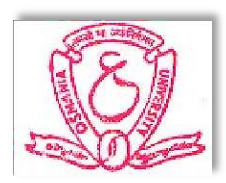

# **COMPUTER PRACTICALS**

# LAB RECORD

BY

Name of the Student:\_\_\_\_\_

HALL-TICKET NO:

| 1 |   |   |   |   |   |   |   |   |   |  |  |
|---|---|---|---|---|---|---|---|---|---|--|--|
|   | 1 | 4 | 0 | 1 | 2 | 4 | 6 | 7 | 2 |  |  |
| 1 |   |   |   |   |   |   |   |   |   |  |  |

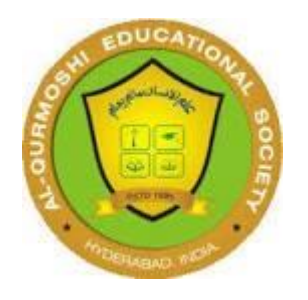

# **AL-QURMOSHI**

## **Institute Of Business Management**

(Affiliated to OSMANIA UNIVERSITY, HYDERABAD - 500007)

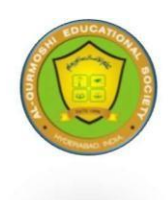

# Al-Qurmoshi Institute of Business Management

(Approved by AICTE, Affiliated to Osmania University) #18-11-26/7, Jamal Banda, Barkas, Hyderabad -05

## **CERTIFICATE**

| This       | is         |             | to      |      | cer  | tify   |      | that    |
|------------|------------|-------------|---------|------|------|--------|------|---------|
| Mr./Ms     |            |             |         |      |      |        | _ t  | bearing |
| HALL-TICH  | KET NO:    | <u>1401</u> | -24-672 |      | stu  | ıdying | 5    |         |
| MBA I-Sei  | mester for | r the aca   | ademic  | year | r 20 | )24-2: | 5 ha | s done  |
| Computer   | Practica   | ls-Lab      | work    | as   | a    | part   | of   | MBA     |
| curriculum | •          |             |         |      |      |        |      |         |

Signature of the Internal Examiner

Signature of the External examiner

Principal

## MASTER OF BUSINESS ADMINISTRATION (MBA) SYLLABUS

## SEMESTER-I PAPER CODE – MB 106 Course: ITAM COMPUTER PRACTICAL

## **Unit – I: MICROSOFT EXCEL:**

Microsoft Excel: Introduction to Excel, Introduction to data, Cell address, Cell reference; Excel Data Types; Introduction to formatting, number, text and date formatting; Concept of worksheet and workbook; Understanding formulas, Operators in Excel; Understanding Common Excel Functions such as sum, average, min, max, date, transpose, In, And, Or, Square Root, Power, Upper, Lower; Introduction to charts and different types of charts; Concept of print area, margins, header, footer and other page setup options.

Advance Excel: Creating Pivot tables, Macros - Relative & Absolute Macros.

## **Unit – II: MICROSOFT ACCESS:**

Creating a database and tables by different methods - Data types - Inserting and Modification of Data - Sorting, Filtering and Displaying data; Creating and querying forms; Creating & Printing Reports and labels.

## Unit – III: DBMS:

Macros – Functions of a DBMS, Transfer of data between Excel & Access; SQL Queries in Access.

### **Suggested Books**

- 1. David Whigham, "Business Data Analysis Using Excel", Oxford University Press, Indian Edition.
- 2. Paul Cornell, "Accessing & Analyzing DATA with MS-EXCEL".
- 3. R & D,"IT Tools and Applications", Macmillan India Ltd.
- 4. Sanjay Saxena,"A First Course in Computers Based on Windows Office XP", Second Edition Vikas Publishing House.
- 5. P.Sudharsan & J.Jeyaalan, "Computers Systems & Applications", Jaico Student Edition Jaico Publishing House.
- 6. D.P.Apte, "Statistical Tools for Managers- Using MS Excel", Excel Books

## CONTENT

| S. No./<br>Q.NO     | io./ DESCRIPTION                                                         |    |  |  |  |  |  |  |  |  |
|---------------------|--------------------------------------------------------------------------|----|--|--|--|--|--|--|--|--|
|                     |                                                                          |    |  |  |  |  |  |  |  |  |
| MICROSOFT EXCEL     |                                                                          |    |  |  |  |  |  |  |  |  |
|                     |                                                                          |    |  |  |  |  |  |  |  |  |
| 1                   | 1 AutoSum and AutoFilter                                                 |    |  |  |  |  |  |  |  |  |
| 2                   | Sorting and Conditional Formatting                                       | 7  |  |  |  |  |  |  |  |  |
| 3                   | Formulae in Excel                                                        | 11 |  |  |  |  |  |  |  |  |
| 4                   | Pivot Table                                                              | 12 |  |  |  |  |  |  |  |  |
| 5                   | Goal Seek                                                                | 16 |  |  |  |  |  |  |  |  |
| 6                   | Absolute and Relative Cell Referencing                                   | 18 |  |  |  |  |  |  |  |  |
| 7                   | 7 Mixed Cell Referencing                                                 |    |  |  |  |  |  |  |  |  |
| 8                   | 8 Column Chart                                                           |    |  |  |  |  |  |  |  |  |
| 9                   | Bar Chart                                                                | 30 |  |  |  |  |  |  |  |  |
| 10                  | Pie Chart                                                                | 34 |  |  |  |  |  |  |  |  |
| 11                  | Macros in Excel                                                          | 36 |  |  |  |  |  |  |  |  |
| 12                  | Logical Function: Nested IF() and Statistical Functions: Min() and Max() | 44 |  |  |  |  |  |  |  |  |
| 13                  | Financial Function: IRR()                                                | 52 |  |  |  |  |  |  |  |  |
| 14                  | Financial Function: SLN()                                                | 53 |  |  |  |  |  |  |  |  |
| 15                  | Financial Function: DDB()                                                | 56 |  |  |  |  |  |  |  |  |
|                     |                                                                          |    |  |  |  |  |  |  |  |  |
|                     | MICROSOFT ACCESS                                                         |    |  |  |  |  |  |  |  |  |
|                     |                                                                          |    |  |  |  |  |  |  |  |  |
| 16                  | Creating tables using three different methods in Access                  | 59 |  |  |  |  |  |  |  |  |
| 17                  | Relationships and Reports                                                | 71 |  |  |  |  |  |  |  |  |
| 18                  | Sorting and Querying                                                     | 82 |  |  |  |  |  |  |  |  |
| 19 Macros and Forms |                                                                          |    |  |  |  |  |  |  |  |  |

# Microsoft **Excel**

1. Create the following worksheet in Excel.

| RNO | NAME  | COMPUTER | MATHS | SCIENCE | TOTAL |
|-----|-------|----------|-------|---------|-------|
| 531 | Mike  | 57       | 67    | 86      |       |
| 532 | Jones | 43       | 78    | 89      |       |
| 533 | Chris | 23       | 68    | 57      |       |
| 534 | Shin  | 56       | 89    | 78      |       |
| 535 | York  | 54       | 78    | 67      |       |

- (a) Fill the TOTAL column.
- (b) Filter the candidate whose ROLLNO > 532
- (c) Filter the candidate whose MATHS > 70.
- 1. Click on the Start button, point to Programs, followed by Microsoft Office and click on Microsoft Office Excel 2003.
- 2. Select cell B3, type the column headings through G3. Highlight and make them in **Bold** with center alignment.
- 3. Fill the table with given data for name, computer, maths and science marks.

|   | Α  | В   | C     | D        | E     | F       | G     |   |
|---|----|-----|-------|----------|-------|---------|-------|---|
| 1 |    |     |       |          |       |         |       | T |
| 2 | 90 |     |       |          |       |         |       |   |
| 3 |    | RNO | NAME  | COMPUTER | MATHS | SCIENCE | TOTAL | 1 |
| 4 |    | 531 | Mike  | 57       | 67    | 86      |       |   |
| 5 |    | 532 | Jones | 43       | 78    | 89      |       |   |
| 6 |    | 533 | Chris | 23       | 68    | 57      |       |   |
| 7 |    | 534 | Shin  | 56       | 89    | 78      |       |   |
| 8 |    | 535 | York  | 54       | 78    | 67      |       |   |

#### To Fill the TOTAL column:

4. Select cell G3, click on function button  $\frac{1}{2}$ . Insert function dialog box appears.

| Insert Function                                          |                                    | ? 🛛        |
|----------------------------------------------------------|------------------------------------|------------|
| Search for a function:                                   |                                    |            |
| Type a brief descripti<br>click Go                       | on of what you want to do and then | <u>G</u> o |
| Or select a <u>c</u> ategory:                            | Most Recently Used 🛛 🗸             |            |
| Select a function:                                       |                                    |            |
| SUM<br>AVERAGE<br>IF<br>HYPERLINK<br>COUNT<br>MAX<br>SIN |                                    |            |
| SUM(number1,nun<br>Adds all the numbers i                | nber2,)<br>n a range of cells.     |            |
| Help on this function                                    | ОК                                 | Cancel     |

Sum function is already selected, click on OK button.

5. Function Arguments dialog box appears:

| Function Argumen        | its                                              |                                                                              |
|-------------------------|--------------------------------------------------|------------------------------------------------------------------------------|
| SUM Number1 Number2     | 4:F4                                             | <b>1 57,67,86</b>                                                            |
| Adds all the numbers in | n a range of cells.                              | = 210                                                                        |
| Number1: nu<br>are      | mber1,number2, are<br>e ignored in cells, includ | 1 to 30 numbers to sum. Logical values and text<br>ed if typed as arguments. |
| Formula result =        | 210                                              |                                                                              |
| Mala an this formation  |                                                  |                                                                              |

- 6. Select the range D4:F4 in Number1 textbox and click on OK button. Now formula bar will contain a new formula in the G4 cell =SUM (D4:F4)
- 7. Now click on  $\checkmark$  button to get the sum.

|    | G4 | l.  | +     | f =SUM(D | 4:F4) |         |       |   |
|----|----|-----|-------|----------|-------|---------|-------|---|
| 12 | A  | В   | С     | D        | E     | F       | G     |   |
| 1  |    |     |       |          |       |         |       |   |
| 2  |    |     |       |          |       |         | _     |   |
| 3  |    | RNO | NAME  | COMPUTER | MATHS | SCIENCE | TOTAL |   |
| 4  |    | 531 | Mike  | 57       | 67    | 86      | 210   |   |
| 5  |    | 532 | Jones | 43       | 78    | 89      |       | Ŧ |
| 6  |    | 533 | Chris | 23       | 68    | 57      |       |   |
| 7  |    | 534 | Shin  | 56       | 89    | 78      |       |   |
| 8  |    | 535 | York  | 54       | 78    | 67      |       |   |

8. Select the G4 cell. Take the cursor to the bottom-right corner to get a plus symbol. Hold it and drag down to autofill the rest of the cells in the column.

|   | A | В   | С     | D        | E     | F       | G     |
|---|---|-----|-------|----------|-------|---------|-------|
| 1 | 2 |     |       |          | 9     |         | l l   |
| 2 |   |     |       |          |       |         |       |
| 3 | - | RNO | NAME  | COMPUTER | MATHS | SCIENCE | TOTAL |
| 4 |   | 531 | Mike  | 57       | 67    | 86      | 210   |
| 5 |   | 532 | Jones | 43       | 78    | 89      | 210   |
| 6 |   | 533 | Chris | 23       | 68    | 57      | 148   |
| 7 |   | 534 | Shin  | 56       | 89    | 78      | 223   |
| 8 |   | 535 | York  | 54       | 78    | 67      | 199   |

#### To filter the candidates whose ROLLNO > 532

9. Select the complete table. Go to Data menu-> Filter-> AutoFilter. After applying AutoFilter to the table, it looks like this:

|   | A | B     | C      | D          | E       | F         | G       |
|---|---|-------|--------|------------|---------|-----------|---------|
| 1 |   |       |        |            |         |           |         |
| 2 |   |       |        |            |         |           |         |
| 3 |   | RNO 🔽 | NAME 🗲 | COMPUTER 🔽 | MATHS 🗲 | SCIENCE 🔽 | TOTAL 🔽 |
| 4 |   | 531   | Mike   | 57         | 67      | 86        | 210     |
| 5 |   | 532   | Jones  | 43         | 78      | 89        | 210     |
| 6 |   | 533   | Chris  | 23         | 68      | 57        | 148     |
| 7 |   | 534   | Shin   | 56         | 89      | 78        | 223     |
| 8 |   | 535   | York   | 54         | 78      | 67        | 199     |
| 9 |   | 1 1   |        |            |         |           | N 82    |

10. Select the drop-down menu from RNO column and click (Custom...)

| -  | K9        | •      |   | fx -  |            |         |           |         |
|----|-----------|--------|---|-------|------------|---------|-----------|---------|
|    | A         | В      |   | С     | D          | E       | F         | G       |
| 1  | 6         |        |   | ~~~~  |            |         |           |         |
| 2  |           |        |   |       |            |         |           |         |
| 3  |           | RNO    |   | AME 🗲 | COMPUTER 🔽 | MATHS 🗲 | SCIENCE 🔽 | TOTAL 🔽 |
| 4  | Sort Asce | ending | N | Aike  | 57         | 67      | 86        | 210     |
| 5  | Sort Dest | enaing | ] | ones  | 43         | 78      | 89        | 210     |
| 6  | (All)     | A.     | C | Chris | 23         | 68      | 57        | 148     |
| 7  | (Custom.  | .)     | S | hin   | 56         | 89      | 78        | 223     |
| 8  | 531       |        | Y | ′ork  | 54         | 78      | 67        | 199     |
| 9  | 533       |        |   |       |            |         |           |         |
| 10 | 534       |        |   |       |            |         |           |         |
| 11 | 535       |        | _ |       |            |         |           |         |

Custom AutoFilter dialog box appears.

| Custom AutoFilter                                                                |              | N 100 100 100 100 100 100 100 100 100 10 |
|----------------------------------------------------------------------------------|--------------|------------------------------------------|
| Show rows where:<br>RNO                                                          |              |                                          |
| is greater than                                                                  | ~            | 532                                      |
|                                                                                  | ~            | <b></b>                                  |
| Use ? to represent any single characte<br>Use * to represent any series of chara | er<br>acters |                                          |
|                                                                                  |              | OK Cancel                                |

- 11. In RNO select **is greater than** from left box and **532** from right box. Click on OK button.
- 12. The following output is generated that show rows where RNO is greater than 532.

|   | A | B     | С      | D          | E       | F         | G       |
|---|---|-------|--------|------------|---------|-----------|---------|
| 1 |   |       |        |            |         |           |         |
| 2 |   |       |        |            |         |           |         |
| 3 |   | RNO 🔽 | NAME 🗲 | COMPUTER 🔽 | MATHS 🗲 | SCIENCE 🔽 | TOTAL 🔫 |
| 6 |   | 533   | Chris  | 23         | 68      | 57        | 148     |
| 7 |   | 534   | Shin   | 56         | 89      | 78        | 223     |
| 8 |   | 535   | York   | 54         | 78      | 67        | 199     |
| 9 |   | 14 A  |        |            |         |           | )       |

#### To filter the candidate whose MATHS > 70

- 13. Now remove filters by deselecting Data->Filter->AutoFilter.
- 14. Again select the complete table. Go to Data->Filter->AutoFilter.
- 15. In the similar manner Filter the rows where Maths is greater than 70

|   | A | B C D |        | D          | E       | F         | G       |  |
|---|---|-------|--------|------------|---------|-----------|---------|--|
| 1 |   |       |        |            |         |           |         |  |
| 2 |   |       |        |            |         |           |         |  |
| 3 |   | RNO 🔫 | NAME 🗲 | COMPUTER 🗲 | MATHS 🗲 | SCIENCE 🔽 | TOTAL 👻 |  |
| 5 |   | 532   | Jones  | 43         | 78      | 89        | 210     |  |
| 7 |   | 534   | Shin   | 56         | 89      | 78        | 223     |  |
| 8 |   | 535   | York   | 54         | 78      | 67        | 199     |  |
| 9 |   |       |        | 20         | 3       | 6         |         |  |

| Roll No | Name  | ME | IT | HRM |
|---------|-------|----|----|-----|
| 1014    | Joe   | 86 | 95 | 88  |
| 1015    | Clark | 45 | 37 | 68  |
| 1012    | Nice  | 75 | 87 | 57  |
| 1011    | Green | 65 | 74 | 85  |
| 1013    | Nick  | 78 | 67 | 46  |

2. The following are the marks obtained by the students of MBA in three Subjects:

- a) Sort the data by roll no
- b) Using Conditional Formatting list out students who scored More than 65 in IT
- c) Using Conditional Formatting list out students who scored Between 60 and 80 in HRM.
- 1. Click on the Start button, point to Programs, followed by Microsoft Office and click on Microsoft Office Excel 2003.
- 2. Select cell B3, type the column headings through F3. Highlight and make them in **Bold** with center alignment.
- 3. Fill the table with given data for name, ME, IT and HRM.

#### To Sort data by Roll No

4. Select the entire table. Go to Data->Sort... A new Sort dialog box appears. Roll No in Ascending order is already selected.

|   | A | В       | C     | D  | E  | F   |  |
|---|---|---------|-------|----|----|-----|--|
| 1 |   |         |       |    |    |     |  |
| 2 |   |         |       |    |    |     |  |
| 3 |   | Roll No | Name  | ME | IT | HRM |  |
| 4 |   | 1014    | Joe   | 86 | 95 | 88  |  |
| 5 |   | 1015    | Clark | 45 | 37 | 68  |  |
| 6 | 1 | 1012    | Nice  | 75 | 87 | 57  |  |
| 7 |   | 1011    | Green | 65 | 74 | 85  |  |
| 8 |   | 1013    | Nick  | 78 | 67 | 46  |  |

| Sort                 | ? 🛛                     |
|----------------------|-------------------------|
| Sort by              |                         |
| Roll No              | Scending                |
| (                    | O Descending            |
| Then by              |                         |
|                      | Ascending               |
|                      | O Descending            |
| Then by              |                         |
|                      | Ascending               |
| -                    | O Descending            |
| My data range has    |                         |
| • Header <u>r</u> ow | ◯ No header ro <u>w</u> |
| Options              | OK Cancel               |

5. Click OK to get the data sorted in Ascending order of Roll No.

|   | Α | В       | C     | D  | E  | F   |  |
|---|---|---------|-------|----|----|-----|--|
| 1 |   |         |       |    |    |     |  |
| 2 |   |         |       |    |    |     |  |
| 3 |   | Roll No | Name  | ME | IT | HRM |  |
| 4 |   | 1011    | Green | 65 | 74 | 85  |  |
| 5 |   | 1012    | Nice  | 75 | 87 | 57  |  |
| 6 |   | 1013    | Nick  | 78 | 67 | 46  |  |
| 7 |   | 1014    | Joe   | 86 | 95 | 88  |  |
| 8 |   | 1015    | Clark | 45 | 37 | 68  |  |

#### To use Conditional Formatting to list out students who scored More than 65 in IT:

- 6. Select the range E4 to E8 for IT subject.
- 7. Go to Format-> Conditional Formatting; Conditional Formatting Dialog box appears.
- 8. In Condition1, Select **Call Value Is** in the First combo box, **Greater than** in Second combo box and type 65 in third combo box.
- 9. Now Click Format... button down, Format Cells dialog box appears; select formatting of your choice.

|     | Α                                                                                                    | В       | C        | D        | E           | F    | G                     | Н                                  |                              | J                     | K       | L        |
|-----|----------------------------------------------------------------------------------------------------|---------|----------|----------|-------------|------|-----------------------|------------------------------------|------------------------------|-----------------------|---------|----------|
| 1   | 1022                                                                                                    |         |          |          |             |      |                       |                                    | 2                            | 13                    |         |          |
|     | Conditional Formatting         Condition 1         Cell Value Is       greater than         Preview of format to use when condition is true:       No Form |         |          |          |             |      |                       |                                    | Eorma                        | ×                     |         |          |
| 2   |                                                                                                    |         |          |          | <u>A</u> dd | >> [ | Delete                | ОК                                 |                              | ancel                 | -       |          |
| 3   | 100                                                                                                    | Roll No | Name     | ME       | IT          | HRM  | Format                | Cells                              |                              |                       |         | ? 🛛      |
| 4   |                                                                                                    | 1011    | Green    | 65       | 74          | 85   |                       |                                    |                              |                       |         |          |
| 5   |                                                                                                    | 1012    | Nice     | 75       | 87          | 57   | Font                  | Border                             | Patterns                     |                       |         |          |
| 6   |                                                                                                    | 1013    | Nick     | 78       | 67          | 46   | Font:                 |                                    |                              | Font style:           | Size    | <u>.</u> |
| 7   |                                                                                                    | 1014    | Joe      | 86       | 95          | 88   |                       | be Caslon Pro                      |                              | Bold                  | 8       |          |
| 8   |                                                                                                    | 1015    | Clark    | 45       | 37          | 68   | E Ado                 | be Caslon Pro                      | o Bold                       | Italic                | 9       | <u></u>  |
| 9   | j.                                                                                                    |         |          |          |             | 3    |                       | be Fangsong<br>be Garamond         | Pro                          | Bold<br>Bold Italic   | × 10    | ~        |
| 10  | -                                                                                                    |         |          |          |             |      | Underline             | 9:                                 |                              | <u>C</u> olor:        |         |          |
| 12  |                                                                                                    |         |          |          |             |      |                       |                                    | *                            |                       |         |          |
| 13  |                                                                                                    |         |          |          |             |      | Effects               |                                    | -                            | Preview               |         |          |
| 14  |                                                                                                    |         |          |          |             |      | 🔳 Stri                | <u>k</u> ethrough                  |                              | 1                     |         |          |
| 15  |                                                                                                    |         |          |          |             |      | Sup                   | erscript                           |                              | A                     | aBbCcYy | Zz       |
| 17  |                                                                                                    |         | 0        |          | 0           |      | - Sub                 | iscript                            |                              |                       |         |          |
| 18  |                                                                                                    |         |          |          |             |      |                       |                                    |                              |                       |         |          |
| 19  |                                                                                                    |         |          |          |             |      | For Conc<br>Underline | titional Format<br>e, Color, and S | tting you ca<br>Strikethroug | n set Font Styl<br>h. | e,      | Clear    |
| 20  | -                                                                                                    |         |          |          |             |      |                       |                                    |                              | 8                     |         |          |
| 22  |                                                                                                    |         |          |          |             |      |                       |                                    |                              | C                     | OK      | Capcel   |
| 4 4 | F FI                                                                                                    | \Sheet1 | Sheet2 / | Sheet3 / | - 0         |      |                       |                                    |                              | L                     | VI      |          |

10. Click OK to apply formatting. Click OK to apply condition.

|   | A B |         | C     | D  | E  | F   |  |
|---|-----|---------|-------|----|----|-----|--|
| 1 |     |         |       |    |    |     |  |
| 2 | 1   |         |       |    |    |     |  |
| З |     | Roll No | Name  | ME | IT | HRM |  |
| 4 | 1   | 1011    | Green | 65 | 74 | 85  |  |
| 5 |     | 1012    | Nice  | 75 | 87 | 57  |  |
| 6 | 1   | 1013    | Nick  | 78 | 67 | 46  |  |
| 7 |     | 1014    | Joe   | 86 | 95 | 88  |  |
| 8 |     | 1015    | Clark | 45 | 37 | 68  |  |

#### To Use Conditional Formatting to list out students who scored Between 60 and 80 in HRM.

- 11. Select the range F4 to F8 for HRM subject.
- 12. Go to Format-> Conditional Formatting; Conditional Formatting Dialog box appears.
- 13. In Condition1, Select **Call Value Is** in the First combo box, select **Between** in Second combo box, type 60 in third combo box and type 80 in the Fourth combo box.

14. Now Click Format... button down, Format Cells dialog box appears; select formatting of your choice.

|    | A B                     | C                              | D      | E  | F    | G   H   I   J   K   L                              |  |  |  |  |  |  |
|----|-------------------------|--------------------------------|--------|----|------|----------------------------------------------------|--|--|--|--|--|--|
| 1  | Condition               | al Formatt                     | ing    |    | . U. | X                                                  |  |  |  |  |  |  |
|    | Condition 1             |                                |        |    |      |                                                    |  |  |  |  |  |  |
|    | Cell Valu               | e Is 🔽 be                      | etween |    | ✓ 60 | and 80                                             |  |  |  |  |  |  |
|    | Preview of when cor     | of format to undition is true: | ise    |    | No F | ormat Set                                          |  |  |  |  |  |  |
| 2  | Add >> Delete OK Cancel |                                |        |    |      |                                                    |  |  |  |  |  |  |
| 3  | Roll No                 | Name                           | ME     | IT | HRM  | Format Cells 🛛 🖓 🔀                                 |  |  |  |  |  |  |
| 4  | 1011                    | Green                          | 65     | 74 | 85   |                                                    |  |  |  |  |  |  |
| 5  | 1012                    | Nice                           | 75     | 87 | 57   | Font Border Patterns                               |  |  |  |  |  |  |
| 6  | 1013                    | Nick                           | 78     | 67 | 46   | Font; Font style; Size:                            |  |  |  |  |  |  |
| 7  | 1014                    | Joe                            | 86     | 95 | 88   | B Adobe Caslop Pro                                 |  |  |  |  |  |  |
| 8  | 1015                    | Clark                          | 45     | 37 | 68   | Adobe Casion Pro Bold                              |  |  |  |  |  |  |
| 9  |                         |                                |        |    |      | Adobe Fangsong Std R Bold 10                       |  |  |  |  |  |  |
| 10 |                         |                                |        |    |      | Underline: Color:                                  |  |  |  |  |  |  |
| 11 | -                       |                                |        |    |      |                                                    |  |  |  |  |  |  |
| 13 |                         |                                |        |    |      | - Effactor - Depuipu                               |  |  |  |  |  |  |
| 14 |                         |                                |        |    |      | Strikethrough                                      |  |  |  |  |  |  |
| 15 |                         |                                |        |    |      | AaBbCcYvZz                                         |  |  |  |  |  |  |
| 16 |                         |                                |        |    |      | Subscript                                          |  |  |  |  |  |  |
| 17 |                         |                                |        |    |      | ( <u> </u>                                         |  |  |  |  |  |  |
| 10 |                         |                                |        |    |      | For Conditional Formatting you can set Font Style, |  |  |  |  |  |  |
| 20 |                         |                                |        |    |      | Underline, Color, and Strikethrough.               |  |  |  |  |  |  |
| 21 |                         |                                |        |    |      |                                                    |  |  |  |  |  |  |
| 22 |                         |                                |        |    |      | OK Cancel                                          |  |  |  |  |  |  |
| 23 |                         |                                |        |    |      |                                                    |  |  |  |  |  |  |

15. Click OK to apply formatting. Click OK to apply condition.

|   | A | В       | С       | D  | E  | F   |
|---|---|---------|---------|----|----|-----|
| 1 |   |         | 08.<br> |    |    |     |
| 2 | ) |         |         |    |    |     |
| 3 |   | Roll No | Name    | ME | IT | HRM |
| 4 |   | 1011    | Green   | 65 | 74 | 85  |
| 5 |   | 1012    | Nice    | 75 | 87 | 57  |
| 6 |   | 1013    | Nick    | 78 | 67 | 46  |
| 7 | 1 | 1014    | Joe     | 86 | 95 | 88  |
| 8 |   | 1015    | Clark   | 45 | 37 | 68  |

| ENO  | ENAME  | Basic Pay | HRA | DA | Gross Pay | IT | PF | Net Pay |
|------|--------|-----------|-----|----|-----------|----|----|---------|
| E101 | Harry  | 10000     |     |    |           |    |    |         |
| E102 | Bright | 18000     |     |    |           |    |    |         |
| E103 | Sunny  | 20000     |     |    |           |    |    |         |
| E104 | John   | 10000     |     |    |           |    |    |         |
| E105 | Mink   | 19000     |     |    |           |    |    |         |

3. Calculate HRA, DA, IT, PF, PF, Gross Salary, Net Salary from given data in a worksheet:

#### Where

| -                    |        |                |                    |                     |       |       |
|----------------------|--------|----------------|--------------------|---------------------|-------|-------|
| House Rental Allow   | /ance  | HRA            | is                 | 15%                 | of    | Basic |
| Depreciation Allow   | DA     | is             | 13%                | of                  | Basic |       |
| Income Tax           |        | IT             | is                 | 5%                  | of    | Basic |
| Provident Fund       |        | PF             | is                 | 9%                  | of    | Basic |
| Gross Pay<br>Net Pay | =<br>= | Basic<br>Gross | Pay + I<br>Pay - I | HRA + DA<br>IT - PF | N     |       |

- 1. Click on the Start button, point to Programs, followed by Microsoft Office and click on Microsoft Office Excel 2003.
- 2. Select cell B3, type the column headings through J3. Highlight and make them in **Bold** with center alignment.
- 3. Fill the table with given data for ENO, ENAME, and Basic Pay.

|   | A | B    | C      | D                | E   | F        | G         | Н  | 1  | J       |
|---|---|------|--------|------------------|-----|----------|-----------|----|----|---------|
| 1 |   |      |        |                  |     |          |           |    |    |         |
| 2 |   |      |        |                  | 1   |          |           |    |    |         |
| 3 |   | ENO  | ENAME  | <b>Basic Pay</b> | HRA | DA       | Gross Pay | IT | PF | Net Pay |
| 4 |   | E101 | Harry  | 10000            |     |          |           |    |    |         |
| 5 |   | E102 | Bright | 18000            |     |          |           |    |    |         |
| 6 |   | E103 | Sunny  | 20000            |     | (        |           |    |    |         |
| 7 |   | E104 | John   | 10000            |     |          |           |    |    |         |
| 8 | 1 | E105 | Mink   | 19000            |     | 5.<br>2. |           |    |    |         |
| 9 |   |      |        |                  |     |          |           |    |    |         |

- 4. Select cell E4; type =15\*D4/100 and hit enter button. 15% of Basic is calculated as HRA in the E4 cell.
- 5. Again select E4 cell; take cursor to the bottom right corner of the cell till it becomes + hold and drag down to copy the formula to the rest of the rows.
- Select cell F4; type =13\*D4/100 and hit enter button. 13% of Basic is calculated as DA in the F4 cell.
- 7. Again select F4 cell; take cursor to the bottom right corner of the cell till it becomes+ hold and drag down to copy the formula to the rest of the rows.
- 8. Select cell G4; type =D4+E4+F4 and hit enter button. Sum of Basic, HRA and DA is calculated as Gross Pay in the G4 cell.

- 9. Again select G4 cell; take cursor to the bottom right corner of the cell till it becomes + hold and drag down to copy the formula to the rest of the rows.
- 10. Select cell H4; type =5\*D4/100 and hit enter button. 5% of Basic is calculated as IT in the H4 cell.
- 11. Again select H4 cell; take cursor to the bottom right corner of the cell till it becomes + hold and drag down to copy the formula to the rest of the rows.
- 12. Select cell I4; type =9\*D4/100 and hit enter button. 9% of Basic is calculated as PF in the I4 cell.
- 13. Again select I4 cell; take cursor to the bottom right corner of the cell till it becomes + hold and drag down to copy the formula to the rest of the rows.
- 14. Now the final report after calculation is like this:

|   | A | B    | C      | D                | E    | F    | G         | H    | 4    | J       |
|---|---|------|--------|------------------|------|------|-----------|------|------|---------|
| 1 |   |      |        |                  |      |      | 9.1       |      |      |         |
| 2 |   |      |        |                  |      |      |           |      |      |         |
| 3 |   | ENO  | ENAME  | <b>Basic Pay</b> | HRA  | DA   | Gross Pay | IT   | PF   | Net Pay |
| 4 |   | E101 | Harry  | 10000            | 1500 | 1300 | 12800     | 500  | 900  | 11400   |
| 5 |   | E102 | Bright | 18000            | 2700 | 2340 | 23040     | 900  | 1620 | 20520   |
| 6 |   | E103 | Sunny  | 20000            | 3000 | 2600 | 25600     | 1000 | 1800 | 22800   |
| 7 |   | E104 | John   | 10000            | 1500 | 1300 | 12800     | 500  | 900  | 11400   |
| 8 |   | E105 | Mink   | 19000            | 2850 | 2470 | 24320     | 950  | 1710 | 21660   |
|   |   |      |        |                  |      |      |           |      |      |         |

#### 4. Prepare Pivot Table.

| Employee Name | Department | Salary Rs. |
|---------------|------------|------------|
| А             | Sales      | 4000       |
| В             | Accounts   | 5000       |
| С             | Marketing  | 6000       |
| D             | Sales      | 4000       |
| E             | Accounts   | 8000       |
| F             | Marketing  | 4000       |

- 1. Click on the Start button, point to Programs, followed by Microsoft Office and click on Microsoft Office Excel 2003.
- 2. Select cell B3, type the column headings through D3. Highlight and make them in **Bold** with center alignment.
- 3. Fill the table with given data for Employee Name, Department, and Salary Rs.

|   | Α | В                    | C          | D          |  |
|---|---|----------------------|------------|------------|--|
| 1 |   |                      |            |            |  |
| 2 |   |                      |            |            |  |
| 3 |   | <b>Employee Name</b> | Department | Salary Rs. |  |
| 4 |   | A                    | Sales      | 3000       |  |
| 5 |   | В                    | Accounts   | 4000       |  |
| 6 |   | С                    | Marketing  | 5000       |  |
| 7 |   | D                    | Sales      | 6000       |  |
| 8 |   | E                    | Accounts   | 4000       |  |
| 9 |   | F                    | Marketing  | 8000       |  |

4. Select the complete table go to Data menu, select "PivotTable and PivotChart Report".

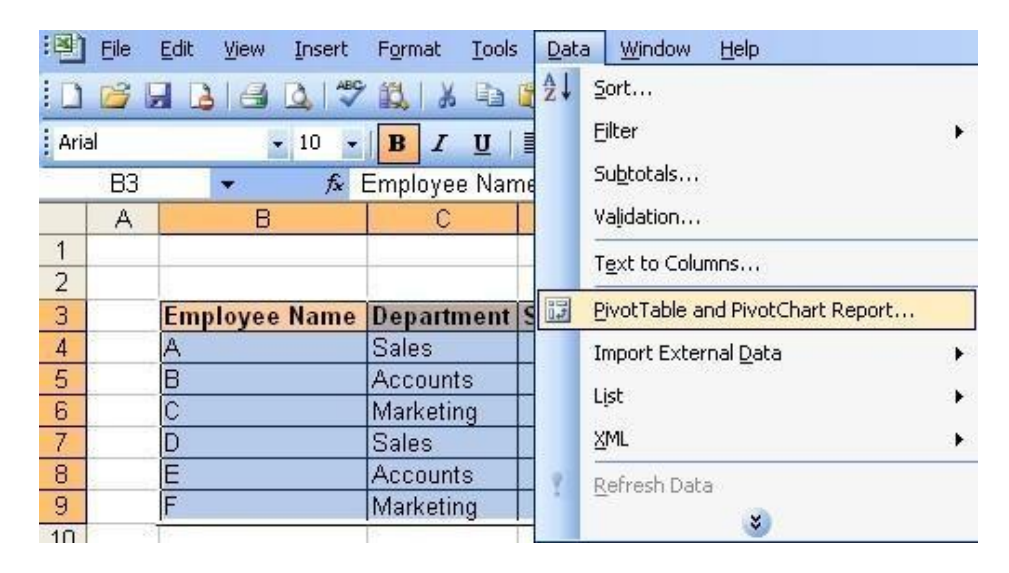

5. A PivotTable wizard should appear.

| PivotTable and PivotCha | rt Wizard - Step 1 of 3                                                                                              | ? 🛛    |
|-------------------------|----------------------------------------------------------------------------------------------------|--------|
|                         | Where is the data that you want to analyze?                                                                          | t      |
|                         | What kind of report do you want to create?  Pivot <u>T</u> able  PivotCha <u>r</u> t report (with PivotTable report) |        |
|                         | Cancel < Back Next >                                                                                                 | jinish |

6. Make sure that the "Microsoft Excel list or database" and "PivotTable" options are chosen. Click on the Next button.

|                | А | В                                               | C              | D               | E        | F           |
|----------------|---|-------------------------------------------------|----------------|-----------------|----------|-------------|
| 1              |   |                                                 |                |                 |          |             |
| 2              |   |                                                 |                |                 |          | 1           |
| 3              |   | Employee Name                                   | Department     | Salary Rs.      |          |             |
| 4              |   | A                                               | Sales          | 3000            |          |             |
| 5              |   | B                                               | Accounts       | 4000            |          |             |
| 6              |   | (C                                              | Marketing      | 5000            |          |             |
| 7              |   | }D                                              | Sales          | 6000            |          |             |
| 8              |   | Æ                                               | Accounts       | 4000            |          |             |
| 9              |   | <del>¦</del> F                                  | Marketing      | 8000            |          |             |
| 10<br>11<br>12 | P | ivotTable and Pivo<br>/here is the data that yo | tChart Wizaro  | l - Step 2 of 3 | 3        | ? 🛛         |
| 14             | B | ange: \$B\$3:\$D\$9                             |                |                 | Broy     | <u>v</u> se |
| 15<br>16       |   | Cancel                                          | < <u>B</u> ack | <u>N</u> ext >  | <b>D</b> | nish        |

7. Select the range of data for the pivot table and click on the Next button.

|    | A   | В                    | C            | D                | Е                         | F            | G          | Н    |
|----|-----|----------------------|--------------|------------------|---------------------------|--------------|------------|------|
| 1  | 8   |                      |              |                  |                           |              |            |      |
| 2  |     | 100                  |              |                  |                           |              |            |      |
| 3  |     | <b>Employee Name</b> | Department   | Salary Rs.       |                           |              |            |      |
| 4  |     | A                    | Sales        | 3000             |                           |              |            |      |
| 5  |     | В                    | Accounts     | 4000             |                           |              |            |      |
| 6  |     | C                    | Marketing    | 5000             |                           |              |            |      |
| 7  |     | D                    | Sales        | 6000             |                           |              |            |      |
| 8  |     | E                    | Accounts     | 4000             |                           |              |            |      |
| 9  |     | F                    | Marketing    | 8000             |                           |              |            |      |
| 10 | 6   | T.                   | l.           | 17               |                           |              |            |      |
| 11 | Piv | otTable and Pivot(   | hart Wizard  | - Step 3 of 3    |                           |              |            | ?⊠   |
| 12 | 1   |                      |              |                  |                           |              |            |      |
| 13 |     |                      |              |                  |                           |              |            |      |
| 14 |     |                      | 4            |                  |                           |              |            |      |
| 15 |     |                      | Where do     | you want to put  | the PivotTa               | able report? |            |      |
| 16 |     |                      | 0            |                  |                           |              |            |      |
| 17 |     |                      | U U          | New WORKSheet    | i<br>Sanas                |              |            |      |
| 18 |     |                      | 0            | Existing worksh  | eet                       |              |            |      |
| 19 |     |                      |              |                  |                           | <u>.</u>     |            |      |
| 20 |     |                      |              |                  |                           |              |            |      |
| 21 |     |                      | Click Finish | to create your l | Pivot l'able r            | eport.       |            |      |
| 22 |     | (                    |              |                  |                           |              | 1000       |      |
| 23 |     | Layout               | Options      | Cancel           | $  \leq \underline{B}ac $ | K Next       | > <u> </u> | nish |
| 24 |     |                      |              |                  | -                         |              |            |      |

- 8. Select the position to create the new pivot table. It will automatically default to the cell that was highlighted when you started this process. Click on the Layout button.
- 9. Now drag the fields that you want to appear in the Page, Row, Column, and Data sections of the pivot table. In this example, we've dragged the Department field to the Row section and the Salary Rs. to the Data section.
- 10. Click on the OK button to continue.

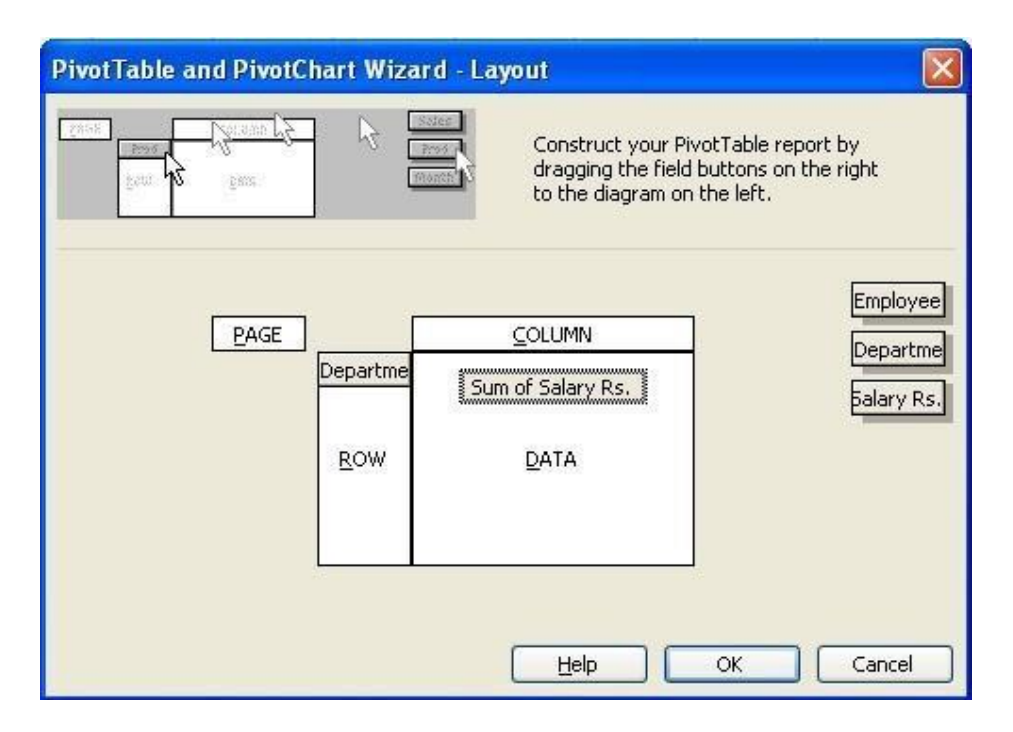

#### 11. Now click on the Finish button.

| PivotTable and PivotChart Wizard - Step 3 of 3  | ? 🛛    |
|-------------------------------------------------|--------|
| Where do you want to put the PivotTable report? |        |
| Click Finish to create your PivotTable report.  |        |
| Layout Options Cancel < Back Next >             | Einish |

12. Your pivot table should now appear on new sheet. What this pivot table displays is the total Salary for each Department.

|   | A                | В     |
|---|------------------|-------|
| 1 |                  |       |
| 2 |                  |       |
| 3 | Sum of Salary Rs |       |
| 4 | Department [     | Total |
| 5 | Accounts         | 8000  |
| 6 | Marketing        | 13000 |
| 7 | Sales            | 9000  |
| 8 | Grand Total      | 30000 |
| 9 | 35               |       |

5. From the table given below, reduce the total expenditure to Rs.16000 by reducing sales department's Expenditure by applying Goal seek.

| Department        | Expenditure Rs. |
|-------------------|-----------------|
| Production        | 4000            |
| Sales             | 6000            |
| Marketing         | 3000            |
| Finance           | 5000            |
| Total Expenditure | 18000           |

- 1. Click on the Start button, point to Programs, followed by Microsoft Office and click on Microsoft Office Excel 2003.
- 2. Select cell B3, type the column headings through C3. Highlight and make them in **Bold** with center alignment.
  - C8 f =SUM(C3:C6) ¥ В C A 1 2 Department Expenditure Rs. 3 Production 4000 4 Sales 6000 5 Marketing 3000 6 Finance 5000 7 8 **Total Expenditure** 18000 9
- 3. Fill the table with given data for Department and Expenditure Rs.

- Calculate the total expenditure by adding up all departments expenditure in cell C8 =Sum(C3:C6)
- 5. Select cell C8, Go to Tools-> Goal Seek...

| <u>Eile E</u> dit | ⊻iew                                                                                       | Insert       | F <u>o</u> rmat | Tool            | s <u>D</u> ata                                                                                                    | <u>W</u> indow                          | <u>H</u> elp |                    |
|-------------------|--------------------------------------------------------------------------------------------|--------------|-----------------|-----------------|----------------------------------------------------------------------------------------------------|-----------------------------------------|--------------|--------------------|
| Ele Edit          | yew insert Ponnat<br>→ 11 → B Z<br>→ 12 → SUM(C:<br>B<br>Department<br>Production<br>Sales |              |                 | 100<br>**<br>** | Spelling       F7         Research       Alt+Click         Error Checking       Speech         Shared Workspace       Share Workbooks         Irack Changes       O         Compare and Merge Workbooks       I |                                         |              | F7 ↓<br>:+Click 28 |
|                   | Finano<br>Total                                                                            | ce<br>Expend | diture          |                 | Protectio<br>O <u>n</u> line C<br><u>G</u> oal See                                                                                                    | on<br>Collaboration<br>9k               |              | •                  |
|                   |                                                                                            |              |                 | 3               | Sc <u>e</u> naric<br>Formula<br><u>M</u> acro<br>Add-Ins<br><u>A</u> utoCor<br><u>C</u> ustomi:<br><u>O</u> ptions.                                                                                             | s<br>Auditing<br><br>rect Options<br>ze |              | •                  |

- 6. Set Cell already contains C8.
- 7. Type 16000 in To Value box as we've to set Total Expenditure (C8) to 16000
- 8. By Changing Cell Sales Expenditure ie C4

| S - 16 | А | В                                                                                                    | C               |
|--------|---|----------------------------------------------------------------------------------------------------|-----------------|
| 1      |   |                                                                                                    | 0               |
| 2      |   | Department                                                                                                    | Expenditure Rs. |
| 3      |   | Production                                                                                                    | 4000            |
| 4      |   | Sales                                                                                                    | 6000            |
| 5      |   | Marketing                                                                                                    | 3000            |
| 6      |   | Finance                                                                                                    | 5000            |
| 7      |   |                                                                                                    | 10              |
| 8      |   | Total Expenditu                                                                                                    | are 18000       |
| 9      |   |                                                                                                    |                 |
| 10     |   | Goal Seek                                                                                                    |                 |
| 11     |   |                                                                                                    |                 |
| 12     |   | S <u>e</u> t cell:                                                                                                    | C8              |
| 13     |   | To value:                                                                                                    | 16000           |
| 14     |   | _<br>Du shasaina sallu                                                                                                    |                 |
| 15     |   | by <u>c</u> hanging cell:                                                                                                    | \$C\$4          |
| 16     |   |                                                                                                    |                 |
| 17     |   |                                                                                                    |                 |
| 40     |   | Concession of the local division of the local division of the loca |                 |

- 9. Click OK
- 10. Goal Seek status is displayed. Observe Sales Expenditure ie C4 is adjusted to 4000 to get Total expenditure 16000

|          | A B                                         | С               | D |
|----------|---------------------------------------------|-----------------|---|
| 1        |                                             |                 |   |
| 2        | Department                                  | Expenditure Rs. |   |
| 3        | Production                                  | 4000            |   |
| 4        | Sales                                       | 4000            |   |
| 5        | Marketing                                   | 3000            |   |
| 6        | Finance                                     | 5000            |   |
| 7        |                                             | <u>.</u>        |   |
| 8        | Total Expenditure                           | 16000           |   |
| 9        | Goal Seek Status                            |                 | × |
| 11<br>12 | Goal Seeking with Cell C8                   | ОК              |   |
| 13       |                                             | Cancel          |   |
| 15       | Target value: 16000<br>Current value: 16000 | Step            |   |
| 16<br>17 |                                             | Pause           |   |
| 18       |                                             |                 | - |

6. Create an excel worksheet to demonstrate absolute and relative cell referencing using the following table:

| Item  | Quantity | Price    | Total |
|-------|----------|----------|-------|
| Chair | 4        | Rs. 600  |       |
| Desk  | 4        | Rs. 1700 |       |
| Lamp  | 3        | Rs. 500  |       |

- 1. Click on the Start button, point to Programs, followed by Microsoft Office and click on Microsoft Office Excel 2003.
- 2. Select cell B3, type the column headings through E3. Highlight and make them in **Bold** with center alignment.
- 3. Fill the table with given data for Item, Quantity, and Price.

|    | D       | l I   | -        | fx   |    |   |                   |                |
|----|---------|-------|----------|------|----|---|-------------------|----------------|
|    | A       | В     | C        | D    | 0  | 1 | E                 | F              |
| 1  |         |       |          |      |    |   | 10056             |                |
| 2  | <u></u> |       |          |      |    |   |                   |                |
| 3  |         | ltem  | Quantity | Prie | ce | T | otal              |                |
| 4  |         | Chair | 4        | 6    | 00 |   |                   |                |
| 5  |         | Desk  | 4        | 17   | 00 | 2 |                   |                |
| 6  | ( I     | Lamp  | 3        | 5    | 00 | 1 |                   |                |
| 7  | 2       | 150   |          | 1    |    |   | 12.2              |                |
| 8  |         |       |          |      | đ  | 6 | Cu <u>t</u>       |                |
| 9  |         |       |          |      |    | 1 | ⊆ору              |                |
| 10 |         |       |          |      | 19 | 2 | Paste             |                |
| 11 | 4       | -     |          |      | 1  |   |                   |                |
| 12 |         |       |          |      |    |   | Paste Spe         | ecial          |
| 13 | 1       |       |          |      |    |   | Insert            |                |
| 14 |         |       |          |      |    |   | Delete            |                |
| 15 |         |       |          |      |    |   | Delece            |                |
| 16 |         |       |          |      |    |   | Clear Co <u>r</u> | <u>i</u> tents |
| 17 | -       |       |          |      | 1  | - | Format C          | ells           |
| 18 | -       |       |          |      | 1  | - |                   | e hi           |
| 19 | 8 1     | -     |          | 2    |    |   |                   | /idth          |
| 20 |         |       |          |      |    |   | Hide              |                |
| 21 |         |       |          |      |    |   | Unbide            |                |
| 22 |         |       |          | 1 2  | -  | - | <u>Sundo</u>      |                |

- 4. To prefix the price with Rs. Tag, Right click on the price column, go to Format Cells...
- 5. Select Currency from **Category:** list box. On the right side select Rs. from combo box in **Symbol:**

(if you don't see Rs. in the box then change your Regional settings in the Control Panel)

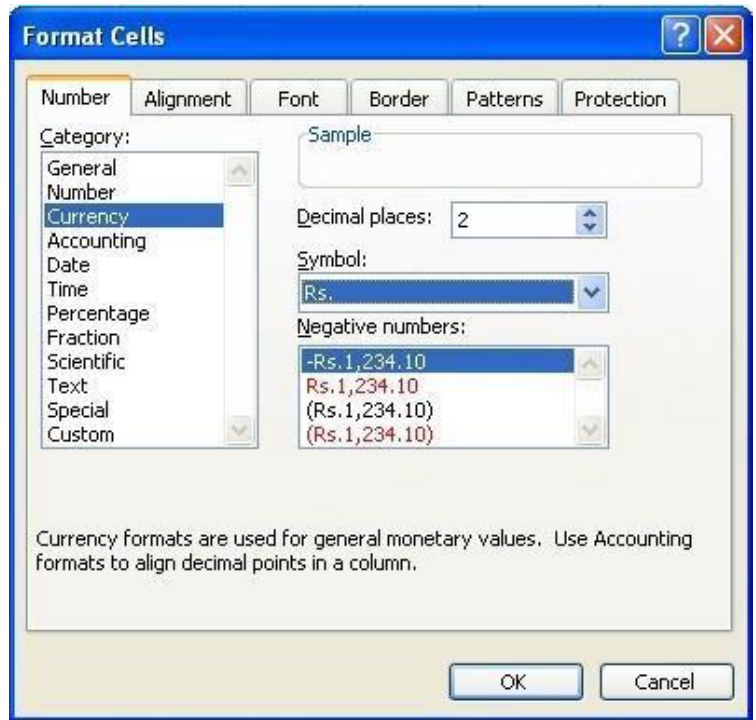

6. In the Category: List box, select Custom and type currency format as Rs.#,##0

| umber Alignment                                                                                                    | Font                                                                                 | Border                                                                                                | Patterns                                                    | Protection              |
|----------------------------------------------------------------------------------------------------|--------------------------------------------------------------------------------------|----------------------------------------------------------------------------------------------------|-------------------------------------------------------------|-------------------------|
| ategory:<br>ieneral<br>lumber<br>iurrency<br>vate<br>ime<br>recentage<br>raction<br>icientific<br>ext<br><u>pecial</u><br><u>ustom</u><br><u>pelete</u><br>pe the number formation<br>int. | Sam<br>Rs.<br>Iype<br>Rs.#<br>(* ;<br>"Yes<br>"Tru<br>"On"<br>[\$€-:<br>Rs.#<br>Rs.# | rple<br>2,400<br>;<br>t,##0 <br>";"Yes";"No<br>e";"True";"F<br>;"On";"Off"<br>2] #,##0.00<br>t,##0.00 | ); _(* (#,##<br>"=alse"<br>10_);[Red]([\$<br>ne existing co | 0.00);_(* ▲<br>≈-2] #,# |

7. Click OK.

|   | А | В     | C        | D        | E     |
|---|---|-------|----------|----------|-------|
| 1 |   |       |          |          |       |
| 2 |   |       |          |          |       |
| 3 |   | ltem  | Quantity | Price    | Total |
| 4 |   | Chair | 4        | Rs.600   |       |
| 5 |   | Desk  | 4        | Rs.1,700 |       |
| 6 |   | Lamp  | 3        | Rs.500   |       |

#### **Relative Reference**

 Select cell E4 and calculate the amount by multiplying quantity and price i.e., =C4\*D4

| E4 |    |       | <i>f</i> ∗ =C4*D | 4        |          |
|----|----|-------|------------------|----------|----------|
| _  | A  | В     | C                | D        | E        |
| 1  |    |       |                  |          | 112      |
| 2  |    |       |                  |          |          |
| 3  |    | ltem  | Quantity         | Price    | Total    |
| 4  |    | Chair | 4                | Rs.600   | Rs.2,400 |
| 5  | 2  | Desk  | 4                | Rs.1,700 |          |
| 6  | 1  | Lamp  | 3                | Rs.500   |          |
| 7  | 1. | 1 13  |                  |          |          |

9. Drag down the result in the E4 cell to the rest of the rows.

|   | A | B     | C        | D        | E        |
|---|---|-------|----------|----------|----------|
| 1 | 2 |       |          |          |          |
| 2 |   |       |          |          |          |
| 3 | 1 | Item  | Quantity | Price    | Total    |
| 4 |   | Chair | 4        | Rs.600   | Rs.2,400 |
| 5 |   | Desk  | 4        | Rs.1,700 | Rs.6,800 |
| 6 |   | Lamp  | 3        | Rs.500   | Rs.1,500 |

- 10. Here in E5 the formula is copied as =C5\*D5
- 11. Similarly E6 contains the formula =C6\*D6

This is called relative referencing where the row and column references change when you copy the formula to another cell because the references are actually offsets from the current row and column.

#### **Absolute Reference**

- 12. Assume that the Sales tax is applied on the items purchased. Then we need to calculate a fixed sales tax on every item purchased.
- 13. For this we use absolute referencing which allows us to calculate sales tax in the right way.
- 14. Assume that the Sales tax is 10%

|   | A      | B         | C        | D        | E         | F     |
|---|--------|-----------|----------|----------|-----------|-------|
| 1 | 3Ú     |           |          |          |           |       |
| 2 |        |           |          |          |           |       |
| 3 | 04<br> | ltem      | Quantity | Price    | Sales Tax | Total |
| 4 |        | Chair     | 4        | Rs.600   |           |       |
| 5 |        | Desk      | 4        | Rs.1,700 |           |       |
| 6 |        | Lamp      | 3        | Rs.500   |           |       |
| 7 |        |           |          |          |           |       |
| 8 |        |           |          |          |           |       |
| 9 |        | Sales Tax | 10%      |          |           |       |

15. Sales Tax column is calculated as

Quantity \* Price \* Sales Tax

16. For this select cell E4, type =C4\*D4\*\$C\$9

|   | E4    | -         | <i>f</i> x =0 | 24*D4*\$C\$ | 9         |       |  |
|---|-------|-----------|---------------|-------------|-----------|-------|--|
|   | A     | В         | C             | D           | E         | F     |  |
| 1 | 0.000 | 10 AMORT  | 1000          |             |           |       |  |
| 2 |       |           |               |             |           |       |  |
| 3 |       | ltem      | Quantity      | Price       | Sales Tax | Total |  |
| 4 |       | Chair     | 4             | Rs.600      | Rs.240    | 8     |  |
| 5 | 5     | Desk      | 4             | Rs.1,700    |           | i) (i |  |
| 6 | 1     | Lamp      | 3             | Rs.500      |           |       |  |
| 7 | 1     | 100       |               |             |           |       |  |
| 8 | 1     |           |               |             |           |       |  |
| 9 |       | Sales Tax | 10%           |             |           |       |  |

17. Drag down the result to copy the formula

|   | А | В         | C        | D        | E         | F             | T |
|---|---|-----------|----------|----------|-----------|---------------|---|
| 1 | 1 |           |          |          |           |               |   |
| 2 | 2 |           | -01      |          |           |               | T |
| 3 |   | ltem      | Quantity | Price    | Sales Tax | Total         | L |
| 4 | 6 | Chair     | 4        | Rs.600   | Rs.240    | 16000 and 180 |   |
| 5 |   | Desk      | 4        | Rs.1,700 | Rs.680    |               |   |
| 6 |   | Lamp      | 3        | Rs.500   | Rs.150    |               |   |
| 7 |   |           |          |          |           |               |   |
| 8 |   |           |          |          |           |               |   |
| 9 |   | Sales Tax | 10%      |          |           |               |   |

- 18. Observe you'll in cell E5 formula is =C5\*D5\*\$C\$9
- 19. And cell E6 contains formula =C6\*D6\*\$C\$9

Here the use of \$ before row and column name makes it absolute i.e., the row and column references do not change when you copy the formula because the reference is to an actual cell address. This is called absolute referencing.

20. Now calculate Total column which is calculated as

Quantity \* Price + Sales Tax

21. Select cell F4, type formula =C4\*D4+E4

| F4 👻 |       |                                         | <i>f</i> x =0 | 24*D4+E4 |           |          |
|------|-------|-----------------------------------------|---------------|----------|-----------|----------|
|      | A     | В                                       | С             | D        | E         | F        |
| 1    | 0.000 | And And And And And And And And And And | 1000          |          |           | AN 101   |
| 2    |       |                                         |               |          |           |          |
| 3    |       | ltem                                    | Quantity      | Price    | Sales Tax | Total    |
| 4    |       | Chair                                   | 4             | Rs.600   | Rs.240    | Rs.2,640 |
| 5    |       | Desk                                    | 4             | Rs.1,700 | Rs.680    |          |
| 6    |       | Lamp                                    | 3             | Rs.500   | Rs.150    |          |
| 7    | 1     | 1                                       |               |          |           |          |
| 8    |       |                                         |               |          |           |          |
| 9    |       | Sales Tax                               | 10%           |          |           |          |

Drag down the result in the F4 cell to the rest of the rows. This is relative referencing. Calculation of Sales Tax column is done using the absolute reference method.

|      | А | В         | C        | D        | E         | F           |  |
|------|---|-----------|----------|----------|-----------|-------------|--|
| 1    | - |           | 2        |          | 10 D      |             |  |
| 2    |   |           |          |          |           | Autor 1.200 |  |
| 3    |   | ltem      | Quantity | Price    | Sales Tax | Total       |  |
| 4    |   | Chair     | 4        | Rs.600   | Rs.240    | Rs.2,640    |  |
| 5    |   | Desk      | 4        | Rs.1,700 | Rs.680    | Rs.7,480    |  |
| 6    |   | Lamp      | 3        | Rs.500   | Rs.150    | Rs.1,650    |  |
| 7    |   |           |          |          |           |             |  |
| 8    |   |           |          |          |           |             |  |
| 9    |   | Sales Tax | 10%      |          |           |             |  |
| 1000 |   | 1.1       |          |          |           |             |  |

# 7. Create an excel worksheet to demonstrate the use of mixed referencing with multiplication table.

- 1. Click on the Start button, point to Programs, followed by Microsoft Office and click on Microsoft Office Excel 2003.
- 2. Select cell B3, type the column headings through L3. Highlight and make them in **Bold.**
- 3. Similarly, select cell B4, type row headings through B13. Highlight & make them in **Bold.**

| S - 26 | А | B         | C    | D | E   | F      | G  | H | 1     | J     | K    | L  |
|--------|---|-----------|------|---|-----|--------|----|---|-------|-------|------|----|
| 1      |   |           | 1    |   |     |        |    |   |       |       |      |    |
| 2      |   |           |      |   |     |        |    |   |       |       |      |    |
| 3      |   | *         | 1    | 2 | 3   | 4      | 5  | 6 | 7     | 8     | 9    | 10 |
| 4      |   | 1         | 8    | _ |     |        |    |   |       |       |      |    |
| 5      |   | 2         |      |   | ,   | : - 9  |    |   | ,     |       | 23   |    |
| 6      |   | 3         |      |   |     |        |    |   |       |       |      |    |
| 7      |   | 4         | - 32 |   |     | ÷ - 24 |    |   | 2     |       |      |    |
| 8      |   | 5         | - 18 |   | 8 9 |        | 18 |   | S - 5 |       | - 18 |    |
| 9      |   | 6         |      |   | 1   | i i    |    |   | Î. j  | i i   | , i  |    |
| 10     |   | 7         |      |   |     |        | 1  |   |       |       | 1    |    |
| 11     |   | 8         |      |   |     |        |    |   |       |       |      |    |
| 12     |   | 9         | 18   |   |     |        | 18 |   |       |       |      |    |
| 13     |   | 10        |      |   | ļ,  | £ - 9  |    |   | Ļ,    | 5 - 2 |      |    |
| 14     |   | - 10 - 11 |      |   |     | - 1    |    |   | 1     |       |      |    |

#### **Mixed References**

 To create a multiplication table we make use of mixed references. The formulas in the table calculate the multiplication for number 1 to 10. The formula in cell C4 is =\$B4\*C\$3

|    | C4 | -       |     | fx | =\$B | 4*C    | 63   |   |   |     |     |    |
|----|----|---------|-----|----|------|--------|------|---|---|-----|-----|----|
|    | A  | В       | C   | D  | E    | F      | G    | Н |   | J   | K   | L  |
| 1  |    |         | - 1 | ~  | -    | -      |      |   |   |     |     |    |
| 2  |    | -12 - 1 | -   |    |      |        |      |   |   |     |     |    |
| 3  |    | *       | 1   | 2  | 3    | 4      | 5    | 6 | 7 | 8   | 9   | 10 |
| 4  |    | 1       | 1   |    |      | 5      | 8    |   |   | 8   | 2   |    |
| 5  |    | 2       | Ĩ   |    | 1    |        |      |   |   |     |     |    |
| 6  |    | 3       |     |    |      |        |      |   |   |     | 100 |    |
| 7  |    | 4       |     |    |      |        |      |   |   |     |     |    |
| 8  |    | 5       | 100 |    |      |        |      |   |   |     |     |    |
| 9  |    | 6       |     |    |      | : - 2  |      | _ |   | : 2 |     |    |
| 10 |    | 7       |     |    |      |        |      |   |   |     |     |    |
| 11 |    | 8       | 02  |    |      | 2 - 23 |      |   |   | ()  |     |    |
| 12 |    | 9       | 3   |    |      |        | 8    |   |   |     | 18  |    |
| 13 |    | 10      |     |    | 1    |        |      |   |   |     |     |    |
| 14 |    |         | - 1 |    |      |        | - 11 |   |   |     |     |    |

- 5. Notice that both cell references are mixed. The reference to cell B4 uses an absolute reference for the column (\$B), and the reference to cell C3 uses an absolute reference for the row (\$3).
- 6. As a result, this formula from cell C4 can be copied down and across, and the calculations will be correct.

|    | A | B  | C  | D  | E  | F  | G  | H  | - E | J  | Κ  | L   |  |
|----|---|----|----|----|----|----|----|----|-----|----|----|-----|--|
| 1  | 2 |    | 1  |    |    |    |    |    |     |    | 1  |     |  |
| 2  |   |    |    |    |    |    |    |    |     |    |    |     |  |
| 3  |   | *  | 1  | 2  | 3  | 4  | 5  | 6  | 7   | 8  | 9  | 10  |  |
| 4  | 0 | 1  | 1  | 2  | 3  | 4  | 5  | 6  | 7   | 8  | 9  | 10  |  |
| 5  |   | 2  | 2  | 4  | 6  | 8  | 10 | 12 | 14  | 16 | 18 | 20  |  |
| 6  |   | 3  | 3  | 6  | 9  | 12 | 15 | 18 | 21  | 24 | 27 | 30  |  |
| 7  |   | 4  | 4  | 8  | 12 | 16 | 20 | 24 | 28  | 32 | 36 | 40  |  |
| 8  |   | 5  | 5  | 10 | 15 | 20 | 25 | 30 | 35  | 40 | 45 | 50  |  |
| 9  |   | 6  | 6  | 12 | 18 | 24 | 30 | 36 | 42  | 48 | 54 | 60  |  |
| 10 |   | 7  | 7  | 14 | 21 | 28 | 35 | 42 | 49  | 56 | 63 | 70  |  |
| 11 |   | 8  | 8  | 16 | 24 | 32 | 40 | 48 | 56  | 64 | 72 | 80  |  |
| 12 |   | 9  | 9  | 18 | 27 | 36 | 45 | 54 | 63  | 72 | 81 | 90  |  |
| 13 |   | 10 | 10 | 20 | 30 | 40 | 50 | 60 | 70  | 80 | 90 | 100 |  |
| 14 |   |    |    |    |    |    |    |    |     |    |    |     |  |

 For example, the formula in cell F7 is =\$B7\*F\$3

If C4 used either absolute or relative references, copying the formula would produce incorrect results.

Formula where either the row or column reference is relative, and the other is absolute is called mixed referencing.

#### 8. Create an excel worksheet with the data as follows:

|      |       | NONES   |
|------|-------|---------|
| YEAR | SALES | EXPENSE |
| 1997 | 250   | 100     |
| 1998 | 300   | 150     |
| 1999 | 350   | 200     |
| 2000 | 430   | 250     |
| 2001 | 500   | 300     |
| 2002 | 550   | 350     |
| 2003 | 600   | 400     |
| 2004 | 650   | 450     |

#### AMOUNT IN CRORES

Use the above table to create Column Chart

- 1. Click on the Start button, point to Programs, followed by Microsoft Office and click on Microsoft Office Excel 2003.
- 2. Select cell B3, type the column headings through D3. Highlight and make them in **Bold.**
- 3. Fill the table with given data for Year, Sales, and Expense.

|    | Α | B    | C     | D       |
|----|---|------|-------|---------|
| 1  |   |      |       |         |
| 2  |   |      |       |         |
| 3  |   | YEAR | SALES | EXPENSE |
| 4  |   | 1997 | 250   | 110     |
| 5  |   | 1998 | 300   | 150     |
| 6  |   | 1999 | 350   | 200     |
| 7  |   | 2000 | 430   | 250     |
| 8  |   | 2001 | 500   | 300     |
| 9  |   | 2002 | 550   | 350     |
| 10 |   | 2003 | 660   | 400     |
| 11 |   | 2004 | 650   | 450     |
| 12 |   | 55   |       | 20 E S  |

4. Select the cells C3 to D11, go to Insert menu select Chart... option

| :1    | Eile | <u>E</u> dit <u>V</u> ie | w  | Inser | t                 | Format          | <u>T</u> ools | Data |
|-------|------|--------------------------|----|-------|-------------------|-----------------|---------------|------|
| 1     |      |                          | -  |       | <u>R</u> o        | ws              |               | - 3  |
| Ari   | al   |                          |    |       | ⊆o                | lumns           |               | = :  |
|       | C3   | +                        |    |       | We                | orksheet        |               |      |
|       | A    | В                        |    | 11    | Ch                | art             |               |      |
| 1     | 8    |                          |    | f.c   | Eu                | nction          |               |      |
| 3     |      | YEAR                     | SA |       | Na                | me              |               | •    |
| 4 5 6 |      | 1997<br>1998<br>1999     |    | 2     | <u>P</u> ic<br>Hy | ture<br>perlink | Ctrl+K        | •    |
| 7     |      | 2000                     |    |       |                   | *               |               |      |
| 8     |      | 2001                     |    | 500   | l                 | 300             | ]             |      |
| 9     |      | 2002                     |    | 550   |                   | 350             | )             |      |
| 10    |      | 2003                     |    | 660   |                   | 400             |               |      |
| 11    |      | 2004                     | 1  | 650   | 1                 | 450             |               |      |

5. On the Chart Wizard Step 1 of 4, in the Chart Type list box, click Column. In the Chart Sub-type list, click the first chart: Clustered Column

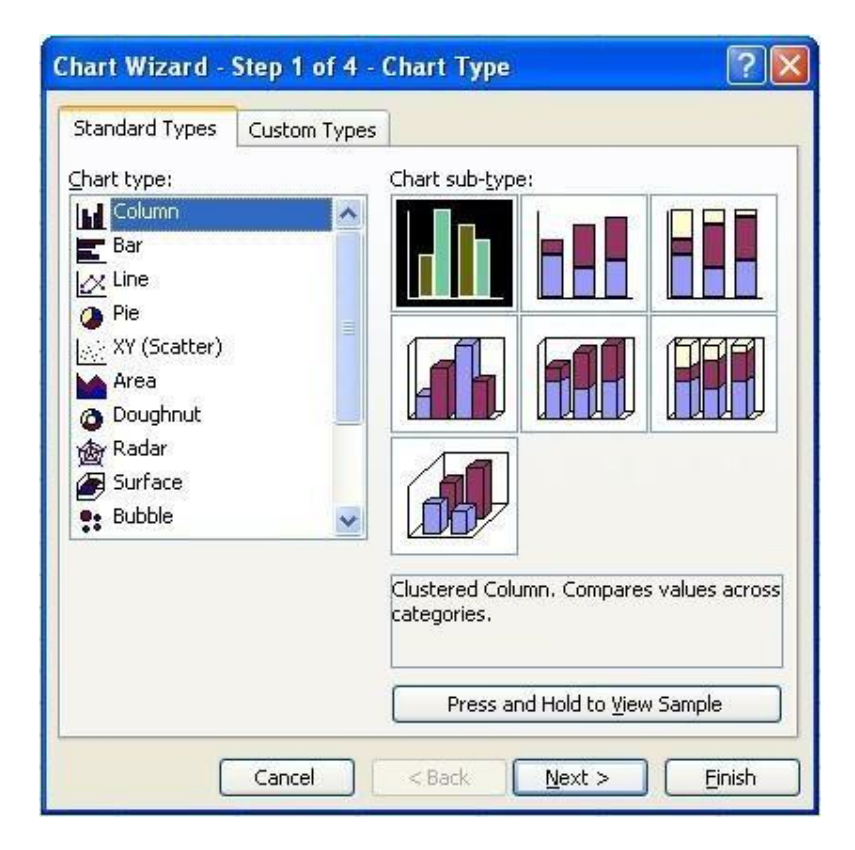

- 6. Click Next
- 7. In the Chart Wizard Step 2 of 4, make sure the Columns radio button is selected.

8. In the Chart Wizard Step 2 of 4, select Series tab, in the Category (X) axis labels, select column from B4:B11 by clicking on the 🛐 button.

|    | A  | В      | С                                     | D       | E             | F              | G              | Н              |                   | J        | K        |
|----|----|--------|---------------------------------------|---------|---------------|----------------|----------------|----------------|-------------------|----------|----------|
| 1  | l. |        |                                       |         |               |                |                |                |                   |          | 1        |
| 2  |    |        |                                       |         | 6             | dener -        | 4              | 0              | 1                 | 1        |          |
| 3  |    | YEAR   | SALES                                 | EXPENSE | Source        | Data           |                |                |                   |          | ? 💌      |
| 4  |    | 1997   | 250                                   | 110     | -             | -              |                |                |                   |          |          |
| 5  |    | } 1998 | 300                                   | 150     | Data          | Range Ser      | ies            |                |                   |          |          |
| 6  |    | 1999   | 350                                   | 200     |               |                |                |                |                   |          | 1        |
| 7  |    | 2000   | 430                                   | 250     | 5.00 I.       | 700            |                |                |                   | 1        |          |
| 8  |    | { 2001 | 500                                   | 300     |               | 600            |                |                |                   | _        |          |
| 9  |    | 2002   | 550                                   | 350     |               | 500            |                |                |                   |          |          |
| 10 |    | 2003   | 660                                   | 400     |               | 400            |                |                |                   | SALES    |          |
| 11 |    | 2004   | 650                                   | 450     |               | 300            |                |                |                   | EXPENSE  |          |
| 12 |    |        |                                       | 1       |               | 200            |                |                |                   | -        |          |
| 13 |    |        |                                       |         |               | 100 -          |                |                |                   | -        |          |
| 14 |    |        |                                       |         |               |                | 1000 000       | 0 0001 00      | 00,0000,000       |          |          |
| 15 |    |        |                                       |         |               | 1991 14        | 330 1333 200   | 10 2001 20     | 02 2003 200       | 4        |          |
| 16 |    |        |                                       |         |               |                |                |                |                   |          |          |
| 17 |    |        |                                       |         | <u>S</u> erie | 5              |                |                |                   |          |          |
| 18 |    |        |                                       |         | SAL           | 5              | Nam            | e: ='8         | 9'!\$C\$3         |          |          |
| 19 |    |        |                                       |         | EXPE          | ENSE           |                |                |                   |          |          |
| 20 |    |        | · · · · · · · · · · · · · · · · · · · |         |               |                | _              | -              |                   |          |          |
| 21 |    |        |                                       |         |               |                | ⊻ <u>V</u> alu | es: ='8        | 3'!\$C\$4:\$C\$11 | 1        | <u>.</u> |
| 22 | 1  |        |                                       |         | F             | dd Ren         | nove           |                |                   |          |          |
| 23 |    |        |                                       |         |               |                |                |                |                   |          |          |
| 24 | 1  | 1      |                                       |         | Cater         | ory (X) avis l | ahels          | ='8'1¢8¢       | 4·¢8¢11           |          | <b>1</b> |
| 25 |    |        |                                       |         | Cdree         |                |                | -0:40\$        |                   |          |          |
| 26 |    |        |                                       |         |               |                |                |                |                   |          |          |
| 27 |    |        |                                       |         |               | -              |                |                |                   | -        |          |
| 28 | -  |        |                                       |         |               |                | Cancel         | < <u>B</u> ack | <u>N</u> ext >    | <u> </u> | ish      |
| 29 |    |        |                                       |         |               |                |                |                |                   |          |          |

9. Click Next

10. In the Chart Wizard Step 3 of 4, Type **Yearly Sales & Expenses** as Chart Title, **Year** in Category (X) axis and **Sales & Expenses** in Category (Y) axis. Click Next

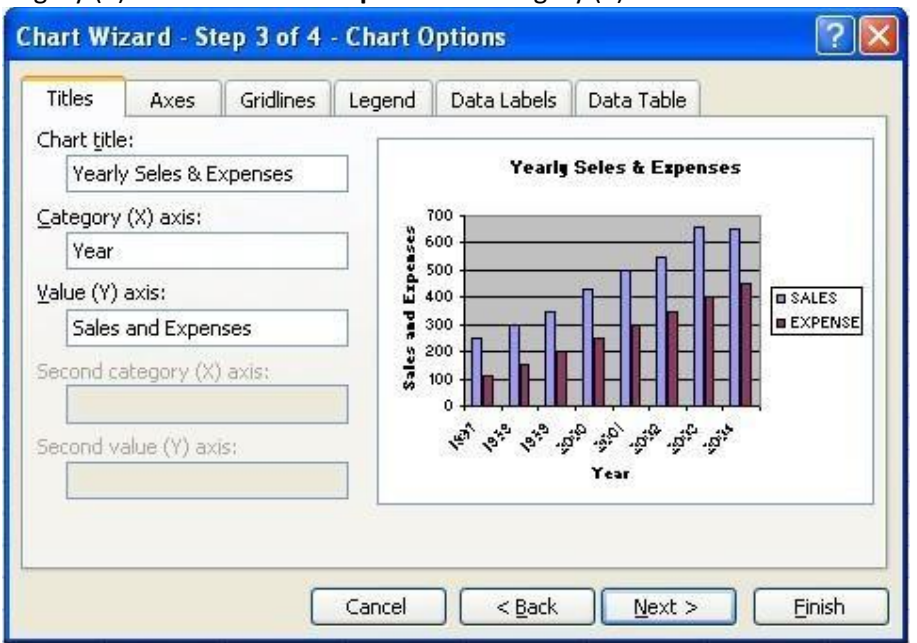

11. In step 4 of 4, click Finish

| YEAR | SALES | EXPENSE |  |
|------|-------|---------|--|
| 1997 | 250   | 110     |  |
| 1998 | 300   | 150     |  |
| 1999 | 350   | 200     |  |
| 2000 | 430   | 250     |  |
| 2001 | 500   | 300     |  |
| 2002 | 550   | 350     |  |
| 2003 | 660   | 400     |  |
| 2004 | 650   | 450     |  |

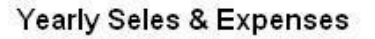

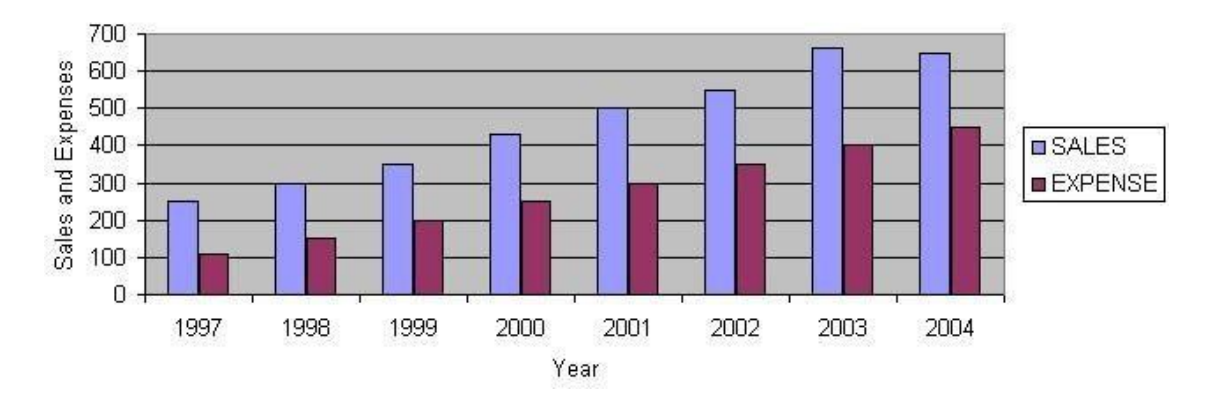

9. Create an excel worksheet with the data as follows for Life Expectancy at birth:

| COUNTRY     | CODE | TOTAL | MALE  | FEMALE |
|-------------|------|-------|-------|--------|
| Algeria     | AG   | 69.24 | 68.97 | 70.46  |
| Netherlands | NL   | 78.15 | 75.28 | 81.17  |
| Venezuela   | VE   | 72.95 | 69.97 | 76.16  |
| Australia   | AS   | 80.14 | 77.22 | 83.23  |
| Yemen       | YM   | 59.98 | 58.17 | 61.88  |
| Switzerland | WZ   | 38.11 | 36.86 | 39.4   |

Use the above table to create Bar Chart

- 1. Click on the Start button, point to Programs, followed by Microsoft Office and click on Microsoft Office Excel 2003.
- 2. Select cell B3, type the column headings through D3. Highlight and make them in **Bold.**
- 3. Fill the table with given data for Country, Code, Total, Male and Female.

|   | Α | В           | C    | D     | E     | F      |  |
|---|---|-------------|------|-------|-------|--------|--|
| 1 | S |             | 1    |       | -     |        |  |
| 2 |   |             |      |       |       |        |  |
| 3 |   | COUNTRY     | CODE | TOTAL | MALE  | FEMALE |  |
| 4 |   | Algeria     | AG   | 69.24 | 68.97 | 70.46  |  |
| 5 |   | Netherlands | NL.  | 78.15 | 75.28 | 81.17  |  |
| 6 |   | Venezuela   | VE   | 72.95 | 69.97 | 76.16  |  |
| 7 |   | Australia   | AS   | 80.14 | 77.22 | 83.23  |  |
| 8 |   | Yemen       | YM   | 59.98 | 58.17 | 61.88  |  |
| 9 |   | Switzerland | WZ   | 38.11 | 36.86 | 39.4   |  |
|   | - |             |      |       |       |        |  |

4. Select the cells D3 to F9, go to Insert menu select Chart... option

| :1   | Eile | Edit View   | Inse | ert         | Format   | Ţ¢ | ools | Da | ita | <u>W</u> indo | w |
|------|------|-------------|------|-------------|----------|----|------|----|-----|---------------|---|
| 1    | 2° 5 | 111         |      | <u>R</u> ov | IS       |    |      |    | 3   | 12            | ÷ |
| Aria | al   | -           |      | ⊆olu        | Imns     |    |      |    |     | <b>a</b>      |   |
|      | C3   | +           |      | Wor         | ksheet   |    |      |    |     | _             | _ |
|      | A    | В           | 6    | Cha         | rt       |    |      |    |     | F             |   |
| 1    |      | 2           | fr   | Eup         | ction    |    |      |    |     |               | 1 |
| 2    |      |             |      |             |          |    |      |    |     |               |   |
| 3    |      | COUNTRY     |      | Nam         | ne       |    |      |    | FEN | ALE           | 1 |
| 4    |      | Algeria     |      | Picto       | Jre      |    | )    |    |     | 70.46         | 1 |
| 5    |      | Netherland  | 0    |             | - بالعال | ~  | aluz |    |     | 81.17         |   |
| 6    |      | Venezuela   | 69   | пур         | erijnk   | C  | 7±0  |    | i i | 76.16         |   |
| 7    |      | Australia   |      |             | *        | _  |      |    | 101 | 83.23         |   |
| 8    | 1    | Yemen       | Y    | M           | 59.      | 98 | 58.1 | 7  | 1   | 61.88         | 1 |
| 9    |      | Switzerland | A N  | /Z          | 38.      | 11 | 36.8 | 36 |     | 39.4          |   |

5. On the Chart Wizard Step 1 of 4, in the Chart Type list box, click Bar. In the Chart Subtype list, click the chart on 1st column, 2nd row: Clustered Bar With 3-D Visual Effect

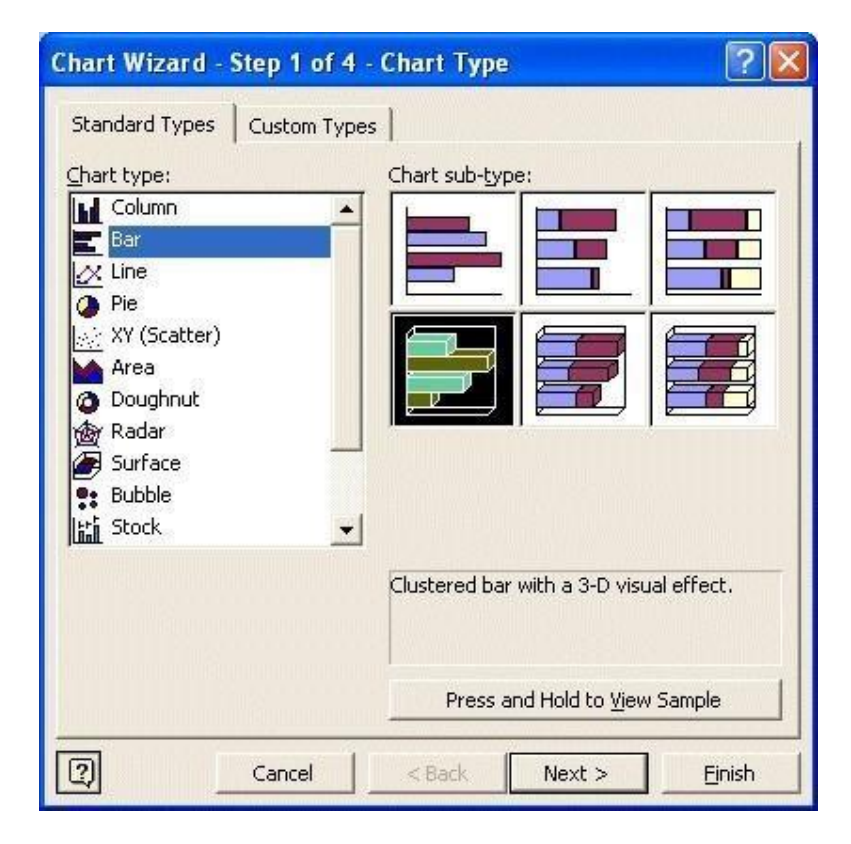

6. Click Next

7. In the Chart Wizard Step 2 of 4, make sure the Columns radio button is selected. Click Next

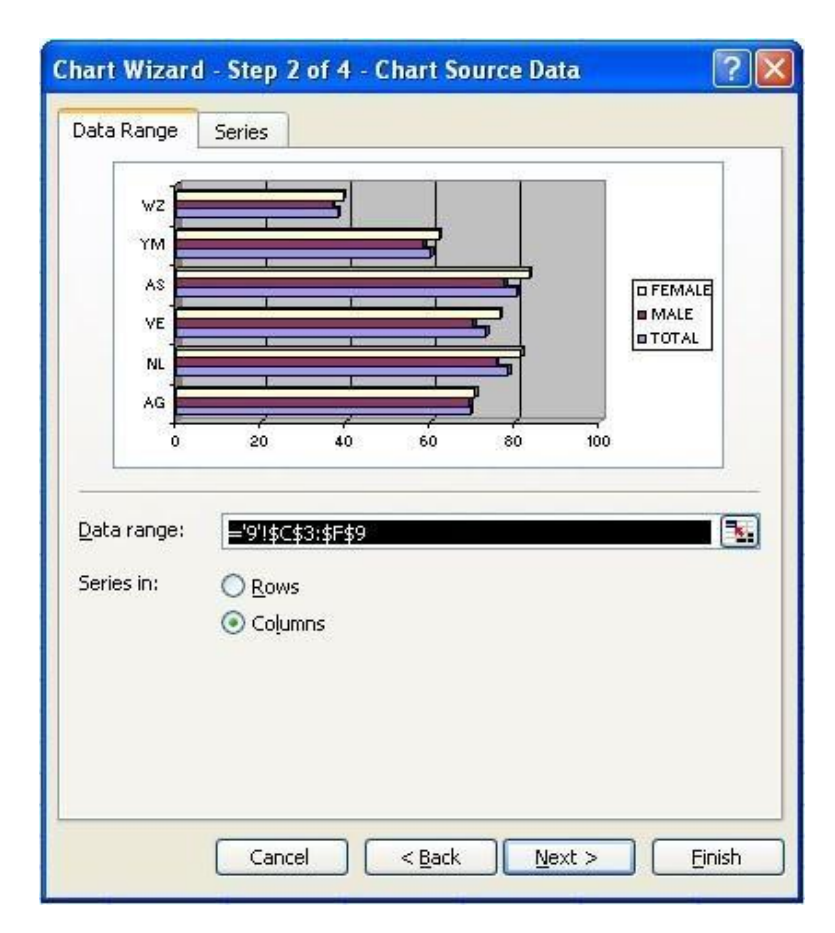

8. In the Chart Wizard Step 3 of 4, type Life Expectancy at Birth in Chart Title, Country in Category (X) axis and Age in Category (Z) axis. click Next

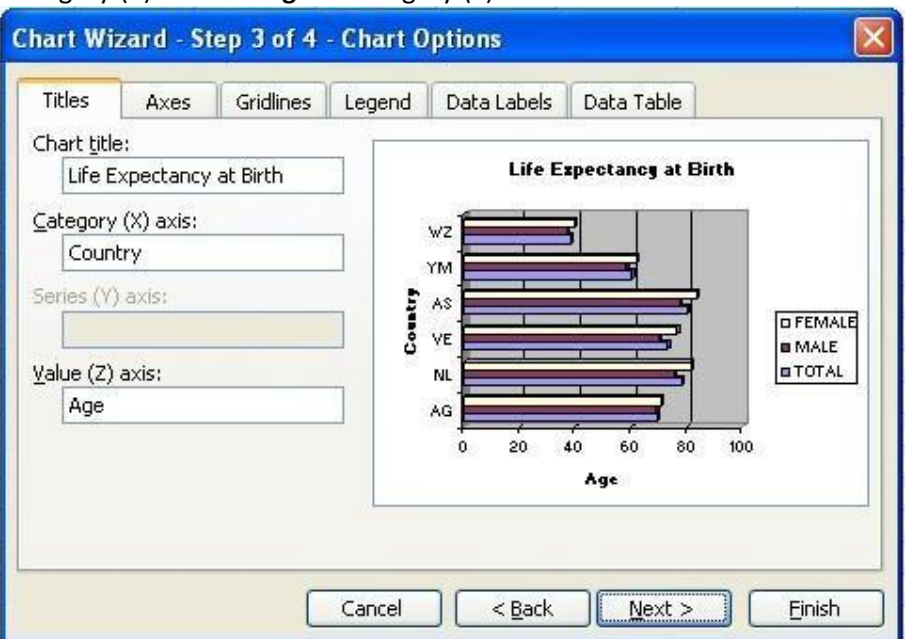

9. In step 4 of 4, click Finish

| CODE | TOTAL                                    | MALE                                                                                                    | FEMALE                                                                                                    |
|------|------------------------------------------|----------------------------------------------------------------------------------------------------|----------------------------------------------------------------------------------------------------|
| AG   | 69.24                                    | 68.97                                                                                                    | 70.46                                                                                                    |
| NL   | 78.15                                    | 75.28                                                                                                    | 81.17                                                                                                    |
| VE   | 72.95                                    | 69.97                                                                                                    | 76.16                                                                                                    |
| AS   | 80.14                                    | 77.22                                                                                                    | 83.23                                                                                                    |
| YM   | 59.98                                    | 58.17                                                                                                    | 61.88                                                                                                    |
| WZ . | 38.11                                    | 36.86                                                                                                    | 39.4                                                                                                    |
|      | CODE<br>AG<br>NL<br>VE<br>AS<br>YM<br>WZ | CODE         TOTAL           AG         69.24           NL         78.15           VE         72.95           AS         80.14           YM         59.98           WZ         38.11 | CODE         TOTAL         MALE           AG         69.24         68.97           NL         78.15         75.28           VE         72.95         69.97           AS         80.14         77.22           YM         59.98         58.17           WZ         38.11         36.86 |

Life Expectancy at Birth

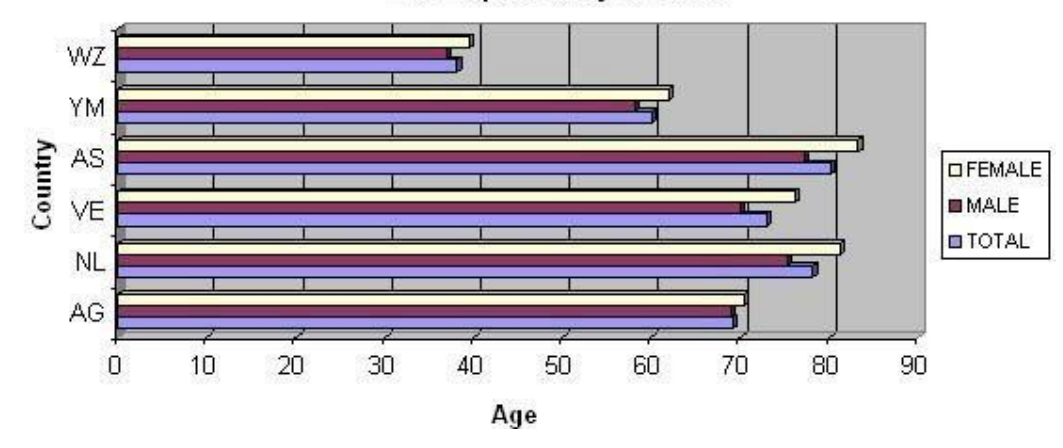
10. Create an excel worksheet with the data as follows:

| Age      | Consumption |
|----------|-------------|
| 0-5      | 5%          |
| 6-12     | 15%         |
| 13-20    | 25%         |
| 21-35    | 30 %        |
| 36-60    | 15%         |
| above 60 | 10%         |

Use the above table to create Column Chart

- 1. Click on the Start button, point to Programs, followed by Microsoft Office and click on Microsoft Office Excel 2003.
- 2. Select cell B3, type the column headings through C3. Highlight and make them in **Bold.**
- 3. Fill the table with given data for Age, and Consumption.

|   | Α     | В        | C           |
|---|-------|----------|-------------|
| 1 | 3<br> |          |             |
| 2 |       |          |             |
| 3 |       | Age      | Consumption |
| 4 |       | 0-5      | 5%          |
| 5 |       | 6-12     | 15%         |
| 6 |       | 13-20    | 25%         |
| 7 |       | 21-35    | 30%         |
| 8 | 2     | 36-60    | 15%         |
| 9 |       | above 60 | 10%         |

4. Select the complete table, go to Insert menu select Chart... option

| :1  | Eile  | <u>E</u> dit <u>V</u> i | ew | Inse | ert | Format    | Tools    | Da  |
|-----|-------|-------------------------|----|------|-----|-----------|----------|-----|
| 10  | 1     |                         | 8  |      | Ro  | ws        |          |     |
| Ari | al    |                         |    |      | ⊆o  | lumns     |          |     |
|     | B     | 3 🚽 👻                   |    |      |     |           |          |     |
|     | A     | В                       |    | 1    | СЬ  | art       |          |     |
| 1   |       |                         | ~  | fr   | Eu  | nction    |          |     |
| 2   |       |                         |    | 5-   |     | necionini |          |     |
| 3   |       | Age                     | Co |      | Na  | me        |          | *   |
| 4   |       | 0-5                     |    |      | Pic | ture      |          |     |
| 5   |       | 6-12                    |    | 0    |     |           | Children | 200 |
| 6   |       | 13-20                   | ]  | 8    | Πу  | penijnk   | Ctri+k   |     |
| 7   | 2 - 2 | 21-35                   | 5. |      |     | ۲         |          |     |
| 8   |       | 36-60                   |    |      | 1   | 15%       |          |     |
| 9   | 1     | above 60                | 1  |      |     | 10%       |          |     |

5. In the Chart Wizard Step 1 of 4, in the Chart Type list box, click Pie. In the Chart Subtype list, click the first. Click Next

| Chart Wizard -    | Step 1 of 4 - ( | Chart Type                      |                 | ?               |
|-------------------|-----------------|---------------------------------|-----------------|-----------------|
| Standard Types    | Custom Types    |                                 |                 |                 |
| Chart type:       |                 | Chart sub-type                  | n               |                 |
| Bar<br>E Bar      | -               |                                 |                 |                 |
| XY (Scatter)      |                 |                                 | 9               |                 |
| Surface<br>Bubble | ~               |                                 |                 |                 |
|                   |                 | Pie. Displays th<br>to a total. | ne contribution | n of each value |
|                   |                 | Press an                        | id Hold to ⊻iew | / Sample        |
|                   | Cancel          | < Back                          | <u>N</u> ext >  | Einish          |

- 6. In the Chart Wizard Step 2 of 4, make sure the Columns radio button is selected. Click Next
- 7. In the Chart Wizard Step 3 of 4, click Next
- 8. In step 4 of 4, click Finish

| Age      | [Consumption] |   |
|----------|---------------|---|
| 0-5      | 5%            |   |
| 6-12     | 15%           |   |
| 13-20    | 25%           |   |
| 21-35    | 30%           |   |
| 36-60    | 15%           | 9 |
| above 60 | 10%           |   |

Consumption

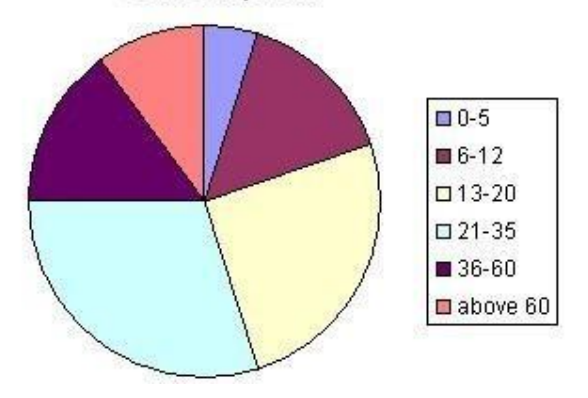

### 11. Create an excel worksheet to demonstrate macros.

- 1. Click on the Start button, point to Programs, followed by Microsoft Office and click on Microsoft Office Excel 2003.
- 2. Select cell B3, type the column headings through J3. Highlight and make them in **Bold** with center alignment.
- 3. Fill the table with sample data for RNO, MOB, ME AFM, MM, SFM, BL, IT and calculate the Total.

| 0  | A | B   | C   | D  | E   | F     | G   | H  | _1 | J   | K |
|----|---|-----|-----|----|-----|-------|-----|----|----|-----|---|
| 1  |   |     |     |    | MA  | RKS L | IST |    |    |     |   |
| 2  |   |     |     |    |     | -     |     |    |    |     |   |
| 3  |   | RNO | MOB | ME | AFM | MM    | SFM | BL | IT | TOT |   |
| 4  |   | 1   | 65  | 98 | 65  | 87    | 54  | 64 | 84 | 517 |   |
| 5  |   | 2   | 54  | 80 | 84  | 73    | 91  | 62 | 41 | 485 |   |
| 6  |   | 3   | 55  | 62 | 69  | 76    | 83  | 54 | 46 | 445 |   |
| 7  |   | 4   | 56  | 44 | 85  | 79    | 67  | 55 | 51 | 437 |   |
| 8  |   | 5   | 57  | 46 | 53  | 82    | 40  | 56 | 56 | 390 |   |
| 9  |   | 6   | 58  | 48 | 75  | 85    | 64  | 74 | 61 | 465 |   |
| 10 |   | 7   | 50  | 50 | 75  | 00    | 65  | 45 | 66 | 449 |   |

4. From the Tools menu, point to Macro and click on Record New Macro.

| ·B) | Eile | <u>E</u> dit ⊻iew | Insert Forn | nat <u>T</u> oo | ols <u>D</u> ata <u>W</u> indow | Help     | 1 |                    |              |          |                |
|-----|------|-------------------|-------------|-----------------|---------------------------------|----------|---|--------------------|--------------|----------|----------------|
| :0  | 1    |                   | 1 2 3 12    | ABC             | Spelling F                      | 7        | 2 | Σ - <u>A</u> ↓     | X   1        | 100%     | 0              |
| Ari | al   | 1                 | • 10 • B    | I               | <u>R</u> esearch Alt+Clio       | :k       | , | €.0 .00<br>0.€ 00. |              | 🔲 • 🖏    | • • <u>A</u> • |
|     | 025  | j 👻               | fx          | 1               | Error Checking                  |          |   |                    |              |          |                |
|     | A    | В                 | C           |                 | Share <u>d</u> Workspace        |          |   | G                  | Н            | ŧ        | J              |
| 1   | ii   |                   |             |                 | Share Work <u>b</u> ook         |          |   |                    |              |          |                |
| 2   |      |                   |             |                 | Protection                      |          |   |                    |              |          |                |
| 3   |      | RNO               | MOB         | Ν               | –<br>Online Collaboration       |          |   | SFM                | BL           | IT       | тот            |
| 4   |      | 1                 | 65          |                 | Cool Sook                       | 1.6      |   | 54                 | 64           | 84       | 517            |
| 5   |      | 2                 | 54          |                 | Goal Seek                       |          |   | 91                 | 62           | 41       | 485            |
| 6   |      | 3                 | 55          |                 | Formula Auditing                | <u> </u> |   | 83                 | 54           | 46       | 445            |
| 7   | 11   | 4                 | 56          |                 | Macro                           | •        | • | Macros             |              |          | Alt+F8         |
| 8   |      | 5                 | 57          |                 | <u>⊂</u> ustomize               |          | 0 | Record N           | ew Macro     |          |                |
| 9   |      | 6                 | 58          |                 | Options                         |          |   | Security.          |              |          |                |
| 10  |      | 7                 | 59          |                 | ۲                               |          |   | Visual Bas         | sic Editor   |          | Alt+F11        |
| 11  |      | 8                 | 60          | 5               | 2 57                            | 91       |   | Microsoft          | Script Edite | ም ለዙታናት  | ift_E11        |
| 40  |      | •                 |             | -               |                                 | 50       | ~ | MICLOSOFC          | ocube Faire  | A MICTON | 10-FI 11       |

5. From the **Record Macro** dialog box displayed, enter a name for the macro in the **Macro name:** text box as Toppers and assign a shortcut key t (ctrl+t).

|    | A | В   | C   | D             | E              | F         | G      | H  | 1  | J   |
|----|---|-----|-----|---------------|----------------|-----------|--------|----|----|-----|
| 1  | 1 |     |     |               | MA             | RKS LIST  |        |    |    |     |
| 2  |   |     |     |               |                |           |        |    |    |     |
| 3  |   | RNO | MOB | ME            | AFM            | MM        | SFM    | BL | IT | тот |
| 4  |   | 1   | 65  | 00            | 65             | 07        | E A    | 64 | 84 | 517 |
| 5  |   | 2   | R   | ecord Mac     | ro             |           |        | 62 | 41 | 485 |
| 6  |   | 3   | M   | acro name:    |                |           |        | 54 | 46 | 445 |
| 7  |   | 4   | Т   | loppers       |                |           |        | 55 | 51 | 437 |
| 8  |   | 5   | SI  | hortcut key:  | Store          | macro in: |        | 56 | 56 | 390 |
| 9  |   | 6   |     | Ctrl+         | t This V       | Vorkbook  | *      | 74 | 61 | 465 |
| 10 |   | 7   | D   | escription:   |                |           |        | 45 | 66 | 448 |
| 11 |   | 8   | β   | 4acro recorde | ed 4/5/2010 by | y Sarah   |        | 85 | 71 | 482 |
| 12 |   | 9   |     |               |                |           |        | 65 | 76 | 436 |
| 13 |   | 10  |     |               | F              |           | Canal  | 44 | 81 | 440 |
| 14 |   | 11  |     |               |                |           | Cancer | 64 | 86 | 447 |

6. The default description is displayed in the **Description**: text box, and contains the date and user name. If required, change it.

- 7. To begin recording, click **OK**.
- 8. We will filter top 10 students of the class. For this select header rows, from RNO to TOT then go to Data->Filter-> AutoFilter

| 🕑 Eile  | Edit <u>V</u> iew | Insert Form   | nat <u>T</u> ools      | Dat | a <u>W</u> indow <u>H</u> elp    |    |                 |           |
|---------|-------------------|---------------|------------------------|-----|----------------------------------|----|-----------------|-----------|
| 0 💕     |                   | 1 1 1 1 1 1 1 | X 00 6                 | ₹↓  | <u>S</u> ort                     | 50 | 4 100%          | • 0       |
| Calibri |                   | • 12 • B      | I U                    |     | Eilter                           |    | AutoEilte       | er        |
| B3      | 3 👻               | ∱ RNO         | 104 <del>-</del> - 144 |     | Su <u>b</u> totals               |    | Show All        |           |
| A       | B.                | C             | D                      |     | Validation                       |    | <u>A</u> dvance | ed Filter |
| 1       | sti 🔻 🗙           |               |                        | 83  | T <u>e</u> xt to Columns         |    |                 |           |
| 2       |                   | 1             |                        | 17  | PivotTable and PivotChart Report |    |                 |           |
| 3       | RNO               | MOB           | ME                     |     | <br>Import External Data         |    | IT              | TOT       |
| 4       | 1                 | 65            | 98                     |     | Import External Data             | 4  | 84              | 517       |
| 5       | 2                 | 54            | 80                     |     | List                             | 2  | 41              | 485       |
| 6       | 3                 | 55            | 62                     |     | <u>X</u> ML                      | 4  | 46              | 445       |
| 7       | 4                 | 56            | 44                     | 1   | <u>R</u> efresh Data             | 5  | 51              | 437       |
| 8       | 5                 | 57            | 46                     |     | *                                | 6  | 56              | 390       |

|    | A B     | C   | D   | E     | F       | G     | Н    | E.         | J     |
|----|---------|-----|-----|-------|---------|-------|------|------------|-------|
| 1  | Sti 🔻 🗙 |     |     | MAR   | KS LIST |       |      |            |       |
| 2  |         |     |     |       |         |       |      |            |       |
| 3  | RNO 🖵   | МОВ | ME  | AFM 🚽 | MM      | SFM 🖵 | BL 👻 | IT 🔻       | тот 🖵 |
| 4  | 1       | 65  | 98  | 65    | 87      | 54    | 64   | (All)      | ^     |
| 5  | 2       | 54  | 80  | 84    | 73      | 91    | 62   | (Custom.   | )     |
| 6  | 3       | 55  | 62  | 69    | 76      | 83    | 54   | 390<br>413 |       |
| 7  | 4       | 56  | 44  | 85    | 79      | 67    | 55   | 421        |       |
| 8  | 5       | 57  | 46  | 53    | 82      | 40    | 56   | 429        |       |
| 9  | 6       | 58  | 48  | 75    | 85      | 64    | 74   | 436        |       |
| 10 | 7       | 59  | 50  | 75    | 88      | 65    | 45   | 440        |       |
| 11 | 8       | 60  | 52  | 57    | 91      | 66    | 85   | 445        |       |
| 12 | 9       | 61  | 54  | 57    | 56      | 67    | 65   | 448        |       |
| 13 | 10      | 62  | 56  | 73    | 56      | 68    | 44   | 453        |       |
| 14 | 11      | 63  | 58  | 53    | 69      | 54    | 64   | 464        |       |
| 15 | 12      | 64  | 60  | 76    | 63      | 70    | 49   | 466        |       |
| 40 | 10      | 00  | 6.0 |       | 50      | 74    | 50   | 473        | ~     |

9. All the headers are now having small drop down arrows. Click on arrow of TOT field, select Top 10

10. TOP 10 AutoFilter dialog box appears, make sure 10 is selected in the second box, click OK.

| A  | B       | C      | D          | E   | F       | G    | Н    |     | J   |
|----|---------|--------|------------|-----|---------|------|------|-----|-----|
| 1  | Sti 🔻 🗙 |        |            | MAR | KS LIST |      |      |     |     |
| 2  | RNO     | MOB    | ME         | AFM | MM      | SFM  | BL▼  | ITT | TOT |
| 4  | 1       | 65     | 98         | 65  | 87      | 54   | 64   | 84  | 517 |
| 5  | 2       | 54     | 80         | 84  | 73      | 91   | 62   | 41  | 485 |
| 6  | 3       |        |            | col |         |      | 54   | 46  | 445 |
| 7  | 4       | lop 10 | AutoFilter | 1   |         |      | 55   | 51  | 437 |
| 8  | 5       | Show — |            |     |         |      | - 56 | 56  | 390 |
| 9  | 6       | Тор    |            | 10  | C Iter  | ns 💌 | 74   | 61  | 465 |
| 10 | 7       |        |            | -   |         |      | 45   | 66  | 448 |
| 11 | 8       |        |            |     |         |      | - 85 | 71  | 482 |
| 12 | 9       |        |            |     | UK      |      | 65   | 76  | 436 |

|    | A          | В  | C     | D  | E           | F    | G     | Н    | 1    | J   |  |  |
|----|------------|----|-------|----|-------------|------|-------|------|------|-----|--|--|
| 1  | MARKS LIST |    |       |    |             |      |       |      |      |     |  |  |
| 2  |            |    |       |    | frat-market |      |       |      |      |     |  |  |
| 3  |            |    | MOB - | ME |             | MM - | SFM - | BL - | IT 🚽 | TOT |  |  |
| 4  |            | 1  | 65    | 98 | 65          | 87   | 54    | 64   | 84   | 517 |  |  |
| 5  |            | 2  | 54    | 80 | 84          | 73   | 91    | 62   | 41   | 485 |  |  |
| 20 |            | 17 | 69    | 70 | 70          | 63   | 81    | 64   | 74   | 491 |  |  |
| 21 | )          | 18 | 70    | 45 | 69          | 67   | 83    | 89   | 72   | 495 |  |  |
| 22 |            | 19 | 71    | 45 | 68          | 71   | 85    | 87   | 70   | 497 |  |  |
| 23 |            | 20 | 72    | 87 | 67          | 75   | 87    | 63   | 63   | 514 |  |  |
| 24 | 1          | 21 | 69    | 84 | 66          | 79   | 44    | 67   | 89   | 498 |  |  |
| 25 |            | 22 | 66    | 81 | 55          | 83   | 74    | 76   | 64   | 499 |  |  |
| 29 |            | 26 | 54    | 69 | 74          | 88   | 68    | 91   | 54   | 498 |  |  |
| 31 |            | 28 | 48    | 63 | 75          | 84   | 74    | 48   | 94   | 486 |  |  |

11. You'll get 10 students names who got highest marks in the class.

12. To stop recording, either click the stop button from small menu displayed on the left side of the window or from the **Tools** menu, point to **Macro** and click on **Stop Recording**.

| :图) | Eile | Edit <u>V</u> iew | Insert Form     | at <u>T</u> ool | s <u>D</u> ata <u>W</u> indo | w <u>H</u> elp |   |                    |              |               |              |
|-----|------|-------------------|-----------------|-----------------|------------------------------|----------------|---|--------------------|--------------|---------------|--------------|
| : 🗅 | 1    |                   | Q 1 450 10      | ABC &           | Spelling                     | F7             | 2 | Σ - Å↓             | X   1        | <b>4</b> 100% |              |
| Cal | ibri | 1                 | - 12 - <b>B</b> | I 🕰             | <u>R</u> esearch Alt         | +Click         | , | €.0 .00<br>0.€ 00. |              | <b>-</b> 3    | • <u>A</u> - |
|     | B3   | •                 | f₂ RNO          | 1               | Error Checking               |                |   |                    |              |               |              |
|     | А    | В                 | C               |                 | Share <u>d</u> Workspace     | e              |   | G                  | H            | 1             | J            |
| 1   |      |                   |                 |                 | Share Workbook               |                |   |                    |              |               |              |
| 2   |      |                   |                 |                 | Protection                   |                |   |                    |              |               |              |
| 3   |      | RNO               | МОВ 🚽           | N               | Online Collaboratio          | nn 🕨           | S | FM 🚽               | BL           | IT 🖵          | TOT          |
| 4   |      | 1 65              |                 |                 | Carl Carl                    |                |   | 54                 | 64           | 84            | 517          |
| 5   |      | 2                 | 54              |                 | Goal Seek                    |                |   | 91                 | 62           | 41            | 485          |
| 20  |      | 17                | 69              |                 | Formula Auditing             | •              |   | 81                 | 64           | 74            | 491          |
| 21  |      | 18                | 70              |                 | Macro                        | •              | • | Macros             |              |               | Alt+F8       |
| 22  |      | 19                | 71              |                 | Customize                    |                |   | Stop <u>R</u> ec   | ording       |               |              |
| 23  |      | 20                | 72              |                 | Options                      |                |   | Security.          |              |               |              |
| 24  |      | 21                | 69              |                 | 8                            |                |   | Visual Bas         | sic Editor   |               | Alt+E11      |
| 25  |      | 22                | 66              | 81              | . 55                         | 83             |   | Microsoft          | Script Edito | v Altish      | if⊦⊥F11      |
| 29  |      | 26                | 54              | 69              | 74                           | 88             | - | vo                 |              | 24            | 490          |
| 31  |      | 28                | 48              | 63              | 3 75                         | 84             | 6 | 74                 | 48           | 94            | 486          |

**13.** Now we'll create a macro that will remove autoFilter and display all content. For this again From the **Tools** menu, point to **Macro** and click on **Record New Macro** 

| :12  | Eile | <u>E</u> dit <u>V</u> iew | Insert Form     | at <u>T</u> ools | s <u>D</u> ata <u>W</u> ind | low <u>H</u> elp                             | 4 |                   |              |               |                |
|------|------|---------------------------|-----------------|------------------|-----------------------------|----------------------------------------------|---|-------------------|--------------|---------------|----------------|
|      |      |                           | Q. 🛷 📖          | X ***            | Spelling                    | F7                                           | 2 | Σ - Å↓            | X   🛍        | <b>4</b> 100% | • • •          |
| Aria | əl   |                           | - 10 - <b>B</b> | I                | Research A                  |                                              | , | 00. 00.           |              | 🗄 - 🖑         | • - <u>A</u> - |
|      | P48  | -                         | f <sub>x</sub>  | *                | Error Checking              | ×                                            | _ |                   |              |               |                |
|      | A    | В                         | C               |                  | Share <u>d</u> Workspa      | ice                                          |   | G                 | Н            | E C           | J              |
| 1    |      |                           |                 |                  | Share Workbook              | un l                                         |   |                   |              |               |                |
| 2    |      |                           |                 |                  | Protection                  |                                              |   | 1                 |              |               |                |
| 3    |      | RNO                       | МОВ 🔫           | N                | -<br>Online Collabora       | tion 🕨                                       | 5 | SFM 🚽             | BL 🖵         | IT 🖵          | тот 🖵          |
| 4    |      | 1                         | 65              |                  | -                           | 2085965 X8                                   |   | 54                | 64           | 84            | 517            |
| 5    |      | 2                         | 54              |                  | Goal Seek                   |                                              |   | 91                | 62           | 41            | 485            |
| 20   |      | 17                        | 69              |                  | Formula Auditing            | <b>,                                    </b> |   | 81                | 64           | 74            | 491            |
| 21   | 5    | 18                        | 70              |                  | <u>M</u> acro               | •                                            |   | Macros            |              |               | Alt+F8         |
| 22   |      | 19                        | 71              |                  | <u>C</u> ustomize           |                                              | • | Record N          | ew Macro     |               |                |
| 23   |      | 20                        | 72              |                  | Options                     |                                              |   | <u>S</u> ecurity. |              |               |                |
| 24   |      | 21                        | 69              |                  | *                           |                                              | 1 | Visual Bas        | sic Editor   | 4             | Alt+F11        |
| 25   |      | 22                        | 66              | 81               | 55                          | 83                                           |   | Microsoft         | Script Edito | vr Alt∓Shi    | ift+F11        |
| 29   |      | 26                        | 54              | 69               | 74                          | 88                                           |   | 00                | Delibe Edice | 24            | 490            |
| 31   |      | 28                        | 48              | 63               | 75                          | 84                                           |   | 74                | 48           | 94            | 486            |

14. From the **Record Macro** dialog box displayed, enter a name for the macro in the **Macro name:** text box as Stoppers and assign a shortcut key p (ctrl+p).

|    | A | B     | С   | D                   | E             | F               | G      | H    | 1    | J   |
|----|---|-------|-----|---------------------|---------------|-----------------|--------|------|------|-----|
| 1  |   |       |     |                     | MA            | <b>RKS LIST</b> |        |      |      |     |
| 2  |   |       |     |                     |               |                 |        |      |      |     |
| 3  |   | RNO - | MOB | ME 🚽                | AFM 🔫         | MM              | SFM 👻  | BL 👻 | IT 🚽 | TOT |
| 4  |   | 1     | FE  | 0.0                 | 6E            | 07              | 54     | 64   | 84   | 517 |
| 5  |   | 2     | Re  | cord Macr           | 0             |                 |        | 62   | 41   | 485 |
| 20 |   | 17    | Ma  | cro name:           |               |                 |        | 64   | 74   | 491 |
| 21 |   | 18    | St  | oppers              |               |                 |        | 89   | 72   | 495 |
| 22 |   | 19    | She | ortcut <u>k</u> ey: | Store m       | acro in:        |        | 87   | 70   | 497 |
| 23 |   | 20    |     | Ctrl+ p             | This W        | orkbook         | *      | 63   | 63   | 514 |
| 24 |   | 21    | De  | scription:          |               |                 |        | 67   | 89   | 498 |
| 25 |   | 22    | Ma  | acro recordeo       | d 4/5/2010 by | Sarah           |        | 76   | 64   | 499 |
| 29 |   | 26    |     |                     |               |                 |        | 91   | 54   | 498 |
| 31 |   | 28    |     |                     | <u> </u>      |                 | Grand  | 48   | 94   | 486 |
| 34 |   |       |     |                     |               |                 | Cancel |      |      |     |

- 15. To begin recording, click **OK**.
- 16. We will stop filtering top 10 students of the class. For this go to Data->Filter-> AutoFilter which will deselect the AutoFilter option.

| :B)  | Eile | <u>E</u> dit <u>V</u> iew | Insert Form   | at <u>T</u> ools | Data         | Window               | Help              |            |     |          |           |
|------|------|---------------------------|---------------|------------------|--------------|----------------------|-------------------|------------|-----|----------|-----------|
| 10   | 1    |                           | Q 49 10       | * •              | ź↓           | <u>S</u> ort         |                   |            | 50  | -        |           |
| Aria | əl   | 1                         | 10 - <b>B</b> | I U              |              | Eilter               |                   |            | •   | AutoEilt | er        |
| -    | P48  | -                         | fx            |                  |              | Su <u>b</u> totals   | 6                 |            |     | Show Al  | í –       |
|      | A    | В                         | С             | D                |              | Validation           |                   |            |     | Advance  | ed Filter |
| 1    | 8    |                           |               |                  |              | T <u>e</u> xt to Col | umns              |            |     |          |           |
| 2    |      |                           |               |                  | 87           | PivotTable /         | and PivotChar     | rt Report  |     |          |           |
| 3    |      | RNO 🖵                     | MOB           | ME               | <u>[]++]</u> | Import Exte          | anal Notena       | encoporenn | . 🗊 | IT 🖵     | тот 🖵     |
| 4    | i i  | 1                         | 65            | 98               |              |                      | anai <u>D</u> aca |            | 4   | 84       | 517       |
| 5    |      | 2                         | 54            | 80               |              | List                 |                   |            | 2   | 41       | 485       |
| 20   |      | 17                        | 69            | 70               |              | <u>X</u> ML          |                   |            | • 4 | 74       | 491       |
| 21   |      | 18                        | 70            | 45               | ų.           | <u>R</u> efresh Da   | ta                |            | 9   | 72       | 495       |
| 22   |      | 19                        | 71            | 45               |              |                      | *                 |            | 7   | 70       | 497       |
| 23   |      | 20                        | 72            | 87               |              | 67                   | 75                | 87         | 63  | 63       | 514       |
| 24   |      | 21                        | 69            | 84               |              | 66                   | 79                | 44         | 67  | 89       | 498       |
| 25   |      | 22                        | 66            | 81               |              | 55                   | 83                | 74         | 76  | 64       | 499       |
| 29   |      | 26                        | 54            | 69               |              | 74                   | 88                | 68         | 91  | 54       | 498       |
| 31   |      | 28                        | 48            | 63               |              | 75                   | 84                | 74         | 48  | 94       | 486       |

### 17. To stop recording, from the Tools menu, point to Macro and click on Stop Recording.

| :B)  | File | <u>E</u> dit <u>V</u> iew | Insert For | rmat <u>T</u> ool | s <u>D</u> ata <u>W</u> indow | Help |     |                    |                |               |                |
|------|------|---------------------------|------------|-------------------|-------------------------------|------|-----|--------------------|----------------|---------------|----------------|
| 10   | 2    |                           | 1 🕰 🖤 🛱    | ABC X             | Spelling F                    | 7    | 2   | Σ - Å              | X↓   🛄         | <b>4</b> 100% | • • •          |
| Aria | əl   |                           | • 10 • B   | I                 | Research Alt+Clic             | :k   | ,   | €.0 .00<br>0.€ 00. |                | 🗖 🕶 👌         | » - <u>A</u> - |
|      | P48  | •                         | fx         | 1                 | Error Checking                |      |     |                    |                |               |                |
|      | A    | В                         | C          |                   | Share <u>d</u> Workspace      |      |     | G                  | Н              | ŧ             | J              |
| 1    |      |                           |            |                   | Share Work <u>b</u> ook       |      |     |                    |                |               |                |
| 2    |      |                           |            |                   | Protection                    | •    |     |                    |                |               |                |
| 3    |      | RNO                       | MOB        | N                 | Online Collaboration          | •    | 5   | SFM                | BL             | IT            | TOT            |
| 4    | 1 1  | 1                         | 65         |                   | Carl Sach                     | 1.6  |     | 54                 | 64             | 84            | 517            |
| 5    |      | 2                         | 54         |                   | Goal Seek                     |      |     | 91                 | 62             | 41            | 485            |
| 6    | į į  | 3                         | 55         |                   | Formula Auditing              | •    |     | 83                 | 54             | 46            | 445            |
| 7    |      | 4                         | 56         |                   | Macro                         | •    | •   | Macros             |                |               | Alt+F8         |
| 8    |      | 5                         | 57         |                   | <u>C</u> ustomize             |      |     | Stop Rec           | ording         |               |                |
| 9    |      | 6                         | 58         |                   | Options                       |      |     | Security.          |                |               |                |
| 10   |      | 7                         | 59         |                   | ۲                             |      |     | Visual Ba          | sic Editor     |               | Alt+F11        |
| 11   |      | 8                         | 60         | 52                | 57                            | 91   | 600 | Microsoft          | Script Edite   | or Alt+Sh     | ift+F11        |
| 10   | 2    | •                         | C4         | E.4               | E7                            | EC   | -   | - acrosore         | . Seripe Edici |               | meri II        |

18. To create a button and assign an Excel macro to it

- 19. If the **Forms** toolbar is not displayed, right click on any toolbar that is visible and from the pop-up menu that is displayed select **Forms**.
- 20. To create a button, click the **Button** icon on the **Forms** toolbar.

| Forms                      |   |  |   |   | - | × |
|----------------------------|---|--|---|---|---|---|
| Aa ab   [ <sup>xvz</sup> ] | 0 |  | 聞 | 6 |   | 옙 |
| Button                     |   |  |   |   |   |   |

- 21. Then, click and drag the mouse to the intended button size.
- **22.** Rename the button with **"Top 10"**
- 23. Right-click on the button corner and select "Assign Macro..."

|    | A                  | В   | C              | D                    | E         | F      |    | GH                 | 1  | Ê. | J   |
|----|--------------------|-----|----------------|----------------------|-----------|--------|----|--------------------|----|----|-----|
|    |                    |     | Forms<br>Aa ab | [ <sup>xvz</sup> ] 🚄 |           |        | 15 |                    |    |    |     |
| 1  |                    |     |                |                      | MAF       | RKS LI | ST |                    |    |    |     |
| 2  |                    |     |                |                      | о<br>0 То | p 10   | 2  |                    | _  |    |     |
| 3  |                    | RNO | MOB            | ME                   | AFM       | M      | ň  | Cu <u>t</u>        |    | IT | тот |
| 4  |                    | 1   | 65             | 98                   | 65        | G.     | Ē  | ⊆opy               | 64 | 84 | 517 |
| 5  |                    | 2   | 54             | 80                   | 84        |        | Ъ  | <u>P</u> aste      | 62 | 41 | 485 |
| 6  |                    | 3   | 55             | 62                   | 69        |        | 1  | Edit Te <u>x</u> t | 54 | 46 | 445 |
| 7  | 77 - 25<br>16 - 84 | 4   | 56             | 44                   | 85        |        |    | Grouping           | 55 | 51 | 437 |
| 8  |                    | 5   | 57             | 46                   | 53        |        |    | Order N            | 56 | 56 | 390 |
| 9  | x 8<br>x 5         | 6   | 58             | 48                   | 75        |        |    |                    | 74 | 61 | 465 |
| 10 |                    | 7   | 59             | 50                   | 75        |        | 23 | Assign Macro       | 45 | 66 | 448 |
| 11 |                    | 8   | 60             | 52                   | 57        | 2      | y. | Eormat Control     | 85 | 71 | 482 |

## 24. The **Assign Macro** dialog box will be displayed.

|    | A | В   | С          | D                                | E             | F         | G      | Н        | I I          | J     |
|----|---|-----|------------|----------------------------------|---------------|-----------|--------|----------|--------------|-------|
|    |   |     | Forn<br>Aa | ns<br>ab    [ <sup>xvz</sup> ] 🔳 |               |           | 11 d 🗶 | 12       | × •<br>8     |       |
| 1  |   |     |            |                                  | MA            | RKS LIST  |        |          |              |       |
| 2  |   |     |            |                                  | о т<br>от     | op 10     |        |          |              |       |
| 3  |   | RNO | MOB        | Accion Mac                       | 0             |           |        |          | 5            | тот   |
| 4  |   | 1   | 6          | Assign Maci                      | 10            |           |        |          | Ľ            | 517   |
| 5  |   | 2   | 9          | Macro name:                      |               |           |        |          |              | 485   |
| 6  |   | 3   | 5          | Toppers                          |               |           |        | <u> </u> | OK           | 445   |
| 7  |   | 4   | 5          | Stoppers<br>Toppers              |               |           |        |          | Cancel       | ן 437 |
| 8  |   | 5   | 5          | BALL-LALIE.                      |               |           |        |          |              | 390   |
| 9  |   | 6   | 5          |                                  |               |           |        |          | Edit         | 465   |
| 10 |   | 7   | 5          |                                  |               |           |        | 1        | Record       | 448   |
| 11 |   | 8   | e          |                                  |               |           |        |          | 500001001011 | 482   |
| 12 |   | 9   | e          |                                  |               |           |        |          |              | 436   |
| 13 |   | 10  | C          |                                  |               |           |        | -        |              | 440   |
| 14 |   | 11  | e          | L                                | [             |           |        |          |              | 447   |
| 15 |   | 12  | e          | Macros in:                       | All Open V    | Vorkbooks |        | *        |              | 466   |
| 16 |   | 13  | 6          | Description<br>Macro recorde     | d 4/5/2010 by | mukhtar   |        |          |              | 421   |
| 17 |   | 14  | e          | macro recorde                    | a 17572010 Dy | manical   |        |          |              | 458   |
| 10 |   | 3   |            |                                  |               |           |        |          |              |       |

25. Select the **Toppers** Macro and Click on the **OK** button.

|    | A B | C    | D                                  | E              | F         | G      | н        |        | J   |
|----|-----|------|------------------------------------|----------------|-----------|--------|----------|--------|-----|
|    |     | Form | s<br>ab  [ <u>***</u> ] <i>=</i> = |                |           |        |          |        |     |
| 1  | _   |      |                                    | MA             | RKS LIST  |        |          |        |     |
| 2  | _   |      |                                    | Т              | op 10     | o Stop |          |        |     |
| 3  | RNO | MOB  | ME                                 | AFM            | MM        | SFM    | BL       | IT     | тот |
| 4  | 1   | 6    |                                    | t              | L.        | 1      | 12 3     |        | 517 |
| 5  | 2   |      | issign maci                        | 10             |           |        |          |        | 485 |
| 6  | 3   | 1    | <u>Macro name:</u>                 |                |           |        |          |        | 449 |
| 7  | 4   |      | Stoppers                           |                |           |        | <u> </u> | ОК     | 437 |
| 8  | 5   |      | Stoppers<br>Toppers                |                |           |        |          | Cancel | 390 |
| 9  | 6   |      | 6.5 <b>5</b> 5 835                 |                |           |        |          |        | 465 |
| 10 | 7   |      |                                    |                |           |        |          | Edit   | 448 |
| 11 | 8   |      |                                    |                |           |        | R        | ecord  | 482 |
| 12 | 9   |      |                                    |                |           |        |          |        | 436 |
| 13 | 10  |      |                                    |                |           |        |          |        | 440 |
| 14 | 11  |      |                                    |                |           |        |          |        | 447 |
| 15 | 12  |      |                                    |                | . O. T    |        |          |        | 466 |
| 16 | 13  |      | riacros in:                        | All Open V     | VORKDOOKS |        |          |        | 421 |
| 17 | 14  |      | Description<br>Aacro recorde       | d 4/5/2010 by  | mukhtar   |        |          |        | 458 |
| 18 | 15  |      |                                    | .a .jojzoro by | manuruu   |        |          |        | 464 |
| 10 |     |      |                                    |                |           |        |          |        |     |

26. Similarly create another button and assign **Stoppers** macro to it and click OK button

27. As a result you'll have two buttons that displays top 10 students and another resets the filter.

|    | A    | В   | C     | D      | E          | F       | G    | H       | 1  | J   |
|----|------|-----|-------|--------|------------|---------|------|---------|----|-----|
| 1  |      |     | 17 PR |        | MAR        | KS LIST | 100  | 5%.<br> | i. |     |
| 2  |      |     |       | Top 10 |            |         | Stop |         |    |     |
| 3  |      | RNO | MOB   | ME     | AFM        | MM      | SFM  | BL      | IT | тот |
| 4  |      | 1   | 65    | 98     | 65         | 87      | 54   | 64      | 84 | 517 |
| 5  |      | 2   | 54    | 80     | 84         | 73      | 91   | 62      | 41 | 485 |
| 6  |      | 3   | 55    | 62     | 69         | 76      | 83   | 54      | 46 | 445 |
| 7  |      | 4   | 56    | 44     | 85         | 79      | 67   | 55      | 51 | 437 |
| 8  |      | 5   | 57    | 46     | 53         | 82      | 40   | 56      | 56 | 390 |
| 9  |      | 6   | 58    | 48     | 75         | 85      | 64   | 74      | 61 | 465 |
| 10 |      | 7   | 59    | 50     | 75         | 88      | 65   | 45      | 66 | 448 |
| 11 |      | 8   | 60    | 52     | 57         | 91      | 66   | 85      | 71 | 482 |
| 40 | - 30 | •   | C1    | E A    | <b>F</b> 7 | FC      | 67   | CE      | 70 | 120 |

### To run a macro using the Tools Macro command

- From the **Tools** menu, point to **Macro** and click on **Macros**.
- From the **Macro** dialog box displayed, click on the name of the macro you wish to run in the **Macro name:** list box.
- Click the **Run** button.

### To run a macro using the assigned shortcut key

• Press **Ctrl**+?, with ? is the letter which you assigned.

### To delete a button

• Click on button and press the **Delete** key.

### 12. Create the following worksheet in Excel.

| RNO | MOB | ME | AFM | MM | SFM | BL | IT | TOT | AVG | GRADE | MAX | MIN |
|-----|-----|----|-----|----|-----|----|----|-----|-----|-------|-----|-----|
| 1   |     |    |     |    |     |    |    |     |     |       |     |     |
| 2   |     |    |     |    |     |    |    |     |     |       |     |     |
| 3   |     |    |     |    |     |    |    |     |     |       |     |     |
| 4   |     |    |     |    |     |    |    |     |     |       |     |     |
| 5   |     |    |     |    |     |    |    |     |     |       |     |     |

- a) Fill the TOTAL column.
- b) Fill the AVERAGE column.
- c) Grade as

If average >=70, Distinction If average >=60 and average <70,  $1^{st}$  class If average >=50 and average <60,  $2^{nd}$  class If average >=40 and average <50,  $3^{rd}$  class Else fail.

- d) Min
- e) Max
- 1. Click on the Start button, point to Programs, followed by Microsoft Office and click on Microsoft Office Excel 2003.
- 2. Select cell B3, type the column headings through N3. Highlight and make them in **Bold** with center alignment.
- 3. Fill the table with sample data for marks of MOB, ME, AFM, MM, SFM, BL, and IT.

|   | Α     | В   | C   | D  | E   | F  | G   | H  | 11 | J   | K   | L    | M          | N   |
|---|-------|-----|-----|----|-----|----|-----|----|----|-----|-----|------|------------|-----|
| 1 | 11-17 |     |     |    |     |    |     |    |    |     |     |      | 1          |     |
| 2 |       |     |     |    |     |    |     |    |    |     |     |      |            |     |
| 3 |       | RNO | MOB | ME | AFM | MM | SFM | BL | IT | тот | AVG | GRAD | MAX        | MIN |
| 4 |       | 1   | 65  | 98 | 65  | 87 | 54  | 64 | 84 |     |     |      | n n<br>6 0 |     |
| 5 |       | 2   | 54  | 80 | 84  | 73 | 91  | 62 | 41 |     |     |      |            |     |
| 6 |       | 3   | 55  | 62 | 69  | 76 | 83  | 54 | 46 |     |     |      |            |     |
| 7 |       | 4   | 56  | 44 | 85  | 79 | 67  | 55 | 51 |     |     |      |            |     |
| 8 |       | 5   | 57  | 46 | 53  | 82 | 40  | 56 | 56 |     |     |      |            |     |

4. Select cell J4, click on solution on formula bar; select **Sum** from Insert Function dialog box. Select cells C4 through I4, select OK the formula will look like

### =SUM(C4,D4,E4,F4,G4,H4,I4) or =SUM(C4:I4)

|   | يل ا | 4   | -   | <i>f</i> <sub>x</sub> = | SUM(C4 | 4:14) |     |    |    |                 |     |      |     |     |
|---|------|-----|-----|-------------------------|--------|-------|-----|----|----|-----------------|-----|------|-----|-----|
|   | A    | В   | C   | D                       | E      | F     | G   | Н  | Î. | J               | K   | L    | M   | N   |
| 1 |      |     |     |                         |        |       |     |    |    | an and a second |     | 1000 |     |     |
| 2 |      |     |     |                         |        |       |     |    |    |                 |     |      |     | _   |
| 3 |      | RNO | MOB | ME                      | AFM    | MM    | SFM | BL | IT | TOT             | AVG | GRAD | MAX | MIN |
| 4 |      | 1   | 65  | 98                      | 65     | 87    | 54  | 64 | 84 | 517             |     |      |     |     |
| 5 |      | 2   | 54  | 80                      | 84     | 73    | 91  | 62 | 41 |                 |     |      |     |     |
| 6 |      | 3   | 55  | 62                      | 69     | 76    | 83  | 54 | 46 |                 |     |      |     |     |
| 7 |      | 4   | 56  | 44                      | 85     | 79    | 67  | 55 | 51 |                 |     |      |     |     |
| 8 |      | 5   | 57  | 46                      | 53     | 82    | 40  | 56 | 56 |                 |     |      |     | 8   |

5. Drag down the result to copy function on to other rows

6. Similarly select cell K4 and calculate average as

=AVERAGE (C4,D4,E4,F4,G4,H4,I4)

|   | K  | 4   | •   | f <sub>x</sub> = | AVERA | GE(C4: | 14) | /  |    |     |      |      | 10 1 |     |
|---|----|-----|-----|------------------|-------|--------|-----|----|----|-----|------|------|------|-----|
|   | А  | В   | C   | D                | E     | F      | G   | н  | 1  | J   | K    | L    | M    | N   |
| 1 |    |     |     |                  |       |        |     |    |    |     |      |      |      | -   |
| 2 |    |     |     |                  |       | _      |     |    |    | _   |      |      |      | _   |
| 3 |    | RNO | MOB | ME               | AFM   | MM     | SFM | BL | IT | TOT | AVG  | GRAD | MAX  | MIN |
| 4 |    | 1   | 65  | 98               | 65    | 87     | 54  | 64 | 84 | 517 | 73.9 |      |      |     |
| 5 |    | 2   | 54  | 80               | 84    | 73     | 91  | 62 | 41 | 485 | Π    |      |      |     |
| 6 |    | 3   | 55  | 62               | 69    | 76     | 83  | 54 | 46 | 445 | 0    |      |      |     |
| 7 |    | 4   | 56  | 44               | 85    | 79     | 67  | 55 | 51 | 437 |      |      |      |     |
| 8 | 10 | 5   | 57  | 46               | 53    | 82     | 40  | 56 | 56 | 390 |      |      |      |     |

or

=AVERAGE(C4:I4) or = J4/7

7. Drag down the result to copy function on to other rows

- 8. To calculate Grade, we will make use of formula in cell L4 as follows
  - = IF(AND(K4>=70), "Distinction", IF(AND(K4>=60,K4<70), "First", IF(AND(K4>=50,K4<60), "Second", IF(AND(K4>=40,K4<50), "Third", "Fail"

))))

| 2      | Ŀ      | 4   | •        | fx = | IF(AND)  | (K4>=7( | ), "Disti | nction" | IF (AND  | (K4>=6     | 0,K4<7       | 0),"First",IF(A    | ND(K4> | =50,K4 | <60), |
|--------|--------|-----|----------|------|----------|---------|-----------|---------|----------|------------|--------------|--------------------|--------|--------|-------|
|        | A      | В   | C        | D "  | Second'  | ,IF(AND | )(K4>=4   | 0,K4<5  | 0),"Thir | d","Fail"  | ))))         |                    |        |        |       |
| 1      |        |     |          |      |          |         | 100       |         |          |            |              |                    |        |        |       |
| 2      | 1 - 38 |     |          |      |          |         |           |         |          |            |              |                    |        |        |       |
| 3      |        | RNO | MOB      | ME   | AFM      | MM      | SFM       | BL      | П        | TOT        | AVG          | GRAD               | MAX    | MIN    |       |
| 4      |        | 1   | 65       | 98   | 65       | 87      | 54        | 64      | 84       | 517        | 73.9         | Distinction        |        |        |       |
| 5      |        | 2   | 54       | 80   | 84       | 73      | 91        | 62      | 41       | 485        | 69.3         |                    |        |        |       |
| 6      |        | 3   | 55       | 62   | 69       | 76      | 83        | 54      | 46       | 445        | 63.6         |                    |        |        |       |
| 7      |        | 4   | 56       | 44   | 85       | 79      | 67        | 55      | 51       | 437        | 62.4         |                    |        |        |       |
| 8      | 10-10  | 5   | 57       | 46   | 53       | 82      | 40        | 56      | 56       | 390        | 55.7         | 44 - 24<br>22 - 23 |        |        |       |
| 7<br>8 |        | 4   | 56<br>57 | 44   | 85<br>53 | 79      | 67<br>40  | 55      | 51<br>56 | 437<br>390 | 62.4<br>55.7 |                    |        |        |       |

9. Drag down the result to copy formula on to other rows

10. Similarly select cell M4 and calculate maximum marks as

=MAX (C4,D4,E4,F4,G4,H4,I4) or =MAX(C4:I4)

| 2 | M    | 4   | <b>.</b> | f <sub>x</sub> = | MAX(C4 | :14) |     |    |     |     |      |             |     | -3-34 |
|---|------|-----|----------|------------------|--------|------|-----|----|-----|-----|------|-------------|-----|-------|
|   | A    | В   | C        | D                | E      | F    | G   | H  | 1   | J   | К    | L           | M   | N     |
| 1 |      |     |          |                  |        |      |     |    | 0.1 |     |      |             |     |       |
| 2 | 1-13 |     |          |                  |        |      |     |    |     |     |      |             |     |       |
| 3 |      | RNO | MOB      | ME               | AFM    | MM   | SFM | BL | IT  | TOT | AVG  | GRAD        | MAX | MIN   |
| 4 |      | 1   | 65       | 98               | 65     | 87   | 54  | 64 | 84  | 517 | 73.9 | Distinction | 98  | 8     |
| 5 |      | 2   | 54       | 80               | 84     | 73   | 91  | 62 | 41  | 485 | 69.3 | First       |     |       |
| 6 |      | 3   | 55       | 62               | 69     | 76   | 83  | 54 | 46  | 445 | 63.6 | First       |     |       |
| 7 |      | 4   | 56       | 44               | 85     | 79   | 67  | 55 | 51  | 437 | 62.4 | First       |     |       |
| 8 |      | 5   | 57       | 46               | 53     | 82   | 40  | 56 | 56  | 390 | 55.7 | Second      |     |       |

11. Drag down the result to copy function on to other rows

### 12. Similarly select cell N4 and calculate minimum marks as

### =MIN (C4,D4,E4,F4,G4,H4,I4) or =MIN(C4:I4)

| 2 | N    | 4   | -   | <i>f</i> <sub>x</sub> = | MIN(C4: | .14) |     |    |     |     |      |             |     |     |
|---|------|-----|-----|-------------------------|---------|------|-----|----|-----|-----|------|-------------|-----|-----|
|   | A    | В   | C   | D                       | E       | F    | G   | Н  | 1   | J   | К    | L           | M   | N   |
| 1 | ~    |     |     |                         |         |      |     |    | 0.3 |     |      |             |     |     |
| 2 | 1-38 |     |     |                         |         | _    |     |    |     | _   |      |             |     |     |
| 3 |      | RNO | MOB | ME                      | AFM     | MM   | SFM | BL | IT  | TOT | AVG  | GRAD        | MAX | MIN |
| 4 |      | 1   | 65  | 98                      | 65      | 87   | 54  | 64 | 84  | 517 | 73.9 | Distinction | 98  | 54  |
| 5 |      | 2   | 54  | 80                      | 84      | 73   | 91  | 62 | 41  | 485 | 69.3 | First       | 91  |     |
| 6 |      | 3   | 55  | 62                      | 69      | 76   | 83  | 54 | 46  | 445 | 63.6 | First       | 83  |     |
| 7 |      | 4   | 56  | 44                      | 85      | 79   | 67  | 55 | 51  | 437 | 62.4 | First       | 85  |     |
| 8 |      | 5   | 57  | 46                      | 53      | 82   | 40  | 56 | 56  | 390 | 55.7 | Second      | 82  | 1   |

13. Drag down the result to copy function on to other rows

14. To add title to it, select cells B1 through N1 and click on **Merge and Center** button from formatting toolbar, Type PROGRESS REPORT, bold the font and increase the font size, the final report can be saved to disk or printed.

|   | A | В   | C   | D  | E   | F  | G   | H    | 1   | J   | -K   | L           | M   | N   |
|---|---|-----|-----|----|-----|----|-----|------|-----|-----|------|-------------|-----|-----|
| 1 |   |     |     |    |     | Ρ  | ROG | RESS | REP | ORT |      |             |     |     |
| 2 |   |     |     |    |     |    |     |      |     |     |      |             |     |     |
| 3 | F | RNO | MOB | ME | AFM | MM | SFM | BL   | П   | TOT | AVG  | GRAD        | MAX | MIN |
| 4 |   | 1   | 65  | 98 | 65  | 87 | 54  | 64   | 84  | 517 | 73.9 | Distinction | 98  | 54  |
| 5 |   | 2   | 54  | 80 | 84  | 73 | 91  | 62   | 41  | 485 | 69.3 | First       | 91  | 41  |
| 6 |   | 3   | 55  | 62 | 69  | 76 | 83  | 54   | 46  | 445 | 63.6 | First       | 83  | 46  |
| 7 |   | 4   | 56  | 44 | 85  | 79 | 67  | 55   | 51  | 437 | 62.4 | First       | 85  | 44  |
| 8 |   | 5   | 57  | 46 | 53  | 82 | 40  | 56   | 56  | 390 | 55.7 | Second      | 82  | 40  |

13. Calculate the mean, median, and mode from the following data of marks obtained by 10 students. Also demonstrate how to transpose rows into columns.

| S. No.: | 1  | 2  | 3  | 4  | 5  | 6  | 7  | 8  | 9  | 10 |
|---------|----|----|----|----|----|----|----|----|----|----|
| Marks:  | 15 | 32 | 29 | 17 | 32 | 32 | 25 | 29 | 20 | 35 |

- 1. Click on the Start button, point to Programs, followed by Microsoft Office and click on Microsoft Office Excel 2003.
- 2. Design the table with given data for SNo and Marks in horizontal format.

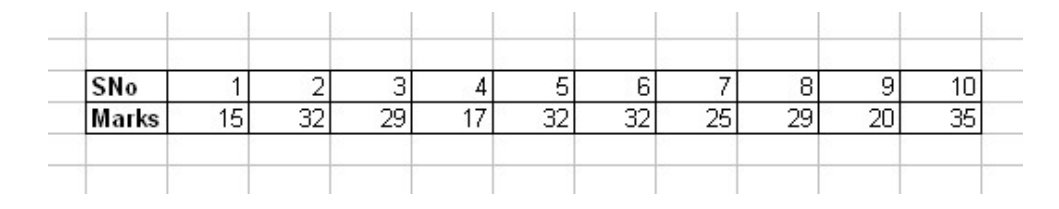

Move data between rows and columns

3. COPY the table data by selecting the table.

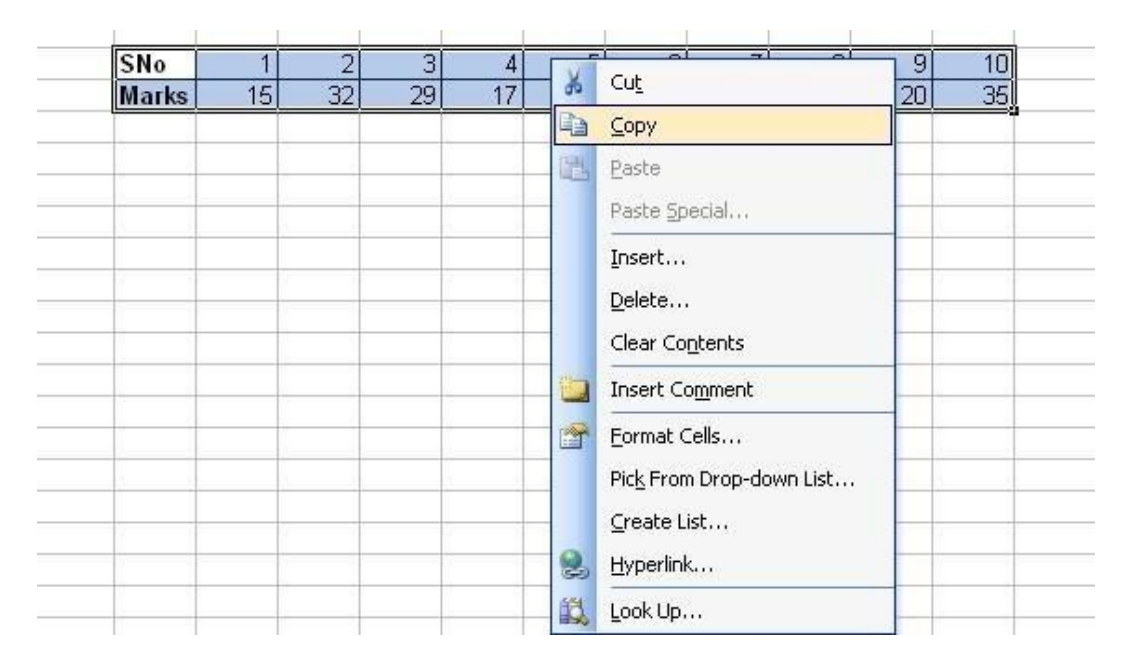

4. Before you paste the copied data, right-click your destination cells and then click **Paste Special**.

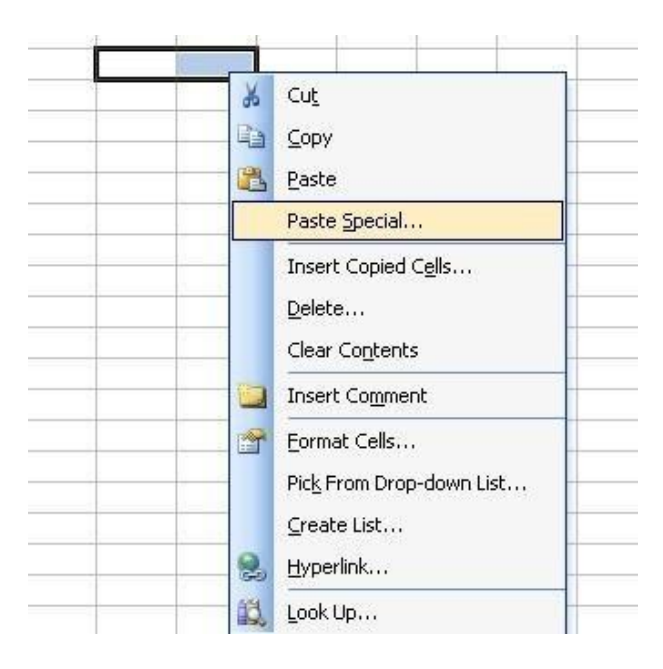

In the Paste Special dialog box, select Transpose, and then click OK.
 You'll find the Transpose check box in the lower-right corner of the dialog box:

| Paste Special           | ? 🛛                         |
|-------------------------|-----------------------------|
| Paste                   |                             |
| <ul> <li>All</li> </ul> | 🔘 Validatio <u>n</u>        |
| 🔘 <u>F</u> ormulas      | All except borders          |
| O ⊻alues                | 🔘 Column <u>w</u> idths     |
| 🔘 Forma <u>t</u> s      | Formulas and number formats |
| ○ <u>C</u> omments      | Values and number formats   |
| Operation               |                             |
| 💿 N <u>o</u> ne         | O <u>M</u> ultiply          |
| 🔘 A <u>d</u> d          | 🔘 Dįvide                    |
| 🔘 <u>S</u> ubtract      |                             |
|                         |                             |
| 📃 Skip <u>b</u> lanks   | Transpos <u>e</u>           |
| Paste Link              | OK Cancel                   |

Excel pastes the data in vertical format.

| SNo |    | Mark | s |
|-----|----|------|---|
|     | 1  | 1:   | 5 |
|     | 2  | 3    | 2 |
|     | 3  | 2    | 9 |
|     | 4  | 1    | 7 |
|     | 5  | 3    | 2 |
|     | 6  | 3    | 2 |
|     | 7  | 2    | 5 |
|     | 8  | 2    | 9 |
|     | 9  | 2    | D |
| 1   | 10 | 3    | 5 |

6. Design the table in the following way:

| 0  | A | B      | C     | D |
|----|---|--------|-------|---|
| 1  |   |        |       |   |
| 2  |   |        |       |   |
| 3  |   | SNo.   | Marks |   |
| 4  |   | 1      | 15    |   |
| 5  |   | 2      | 32    |   |
| 6  |   | 3      | 29    |   |
| 7  |   | 4      | 17    |   |
| 8  |   | 5      | 32    |   |
| 9  |   | 6      | 32    |   |
| 10 |   | 7      | 25    |   |
| 11 |   | 8      | 29    |   |
| 12 |   | 9      | 20    |   |
| 13 |   | 10     | 35    |   |
| 14 |   |        |       | - |
| 15 |   | Mean   |       |   |
| 16 |   | Median |       |   |
| 17 |   | Mode   |       |   |

 Calculate Mean in cell C15 as =AVERAGE(C4:C13)

|    | C15    | <b>-</b> <i>f</i> | =AVERA | GE(C4:C13) |
|----|--------|-------------------|--------|------------|
|    | A      | В                 | C      | D          |
| 1  | 100000 |                   |        |            |
| 2  |        |                   |        |            |
| 3  |        | SNo.              | Marks  |            |
| 4  |        | 1                 | 15     |            |
| 5  |        | 2                 | 32     |            |
| 6  |        | 3                 | 29     |            |
| 7  |        | 4                 | 17     |            |
| 8  |        | 5                 | 32     |            |
| 9  |        | 6                 | 32     |            |
| 10 |        | 7                 | 25     |            |
| 11 |        | 8                 | 29     |            |
| 12 |        | 9                 | 20     |            |
| 13 |        | 10                | 35     |            |
| 14 |        |                   |        |            |
| 15 |        | Mean              | 26.6   |            |
| 16 |        | Median            |        |            |
| 17 |        | Mode              |        |            |

# Calculate Median in cell C16 as =MEDIAN(C4:C13)

|    | C16 | <b>•</b> 7 | I(C4:C13) |   |
|----|-----|------------|-----------|---|
|    | A   | В          | С         | D |
| 1  |     |            |           |   |
| 2  |     |            |           |   |
| 3  |     | SNo.       | Marks     |   |
| 4  |     | 1          | 15        |   |
| 5  |     | 2          | 32        |   |
| 6  |     | 3          | 29        |   |
| 7  |     | 4          | 17        |   |
| 8  |     | 5          | 32        |   |
| 9  |     | 6          | 32        |   |
| 10 |     | 7          | 25        |   |
| 11 |     | 8          | 29        |   |
| 12 |     | 9          | 20        |   |
| 13 |     | 10         | 35        |   |
| 14 |     | l          |           |   |
| 15 |     | Mean       | 26.6      |   |
| 16 |     | Median     | 29        |   |
| 17 |     | Mode       |           |   |

9. Calculate Mode in cell C17 as =MODE(C4:C13)

|    | C17   | <b>•</b> <i>†</i> | S =MODE( | C4:C13) |
|----|-------|-------------------|----------|---------|
|    | A     | В                 | C        | D       |
| 1  | 20080 | 1                 |          |         |
| 2  |       |                   |          |         |
| 3  |       | SNo.              | Marks    |         |
| 4  |       | 1                 | 15       |         |
| 5  |       | 2                 | 32       |         |
| 6  |       | 3                 | 29       |         |
| 7  |       | 4                 | 17       |         |
| 8  |       | 5                 | 32       |         |
| 9  |       | 6                 | 32       |         |
| 10 |       | 7                 | 25       |         |
| 11 |       | 8                 | 29       |         |
| 12 |       | 9                 | 20       |         |
| 13 |       | 10                | 35       |         |
| 14 |       | 1                 | 1        |         |
| 15 |       | Mean              | 26.6     |         |
| 16 |       | Median            | 29       |         |
| 17 |       | Mode              | 32       |         |
| 18 |       |                   |          |         |

- 13. Taj wants to start a business. He estimated that it will cost him Rs. 3,75, 000 to start the business and expects to earn a net income of Rs. 75,000, Rs. 1,02,500, Rs. 90,000, Rs. 62,500, Rs. 1,20,000, and Rs. 1,22,500 respectively, in the first six months. Calculate the Internal Rate of Return (IRR)
  - 1. Click on the Start button, point to Programs, followed by Microsoft Office and click on Microsoft Office Excel 2003.
  - 2. Design the worksheet as follows:

|    | A | В      | C                 | D              |
|----|---|--------|-------------------|----------------|
| 1  |   |        |                   |                |
| 2  |   |        | Taj & As          | sociates       |
| 3  |   |        |                   |                |
| 4  |   |        | Investment Goal   | -Rs.375,000.00 |
| 5  |   |        | 1st Month         | Rs.75,000.00   |
| 6  |   |        | 2nd Month         | Rs.102,500.00  |
| 7  |   |        | 3rd Month         | Rs.90,000.00   |
| 8  |   |        | 4th Month         | Rs.62,500.00   |
| 9  |   |        | 5th Month         | Rs.120,000.00  |
| 10 |   |        | 6th Month         | Rs.122,500.00  |
| 11 |   |        | Guess             |                |
| 12 |   | Interr | al Rate of Return |                |

Function Internal Rate of Return, IRR (values, guess)

- 3. Click cell D12 and type =IRR(
- 4. Select cells D4:D10 and, on the Formula Bar, click the Enter button 🗹

|    | D12  | -      | f∗ =IRR(D4        | :D10)          |
|----|------|--------|-------------------|----------------|
|    | A    | В      | C                 | D              |
| 1  |      | 1100   |                   |                |
| 2  |      |        | Taj & As          | sociates       |
| 3  |      |        |                   |                |
| 4  | î.   |        | Investment Goal   | -Rs.375,000.00 |
| 5  |      |        | 1st Month         | Rs.75,000.00   |
| 6  |      |        | 2nd Month         | Rs.102,500.00  |
| 7  |      |        | 3rd Month         | Rs.90,000.00   |
| 8  |      |        | 4th Month         | Rs.62,500.00   |
| 9  |      |        | 5th Month         | Rs.120,000.00  |
| 10 |      |        | 6th Month         | Rs.122,500.00  |
| 11 |      |        | Guess             |                |
| 12 | 1    | Intern | al Rate of Return | 12.67%         |
| 13 | 8 (P |        | 50                | 2              |

5. Right-Click on Cell D12, go to Format cell and select **Percentage** in **Category** list box.

| umber Alignment                                                                                                    | Font        | Border       | Patterns          | Protection        |
|----------------------------------------------------------------------------------------------------|-------------|--------------|-------------------|-------------------|
| ategory:<br>Seneral<br>Jumber<br>Currency<br>Accounting<br>Date<br>Time<br>Percentage<br>Fraction<br>Scientific<br>Text<br>Special<br>Custom | Decin       | ell value by | 2<br>100 and disp | lays the result w |
| ercentage formats multi<br>percent symbol.                                                                                                   | iply the ce | ell value by | 100 and disp      | lays the re       |

- 6. In cell D11, type **12** and click cell D12
- In the Formula Bar, change the function to =IRR(D4:D10, D11) and press Enter (you shouldn't need any significant difference unless you change the range of cells such as D4:D8)
- 8. Save the workbook
- 14. A motorcar is purchased for Rs. 8, 12, 500 that has a life of 5 years and salvage value of Rs. 1, 25, 000. Calculate depreciation by straight line method. (Use SLN financial function).
  - 1. Click on the Start button, point to Programs, followed by Microsoft Office and click on Microsoft Office Excel 2003.
  - 2. Design the worksheet as follows:

| 0 | A | B            | C      |
|---|---|--------------|--------|
| 1 |   |              |        |
| 2 |   | Rent Me      | Center |
| 3 |   |              |        |
| 4 |   | Cost         | 812500 |
| 5 |   | Salvage      | 125000 |
| 6 |   | Life(Years)  | 5      |
| 7 |   | Depreciation |        |
| 8 |   |              |        |

3. Click cell C7 and, on the main menu, click Insert -> Function...

4. In the Paste Function dialog box, in the Function Category list, click Financial. In the Function Name list, double-click SLN.

| Insert Function                                |                                                      | ? 🗙       |
|------------------------------------------------|------------------------------------------------------|-----------|
| Search for a function:                         |                                                      |           |
| Type a brief descripti<br>click Go             | on of what you want to do and then                   | <u>Go</u> |
| Or select a <u>c</u> ategory:                  | Financial 🛛 😽                                        |           |
| Select a functio <u>n</u> :                    |                                                      |           |
| PMT<br>PPMT<br>PV<br>RATE                      |                                                      | ~         |
| SLN<br>SYD<br>VDB                              |                                                      |           |
| SLN(cost,salvage,li<br>Returns the straight-li | <b>fe)</b><br>ne depreciation of an asset for one pe | riod.     |
| Help on this function                          | ОК                                                   | Cancel    |

- 5. Move the SLN window so you can see the values on the worksheet.
- 6. Click the box to the right of Cost and, on the worksheet, click cell C4
- 7. In the SLN window, click the box to the right of Salvage and, on the worksheet, click cell C5
- 8. In the SLN window, click the box to the right of Life and, on the worksheet, click cell C6

|    | A       | B             |              | C                   | D           | E               | F             | G            |
|----|---------|---------------|--------------|---------------------|-------------|-----------------|---------------|--------------|
| 1  |         |               |              |                     |             |                 |               | 0            |
| 2  |         | Re            | nt Me        | Center              |             |                 |               |              |
| 3  |         |               |              |                     |             |                 |               |              |
| 4  |         | Cost          |              | 812500              |             |                 |               |              |
| 5  |         | Salvage       | 8            | 125000              |             |                 |               |              |
| 6  |         | Life(Yea      | ars)         | 5                   |             | 1               |               | 1            |
| 7  |         | Depreci       | ation V(C    | 4,C5,C6) [          |             |                 |               |              |
| 8  | -       |               |              |                     |             |                 |               |              |
| 9  | Functi  | on Argum      | ents         |                     |             |                 |               | $\mathbf{X}$ |
| 10 | CI NI   |               |              |                     |             |                 |               |              |
| 11 | DLIN    |               | Dec.         |                     |             |                 |               |              |
| 12 |         | Cost C4       |              |                     |             | = 812           | 500           |              |
| 13 |         | Salvage       | C5           |                     |             | = 125           | 000           |              |
| 14 |         | Life          | C6           |                     |             | <b>5</b> = 5    |               |              |
| 15 |         |               |              |                     |             | <u></u>         |               |              |
| 16 |         |               |              |                     |             | = 137           | 500           |              |
| 17 | Returns | s the straigh | t-line depre | ciation of an asse  | t for one j | period.         |               |              |
| 18 |         |               |              |                     |             |                 |               |              |
| 19 |         | Life          | ic the numb  | or of poriods out   | r which th  | o proteir boing | n depreciated | e -          |
| 20 |         | LIE           | (sometimes   | ; called the useful | life of the | asset).         | g uepreciaceu | 5            |
| 21 |         |               | 0            |                     |             |                 |               |              |
| 22 | Formula | a result =    | Rs.          | 137,500.00          |             |                 |               |              |
| 24 | Help on | this function | 1            |                     |             | ОК              | Ca            | ncel         |
| 25 |         |               |              |                     |             | -               |               |              |

9. Click OK

|   | C7 | ▼ fx         | =SLN(C4,C5,C6) |
|---|----|--------------|----------------|
|   | A  | В            | С              |
| 1 |    |              |                |
| 2 |    | Rent M       | fe Center      |
| 3 |    |              |                |
| 4 |    | Cost         | 812500         |
| 5 |    | Salvage      | 125000         |
| 6 |    | Life(Years)  | 5              |
| 7 |    | Depreciation | Rs.137,500.00  |
| 8 |    |              | 2. 2. C        |
| 9 |    |              |                |

- 15. Tenley Investments has got investments of Rs. 7, 25, 000 and has a lifetime of 10 years. The salvage value of the investment is Rs. 67, 500. Using DDB function; calculate depreciation over the life of the investment for first two months.
  - 10. Click on the Start button, point to Programs, followed by Microsoft Office and click on Microsoft Office Excel 2003.
  - 11. This will start a new workbook then fill up Sheet as follows:

|   | A | B            | C       | D |
|---|---|--------------|---------|---|
| 1 |   |              |         |   |
| 2 |   | Tenley Inve  | stments |   |
| 3 |   |              |         |   |
| 4 |   | Cost         | 725000  |   |
| 5 |   | Salvage      | 67500   |   |
| 6 |   | Life         | 120     |   |
| 7 |   | Period       | 2       |   |
| 8 |   | Depreciation |         |   |
| 9 |   |              |         |   |

- 12. Click cell C8 and, on the main menu, click Insert -> Function...
- 13. In the Paste Function dialog box, in the Function Category list, click Financial. In the Function Name list, double-click DDB.

| Insert Function                                                      |                                                                            | ? 🛛                          |
|----------------------------------------------------------------------|----------------------------------------------------------------------------|------------------------------|
| Search for a function:                                               |                                                                            |                              |
| Type a brief descripti<br>click Go                                   | on of what you want to do and the                                          | n <u>G</u> o                 |
| Or select a <u>c</u> ategory:                                        | Financial                                                                  | ~                            |
| Select a functio <u>n</u> :                                          |                                                                            |                              |
| DB<br>DDB<br>FV<br>IPMT<br>IRR<br>ISPMT<br>MIRR<br>DDB(cost,salvage, | ife,period,factor)                                                         |                              |
| Returns the depreciat<br>double-declining balan                      | ion of an asset for a specified period<br>ce method or some other method y | od using the<br>vou specify. |
| Help on this function                                                | OK                                                                         | Cancel                       |

|    | DDB 🗸 🗙               | / 👧 =DDB(C4,C5,                                    | DDB(C4,C5,C6,C7,2) |                 |                          |            |  |
|----|-----------------------|----------------------------------------------------|--------------------|-----------------|--------------------------|------------|--|
|    | A B                   | С                                                  | D                  | E               | F                        | G          |  |
| 1  |                       |                                                    |                    | -               |                          |            |  |
| 2  | Tenle                 | y Investments                                      |                    |                 |                          |            |  |
| 3  |                       |                                                    |                    |                 |                          |            |  |
| 4  | Cost                  | 725000                                             |                    |                 |                          |            |  |
| 5  | Salvage               | 67500                                              |                    |                 |                          |            |  |
| 6  | Life                  | 120                                                |                    |                 |                          |            |  |
| 7  | Period                | 2                                                  |                    |                 |                          |            |  |
| 8  | Deprecia              | ation 5,C6,C7,2)                                   | -                  |                 |                          |            |  |
| 9  | (a second             |                                                    |                    |                 |                          |            |  |
| 10 | Function Argum        | ents                                               |                    |                 |                          |            |  |
| 11 | DDB                   |                                                    |                    |                 |                          | 1          |  |
| 12 | Cost                  | C4                                                 |                    | <b>(1</b> ) = 7 | 25000                    |            |  |
| 13 |                       |                                                    |                    |                 |                          |            |  |
| 14 | Salvage               | C5                                                 |                    | <u> </u>        | 57500                    |            |  |
| 15 | Life                  | C6                                                 |                    | <b>1</b> = 1    | .20                      |            |  |
| 10 | Period                | C7                                                 |                    | <b>N</b> = 2    | 2                        |            |  |
| 10 | Eactor                | 2                                                  |                    |                 | ,                        |            |  |
| 10 |                       | 6                                                  |                    |                 |                          |            |  |
| 20 | -                     |                                                    |                    | = 1             | 1881.94444               |            |  |
| 20 | Returns the depreci   | ation of an asset for a :                          | specified peri     | od using the d  | ouble-declinir           | ng balance |  |
| 22 | method or some oth    | er method you specify.                             |                    |                 |                          |            |  |
| 23 |                       |                                                    |                    |                 |                          |            |  |
| 24 | Factor                | is the rate at which the<br>assumed to be 2 (the d | ouble-declinir     | nes. If Factor  | is omittea, it<br>thod). | IS         |  |
| 25 |                       |                                                    | capie section      | ig balance me   |                          |            |  |
| 26 | Formula result =      | 11881.94444                                        |                    |                 |                          |            |  |
| 27 |                       |                                                    |                    | _               |                          |            |  |
| 28 | Help on this function | 1                                                  |                    |                 | K L                      | Cancel     |  |
|    |                       |                                                    |                    |                 |                          |            |  |

### 14. Move the DDB window so you can see the values on the worksheet

- 15. In the DDB window, Click the box to the right of Cost and, on the worksheet, click cell C4
- 16. Click the box to the right of Salvage and, on the worksheet, click cell C5
- 17. In the DDB window, click the box to the right of Life and, on the worksheet, click cell C6
- 18. Click the box to the right of Period and, on the worksheet, click cell C7
- 19. In the DDB window, click the box to the right of Factor and type 2 (because doubledeclining method always takes 2 as factor even if omitted). Click OK

|   | C8 | ▼ fx         | =DDB(C4,C5,CB | i,C7,2) |
|---|----|--------------|---------------|---------|
|   | A  | В            | C             | D       |
| 1 |    |              |               |         |
| 2 |    | Tenley L     | ivestments    |         |
| 3 |    | 10           | P P           |         |
| 4 |    | Cost         | 725000        |         |
| 5 |    | Salvage      | 67500         |         |
| 6 |    | Life         | 120           |         |
| 7 |    | Period       | 2             |         |
| 8 |    | Depreciation | Rs.11,881.94  |         |

# Microsoft Access

16. Create a database called "dbStudent" and create three tables with names tblStudent, tblCourse, and tblStudentCourse respectively with the following details:

| Table: tblCourse |  |  |
|------------------|--|--|
| Data Type        |  |  |
| Number           |  |  |
| Text             |  |  |
| Number           |  |  |
| Memo             |  |  |
|                  |  |  |

| Table: tblStudent |        |  |
|-------------------|--------|--|
| Field Name        | Data   |  |
|                   | Туре   |  |
| Ê                 | Number |  |
| StudentID         |        |  |
| SName             | Text   |  |
| GPA               | Number |  |

| Table: tblStudentCourse |           |  |
|-------------------------|-----------|--|
| Field Name              | Data Type |  |
| 🛿 StudentID             | Number    |  |
| CourseID                | Number    |  |
| DateTaken               | Date/Time |  |
| Seat                    | Text      |  |

- 1. First, you need to create a directory in My Document with name "database"
- 2. Click MS Access icon from Start menu or on your desktop.

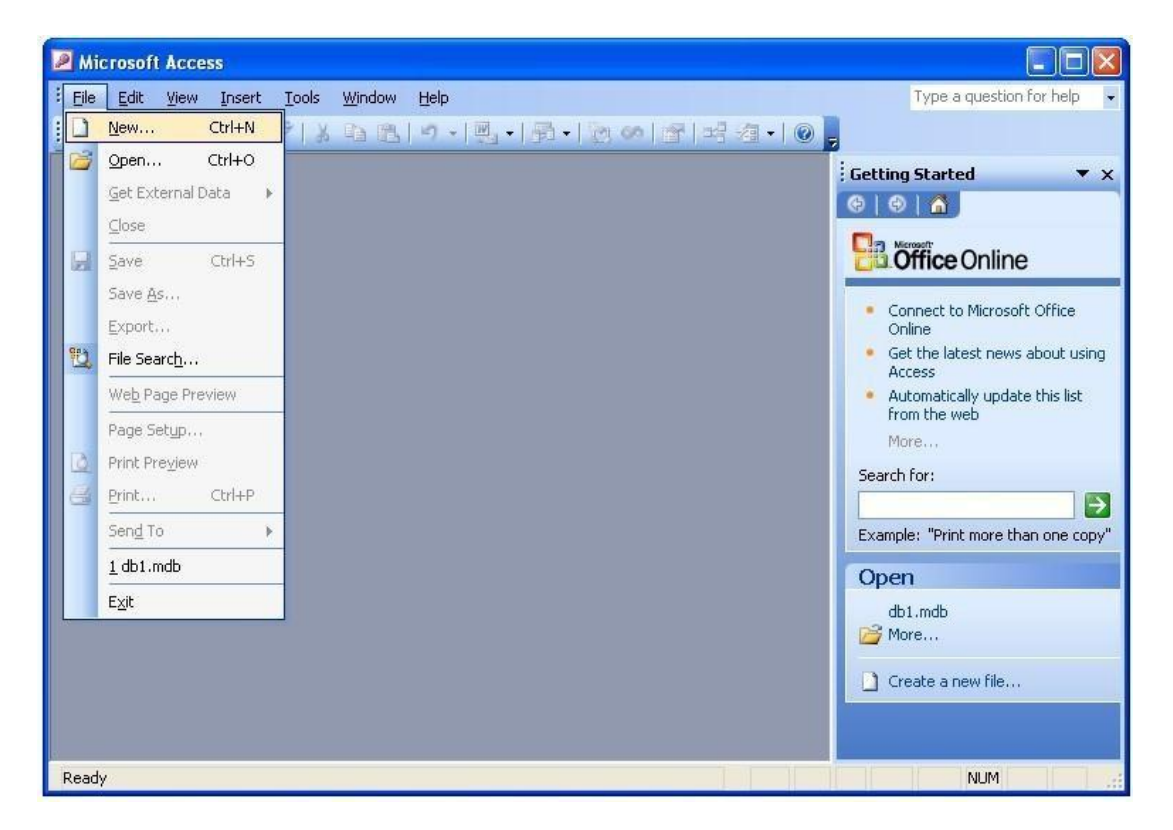

3. Select Blank database from right panel.

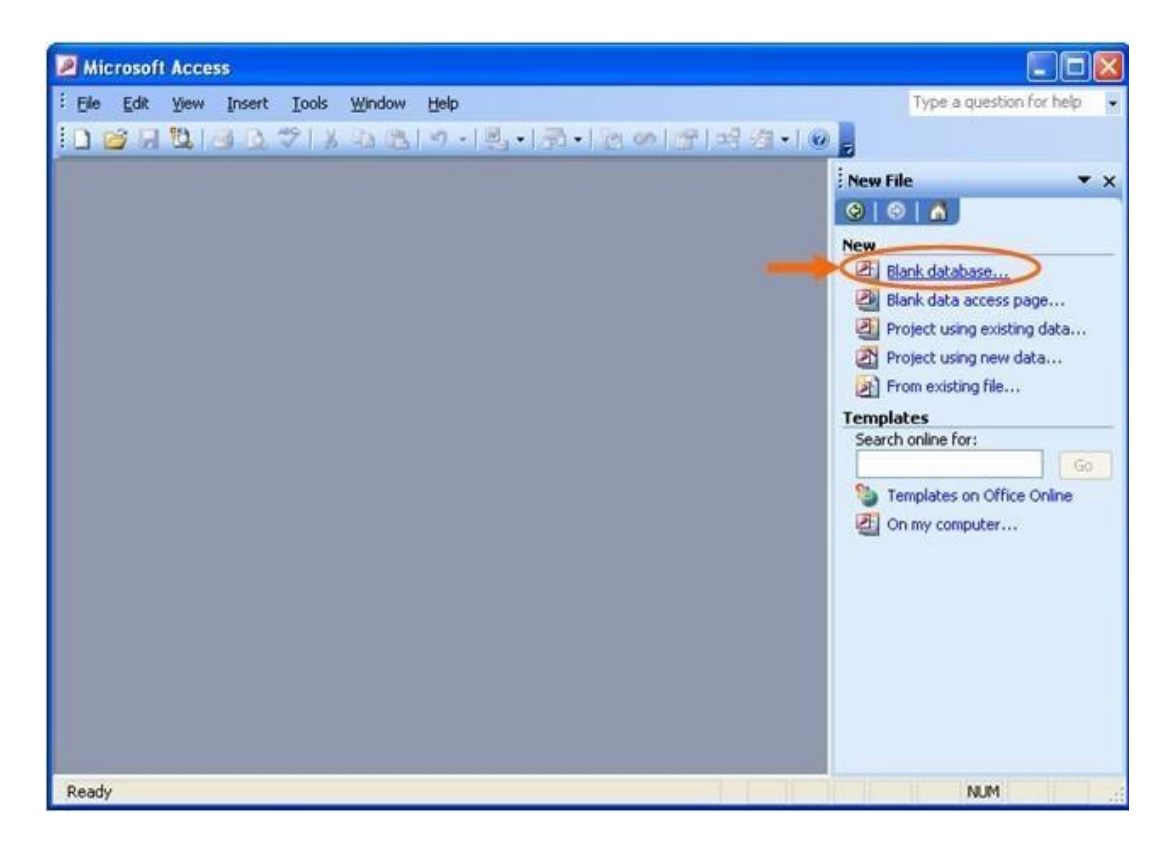

4. Find the directory you just created and type the database name, say "dbStudent" in this case, and then click "Create" button.

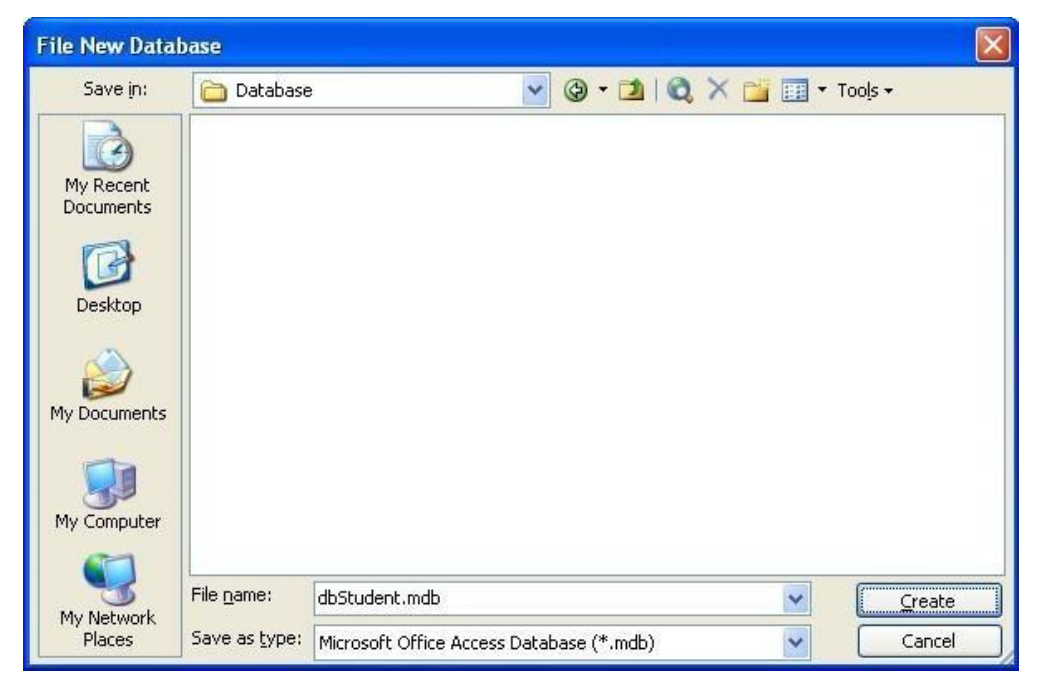

# To create tblCourse in Design View:

5. Double-Click on Create table in Design view

| 🗉 dbStudent : Database (Access 2000 file format) |                               |  |  |  |
|--------------------------------------------------|-------------------------------|--|--|--|
| 🚰 Open 🕍 Desig                                   | n 🛅 <u>N</u> ew   🗙   🟪 📅 🔠   |  |  |  |
| Objects                                          | Create table in Design view   |  |  |  |
| 🔲 Tables                                         | Create table by using wizard  |  |  |  |
| 📑 Queries                                        | Create table by ertering data |  |  |  |
| 😑 Forms                                          |                               |  |  |  |
| 🗐 Reports                                        |                               |  |  |  |
| 🗎 Pages                                          |                               |  |  |  |
| 🔁 Macros                                         |                               |  |  |  |
| 🚵 Modules                                        |                               |  |  |  |
| Groups                                           |                               |  |  |  |
| 📷 Favorites                                      |                               |  |  |  |
|                                                  |                               |  |  |  |

6. Design the table with the given FieldName and DataType.

| 🔲 Table1 : Table                                                                                                    |                                       |                                                                                                    | × |
|----------------------------------------------------------------------------------------------------|---------------------------------------|----------------------------------------------------------------------------------------------------|---|
| Field Name                                                                                                    | Data Type                             | Description                                                                                                    | ~ |
| CourseID                                                                                                    | Number                                |                                                                                                    | E |
| CourseTitle                                                                                                    | Text                                  |                                                                                                    |   |
| Credit-Iour                                                                                                    | Number                                |                                                                                                    |   |
| Description                                                                                                    | Memo                                  |                                                                                                    | - |
|                                                                                                    |                                       |                                                                                                    | _ |
|                                                                                                    |                                       |                                                                                                    | ~ |
|                                                                                                    | Field (                               | Propertes                                                                                                    |   |
| General       Lookup         Field Size       Lor         Format       Decimal Places         Decimal Places       Au         Input Mask       Caption         Caption       Default Value       O         Validation Rule       No         Validation Text       Required       No         Indexed       Ye         Smart Tags       No | ng Intogor<br>to<br>s (Duplicates OK) | A field name<br>can be up to<br>64 characters<br>long,<br>includng<br>spaces.<br>Press FL for<br>help on field<br>names. |   |

7. Right-click on the CourseID. Set it as Primary Key.

| E | 🔲 Table1 : Table 📃 🗖 🔀                                                                                                    |                     |              |                               |   |
|---|----------------------------------------------------------------------------------------------------|---------------------|--------------|-------------------------------|---|
|   |                                                                                                    | Field Name          | Data Type    | Description                   | ^ |
|   |                                                                                                    | Diama Kan           | Number       |                               |   |
| L | ¥                                                                                                    | Primary <u>K</u> ey | Text         |                               |   |
| ┢ | ×                                                                                                    | Cuț                 | Memo         |                               | - |
|   | Ca l                                                                                                    | ⊆ору                |              |                               |   |
| F | E.                                                                                                    | <u>P</u> aste       | Field        | d Properties                  |   |
| ſ | 3⊷                                                                                                    | Insert Rows         |              |                               | - |
|   | ⊒-                                                                                                    | <u>D</u> elete Rows | Long Integer |                               |   |
|   | <u>.</u> ^                                                                                                    | <u>B</u> uild       | Auto         | A field name                  |   |
|   | <b>P</b>                                                                                                    | <u>P</u> roperties  |              | can be up to<br>64 characters |   |
|   | Default Value       0       lcng, including         Validation Rule       including       spaces.         Validation Text       No       Press F1 for         Indexed       Yes (Duplicates OK)       names. |                     |              |                               |   |

8. Save the table with tblCourse name.

|                                                                                                    | 🗉 Table1 : Table 📃 🗖 🔀 |                            |           |                                                           |               |  |
|----------------------------------------------------------------------------------------------------|------------------------|----------------------------|-----------|-----------------------------------------------------------|---------------|--|
|                                                                                                    | Field Name             |                            | Data Type | Description                                               | ~             |  |
| 8                                                                                                    | CourseID               |                            | Number    |                                                           |               |  |
|                                                                                                    | CourseTitle            |                            | Text      |                                                           |               |  |
| ►                                                                                                    | CreditHour             |                            | Number    | umber                                                     |               |  |
|                                                                                                    | Description            |                            | Memo      |                                                           |               |  |
| Description     Memo       Save As     ? X       General Look     Table Name:       U     OK       Field Size     Cancel       Frimat     Cancel       Decimal Places     Cancel       Input Mask     General Look       Caption     Befault Value       Validation Rule     U       Validation Text     Nn |                        | is<br>t<br>eed<br>is<br>cu |           |                                                           |               |  |
|                                                                                                    | Indexed<br>Smart Tags  |                            |           | field on a<br>form. Pres<br>F1 for help o<br>descriptions | s<br>on<br>s, |  |

9. Close the window. Observe tblCourse table is created in dbStudent database.

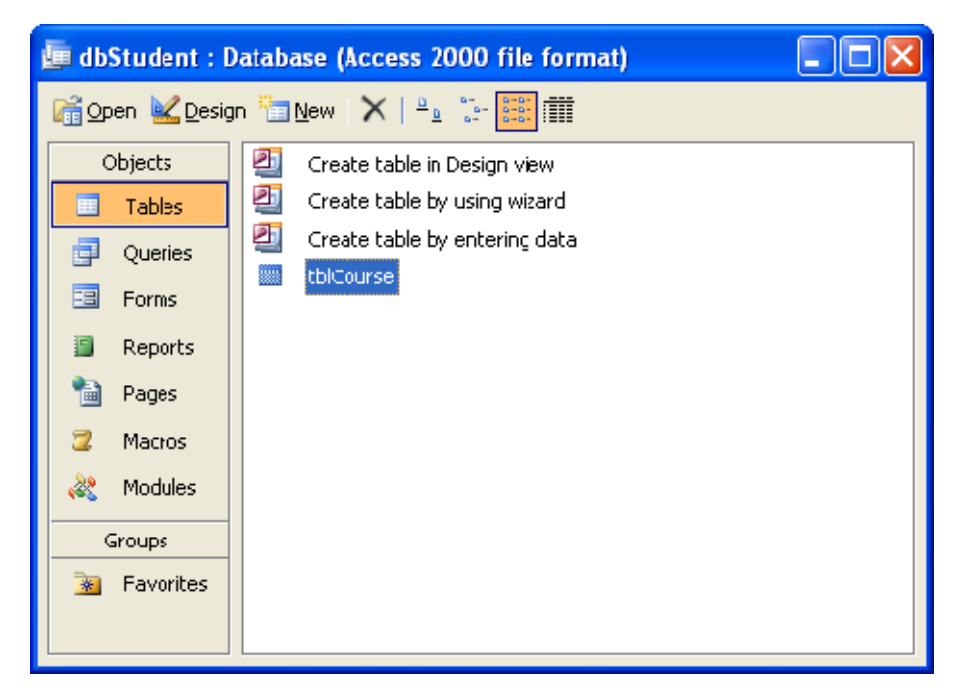

10. Double-click on the tblCourse to fill the table with sample data.

|    | 🎟 tblCourse : Table 📃 🗖 🔀 |                |                 |                                |
|----|---------------------------|----------------|-----------------|--------------------------------|
|    | CourselD                  | CourseTitle    | CreditHour      | Description                    |
|    | 1                         | MBA(HR)        | 4               | Masters of Business Administra |
|    | 2                         | MBA(IT)        | 3               | Masters of Business Administra |
|    | 3                         | MBA(Finance)   | 5               | Masters of Business Administra |
|    | 4                         | MBA(Marketing) | 4               | Masters of Business Administra |
| *  | 0                         |                | 0               |                                |
|    |                           |                |                 |                                |
|    |                           |                |                 |                                |
|    |                           |                |                 |                                |
|    |                           |                |                 |                                |
|    |                           |                |                 |                                |
|    |                           |                |                 |                                |
|    |                           |                |                 |                                |
|    |                           |                |                 |                                |
|    |                           |                |                 |                                |
| Re | cord: 🚺 🔳 🔽               |                | • <b>米</b> of 4 |                                |

# To create tblStudent using Wizard:

11. Double-Click on Create table by using wizard.

| 💷 dbSludent : Database (Access 2000 file format) |                               |  |  |
|--------------------------------------------------|-------------------------------|--|--|
| 🚰 Open 🕍 Desig                                   | n 🛅 New   🗙   🖭 🤃 🧱 🏢         |  |  |
| Objects                                          | 2 Create table in Design view |  |  |
| Tables                                           | Create table by using wizard  |  |  |
| 🗗 Queries                                        | Create table by entering data |  |  |
| 🔳 Forms                                          | III tblCourse                 |  |  |
| 🗐 Reports                                        |                               |  |  |
| 🗎 Pages                                          |                               |  |  |
| 📿 Macros                                         |                               |  |  |
| 💐 Modules                                        |                               |  |  |
| Groups                                           |                               |  |  |
| 💽 Favorites                                      |                               |  |  |

- 12. TableWizard window appears. Make sure Business option is selected.
- 13. Choose **Students** from **Sample Tables** list box.

| Table Wizard                                                                                                    |                                                                                  |             |                        |  |
|----------------------------------------------------------------------------------------------------|----------------------------------------------------------------------------------|-------------|------------------------|--|
| Which of the sample tables li                                                                                                    | Which of the sample tables listed below do you want to use to create your table? |             |                        |  |
| After selecting a table category, choose the sample table and sample fields you want to include<br>in your new table. Your table can include fields from more than one sample table. If you're not<br>sure about a field, go ahead and include it. It's easy to delete a field later. |                                                                                  |             |                        |  |
| 💿 Bu <u>s</u> iness                                                                                                    | S <u>a</u> mple Fields:                                                          |             | Fields in my new tabe: |  |
| O <u>P</u> ersonal                                                                                                    | MiddleName<br>LastName                                                           | <u>&gt;</u> | StudentIC<br>FirstName |  |
| Sample <u>T</u> ables:                                                                                                    | ParentsVames                                                                     | >>          | PhoneNumber            |  |
| Service Records                                                                                                    | City                                                                             |             |                        |  |
| Tasks                                                                                                    | StateOrProvince<br>PostalCode                                                    |             |                        |  |
| EmployeesAndTasks                                                                                                    | PhoneNumber                                                                      |             |                        |  |
| Students And Classes                                                                                                    | EmailName<br>Maior                                                               | ~           | <u>R</u> ename Field   |  |
|                                                                                                    |                                                                                  |             |                        |  |
|                                                                                                    | Cancel                                                                           | Back        | vext > Einish          |  |

14. Select StudentID, FirstName and PhoneNumber from Sample Fileds list box using button. Renam FirstName to SName and PhoneNumber to GPA

| Table Wizard                                                                                                    |                                                             |                                  |  |
|----------------------------------------------------------------------------------------------------|-------------------------------------------------------------|----------------------------------|--|
| Which cf the sample tables isted below do you want to use to create your table?                                                                                                    |                                                             |                                  |  |
| After selecting a table category, choose the sample table and sample fields you want to include<br>in your new table. Your table can include fields from more than one sample table. If you're not<br>sure about a field, go aheac and include it. It's easy to deete a fielc later. |                                                             |                                  |  |
| OBusness                                                                                                    | Sample Fields:                                              | Fields in <u>my</u> new table:   |  |
| OBersonal                                                                                                    | Address<br>City                                             | StudentID<br>SName               |  |
| Sample <u>T</u> ables:                                                                                                    | StateOrProvince<br>PostalCode                               | >> GPA                           |  |
| Service Records<br>Transactions<br>Tasks<br>EmployeesAndTasks<br>Students<br>Students V                                                                                                    | PhoneNumber<br>EmailName<br>Major<br>StudentNumber<br>Notes | <     (Rerame Field)             |  |
|                                                                                                    | Cancel < Bac                                                | tk <u>N</u> ext > <u>F</u> irish |  |

15. Give table name as "tblStudent" and make sure "Yes, set a primary key for me." option is selected.

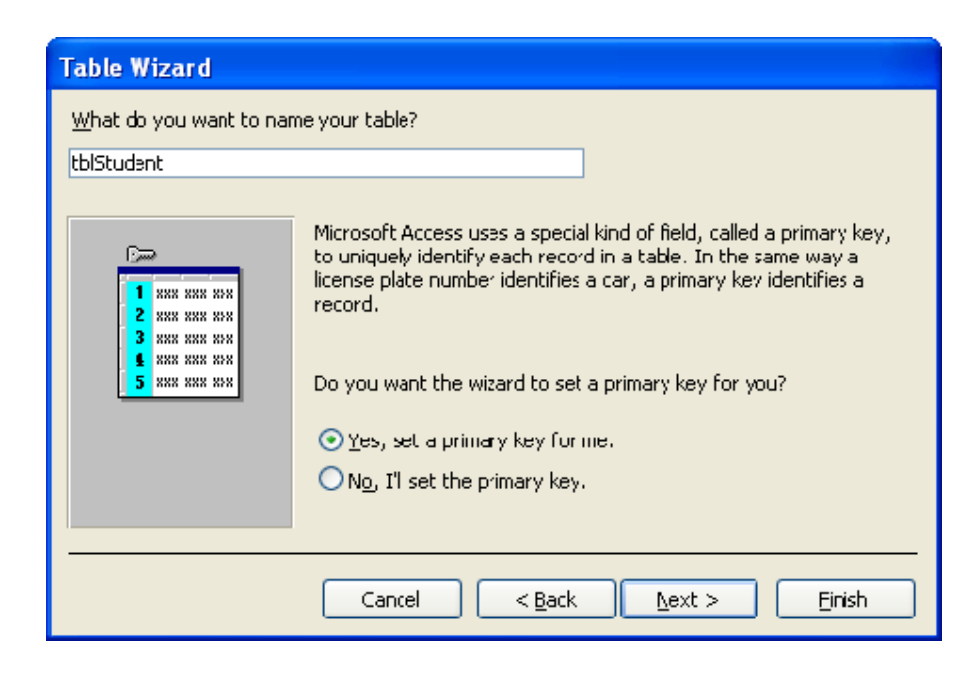

16. In the next step, Click on Next button.

| Table Wizard                                                                                       |                                                                                                    |
|----------------------------------------------------------------------------------------------------|----------------------------------------------------------------------------------------------------|
| Is your new table related to a records. Usually, your new ta                                       | ny other tables in your database? Related tables have matching<br>ble is related to at least one other table in the current database.  |
| In some cases, the wizard will<br>new table is related to existing<br>list and click Relationshps. | create table relationships for you. The list below shows how your<br>gitables. To change how a table is related, select a table in the |
|                                                                                                    | My new 'tblStudent' table is                                                                                                    |
|                                                                                                    |                                                                                                    |
|                                                                                                    | <u>R</u> elationships                                                                                                    |
|                                                                                                    | Cancel < <u>B</u> ack <u>N</u> ext > <u>F</u> inish                                                                                    |

17. In the next step, "Enter data directly into the table." Select Finish.

| Table Wizard |                                                                      |  |  |
|--------------|----------------------------------------------------------------------|--|--|
|              | That's all the information the wizard needs to create your table.    |  |  |
|              | After the wizard creates the table, what do you want to do?          |  |  |
|              | O Modify the table design.                                           |  |  |
|              | 💿 Enter Jata <u>directly into the table.</u>                         |  |  |
| 1            | Enter data into the table using a form the wizard creates<br>for me. |  |  |
|              | Display Help on working with the table.                              |  |  |
|              | Cancel < <u>B</u> ack Next > <u>Finsh</u>                            |  |  |

# 18. Start entering sample data

|    | 🔲 tblStudent : Table 📃 🗖 🗙 |         |     |      |  |
|----|----------------------------|---------|-----|------|--|
|    | Student ID                 | SName   |     | GPA  |  |
|    | 1                          | Perkins | 4   |      |  |
|    | 2                          | Jones   | 3   |      |  |
|    | 3                          | Vandy   | 4.5 |      |  |
| I  | 4                          | Long    | 3.6 |      |  |
| *  | (AutoNumber)               |         |     |      |  |
|    |                            |         |     |      |  |
|    |                            |         |     |      |  |
|    |                            |         |     |      |  |
|    |                            |         |     |      |  |
|    |                            |         |     |      |  |
|    |                            |         |     |      |  |
| Re | cord: 🚺 🔳                  | 4 🕨 🕨   | •   | of 4 |  |

To create tblStudentCourse by entering data:

19. Double-click on the Create table by entering data.

| 🖆 dbStudent : Database (Access 2000 file format) |                               |  |  |  |  |  |  |  |
|--------------------------------------------------|-------------------------------|--|--|--|--|--|--|--|
| 🚰 Open 🕍 Design 🛅 New   🗙   🖭 📰 🏢                |                               |  |  |  |  |  |  |  |
| Objects                                          | Create table in Design view   |  |  |  |  |  |  |  |
| 🔲 Tables                                         | Create table by using wizard  |  |  |  |  |  |  |  |
| 🗐 Queries                                        | Create table by entering data |  |  |  |  |  |  |  |
| 🔳 Forms                                          | tblCourse tblStudent          |  |  |  |  |  |  |  |
| 🗐 Reports                                        |                               |  |  |  |  |  |  |  |
| 🛅 Pages                                          |                               |  |  |  |  |  |  |  |
| 💈 Macros                                         |                               |  |  |  |  |  |  |  |
| all Modules 💐                                    |                               |  |  |  |  |  |  |  |
| Groups                                           |                               |  |  |  |  |  |  |  |
| 😹 Favorites                                      |                               |  |  |  |  |  |  |  |

20. A new window appears; right-click on the fields and select Rename Column option to rename the fields.

| <b>I</b>     | 🔲 Table1 : Table 📃 🗖 🔀 |                              |       |        |        |     |
|--------------|------------------------|------------------------------|-------|--------|--------|-----|
|              | Field1                 | Eiold0 E                     | ield3 | Field4 | Field5 | ~   |
| $\mathbf{F}$ | Ź.                     | Sort <u>A</u> scending       |       |        |        |     |
|              | ZA                     | Sort <u>D</u> escending      |       |        |        |     |
|              |                        | ⊆ору                         |       |        |        |     |
|              |                        | <u>P</u> aste                |       |        |        | _ = |
|              | **                     | ⊆olumn Width…                |       |        |        |     |
|              |                        | <u>H</u> ide Columns         |       |        |        |     |
| -            |                        | Freeze Columns               |       |        |        | - 1 |
|              |                        | Unfreeze <u>A</u> ll Columns |       |        |        |     |
| _            | #8                     | Eind                         |       |        |        | - 1 |
| -            |                        | Insert <u>⊂</u> olumn        | 1     |        |        | -   |
|              |                        | Lookup Column                |       |        |        |     |
|              | Ψ                      | Delete Colu <u>m</u> n       |       |        |        |     |
|              |                        | Re <u>n</u> ame Column       |       |        |        | _   |
| Rec          | ord: 🖪 🖉               |                              | f 21  | <      |        | >   |

21. Rename all the fields as given. Make sure you are not filling the table with any data.

| Ħ  | Table1 : Table |          |           |        |
|----|----------------|----------|-----------|--------|
|    | StudentID      | CourseID | DateTaken | Seat 🔼 |
| ◄  |                |          |           |        |
|    |                |          |           |        |
|    |                |          |           |        |
|    |                |          |           |        |
|    |                |          |           |        |
|    |                |          |           |        |
|    |                |          |           |        |
|    |                |          |           |        |
|    |                |          |           |        |
|    |                |          |           |        |
|    |                |          |           |        |
|    |                |          |           |        |
|    |                |          |           |        |
|    |                |          |           |        |
| Re | cord: 🚺 🔳      |          | 街 of 21   |        |

22. Save it with tblStudentCourse name.

| Save As     | ? 🛛    |
|-------------|--------|
| Table Name: | ОК     |
|             | Cancel |
|             |        |

23. Right-click on tblStudentCourse and select design view.

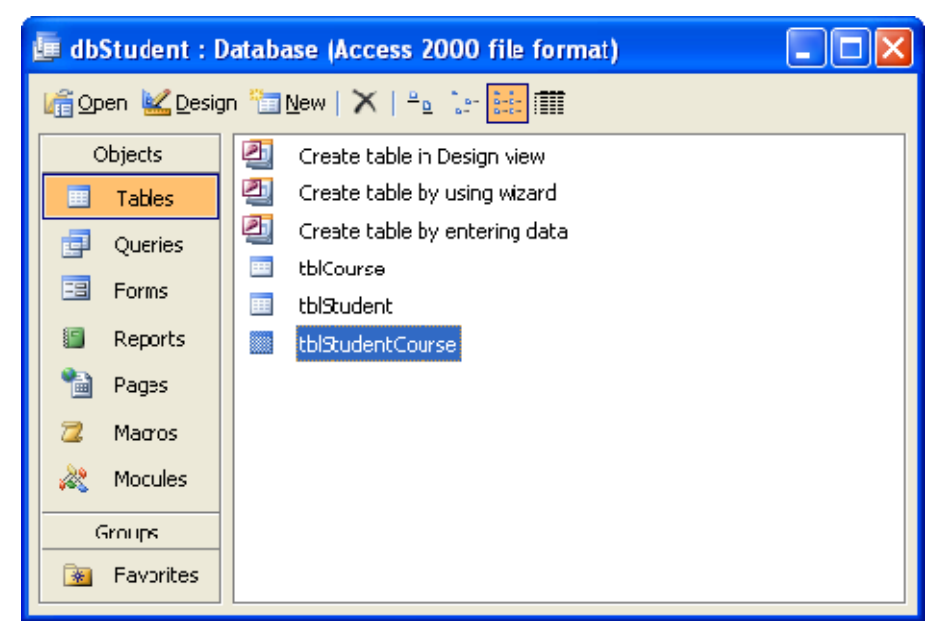

24. Change the data types as given in the question. In data and time data type. Select Format as Medium Date.

| 🔲 tblStudentCourse : Table |                                                                                                    |                       |                                                                                                    |                                                     |  |
|----------------------------|----------------------------------------------------------------------------------------------------|-----------------------|----------------------------------------------------------------------------------------------------|-----------------------------------------------------|--|
|                            | Field Name                                                                                                    | Data Type Description |                                                                                                    | ~                                                   |  |
|                            | StudentID                                                                                                    | Number                |                                                                                                    |                                                     |  |
|                            | CourseID                                                                                                    | Number                |                                                                                                    |                                                     |  |
| ►                          | DateTaken                                                                                                    | Date/Time 🛛 💙         |                                                                                                    |                                                     |  |
|                            | Seat                                                                                                    | Text                  |                                                                                                    |                                                     |  |
|                            |                                                                                                    |                       |                                                                                                    |                                                     |  |
|                            |                                                                                                    |                       |                                                                                                    | ~                                                   |  |
|                            | •                                                                                                    | Field F               | Propertes                                                                                                    |                                                     |  |
|                            | General Lookup Format Me Input Mask Caption Default Value Validation Rule Validation Text Required No Indexed No IME Mode No Gmart Tags | dium Date             | The dat<br>type<br>determine<br>the kind<br>values the<br>users ra-<br>store in the<br>field. Pro-<br>F1 for hell<br>data type | ta<br>of<br>nat<br>an<br>the<br>ess<br>p on<br>ues, |  |
25. Close above window, you'll again be seeing window shown below.

| 👼 dbStudent : 🛙 | 🗉 dbStudent : Database (Access 2000 file format) |  |  |  |  |  |  |  |
|-----------------|--------------------------------------------------|--|--|--|--|--|--|--|
| 🚰 Open 🕍 Desig  | 🛱 Open 🔽 Design 🔚 New   🗙   🧤 😳 🧱 🏢              |  |  |  |  |  |  |  |
| Objects         | Create table in Design view                      |  |  |  |  |  |  |  |
| 🔲 Tables        | Create table by using wizard                     |  |  |  |  |  |  |  |
| 🗐 Queries       | Create table by entering data                    |  |  |  |  |  |  |  |
| E Forms         | tblCourse                                        |  |  |  |  |  |  |  |
| Reports         |                                                  |  |  |  |  |  |  |  |
| Pages           |                                                  |  |  |  |  |  |  |  |
| 📿 Macros        |                                                  |  |  |  |  |  |  |  |
| 💐 Mocules       |                                                  |  |  |  |  |  |  |  |
| Groups          |                                                  |  |  |  |  |  |  |  |
| 📓 Favorites     |                                                  |  |  |  |  |  |  |  |

26. Double-click on the tblStudentCourse and start entering sample data

|    | 🗉 tb StudentCourse : Table |          |           |            |  |  |  |  |
|----|----------------------------|----------|-----------|------------|--|--|--|--|
|    | StudentID                  | CourselD | DateTaken | Seat       |  |  |  |  |
|    | 1                          | 3        | 08-Aug-10 | Management |  |  |  |  |
|    | 2                          | 3        | 14-Jul-10 | Government |  |  |  |  |
|    | 3                          | 4        | 20-Aug-10 | Government |  |  |  |  |
|    | 4                          | 1        | 30-Jul-10 | Government |  |  |  |  |
| *  | 0                          | 0        |           |            |  |  |  |  |
|    |                            |          |           |            |  |  |  |  |
| Re | cord: 🚺 🔍                  | 1 🕨 🕨    | ▶¥ of 4   |            |  |  |  |  |

| Aicrosoft Acces                                   | s               |                                        |                             |                |                          |   |
|---------------------------------------------------|-----------------|----------------------------------------|-----------------------------|----------------|--------------------------|---|
| Edit View                                         | Insert Format F | <u>R</u> ecords <u>T</u> ools <u>N</u> | <u>M</u> indow <u>H</u> elp |                | Type a question for help |   |
| K-IB 818                                          | 1 🖪 🌮   X 🖻     | 119 81                                 | 21 X1   V 🖄                 | 7 4 >          | ×   🗇 🚈 •   🎯 🖕          |   |
| 🔲 tblStudentCou                                   | rse : Table     |                                        |                             |                |                          |   |
| StudentID                                         | CourselD        | DateTaken                              | Seat                        |                | ~                        | L |
| •                                                 | 3               | 08-Aug-10                              | Management                  |                |                          | н |
|                                                   | 2 3             | 14-Jul-10                              | Government                  |                |                          | н |
|                                                   | 3 4             | 20-Aug-10                              | Government                  |                |                          | L |
| 1                                                 | 1 1             | 30-Jul-10                              | Government                  |                | ~                        | L |
| Record: 14                                        |                 | ▶ <b>*</b> of 4                        |                             |                |                          | L |
|                                                   |                 |                                        |                             |                |                          |   |
| 🔳 tblStudent : Ta                                 | able            |                                        |                             |                |                          |   |
| Student ID                                        | SName           | GPA                                    |                             |                | ~                        |   |
| •                                                 | l Perkins       | 4                                      |                             |                |                          |   |
| 2                                                 | 2 Jones         | 3                                      |                             |                |                          | Ш |
|                                                   | 3 Vandy         | 4.5                                    |                             |                |                          | Ш |
|                                                   | 1 Long          | 3.6                                    |                             |                | ×                        |   |
| Record: I                                         |                 | ▶ <b>米</b> of 4                        |                             |                |                          | Ш |
| 🗉 tblCourse : Tal                                 | ole             |                                        |                             |                |                          |   |
| CourselD                                          | CourseTitle     | CreditHour                             | Des                         | cription       | ~                        |   |
| ▶ 1                                               | MBA(HR)         |                                        | 4 Masters of Bu:            | siness Adminis | stra                     |   |
| 2                                                 | 2 MBA(IT)       |                                        | 3 Masters of Bu:            | siness Adminis | stra                     | 1 |
| 3 MBA(Finance)                                    |                 |                                        | 5 Masters of Bu             | siness Adminis | stra                     |   |
| 4 MBA(Marketing) 4 Masters of Business Administra |                 |                                        |                             |                |                          |   |
| Record: I                                         |                 | ▶ <b>*</b> of 4                        |                             |                |                          |   |
|                                                   |                 |                                        |                             |                | 1 (Januar) (J            |   |
| Datasheet View                                    |                 |                                        |                             |                | NUM                      |   |

Three tables are created with three different methods in Access.

# 17. Create a database dbEmployee and create tables tblEmployee and tblDepartment.

- Build Relationships between tblEmployee and tblDepartment.
- Create a report on tblEmployee.

| Table: tblEmployee |           | Table: tblDepartment |           |
|--------------------|-----------|----------------------|-----------|
| Field Name         | Data Type | Field Name           | Data Type |
| P EmployeeID       | Number    | DepartmentID         | Number    |
| EName              | Text      | DepartmentName       | Text      |
| Designation        | Text      | Description          | Memo      |
| Salary             | Number    |                      |           |
| DepartmentID       | Number    |                      |           |

1. First, you need to create a directory in My Document with name "database"

2. Click MS Access icon from Start menu or on your desktop.

| D M  | icrosoft Access               |                                   |                                                                |
|------|-------------------------------|-----------------------------------|----------------------------------------------------------------|
| Eile | Edit View Insert              | Tools <u>W</u> indow <u>H</u> elp | Type a question for help 👻                                     |
| 10   | New Ctrl+N                    | ▘▎▓▝▙▌▝▎▖▋▖▏▓▖▏▓▝▓▝▟▝▌?▌♥         |                                                                |
|      | Open Ctrl+O                   |                                   | Getting Started 🔹 💌 🗙                                          |
|      | <u>G</u> et External Data 🔰 🕨 |                                   | 6 6 6                                                          |
|      | Close                         |                                   | Nermath                                                        |
|      | Save Ctrl+S                   |                                   | Cifice Online                                                  |
|      | Save <u>A</u> s               |                                   | Connect to Microsoft Office                                    |
|      | Export                        |                                   | Online                                                         |
| 1    | File Searc <u>h</u>           |                                   | <ul> <li>Get the latest news about using<br/>Access</li> </ul> |
|      | Web Page Preview              |                                   | <ul> <li>Automatically update this list</li> </ul>             |
|      | Page Setyp                    |                                   | More                                                           |
| 0    | Print Pre <u>v</u> iew        |                                   | Search for:                                                    |
| e    | Print Ctrl+P                  |                                   |                                                                |
|      | Send To                       |                                   | Example: "Print more than one copy"                            |
|      | <u>1</u> db1.mdb              |                                   | Open                                                           |
|      | E <u>x</u> it                 |                                   | db1 mdb                                                        |
|      |                               |                                   | More                                                           |
|      |                               |                                   |                                                                |
|      |                               |                                   | Create a new file                                              |
|      |                               |                                   |                                                                |
| Read | ly                            |                                   | NUM                                                            |

3. Select Blank database from right panel.

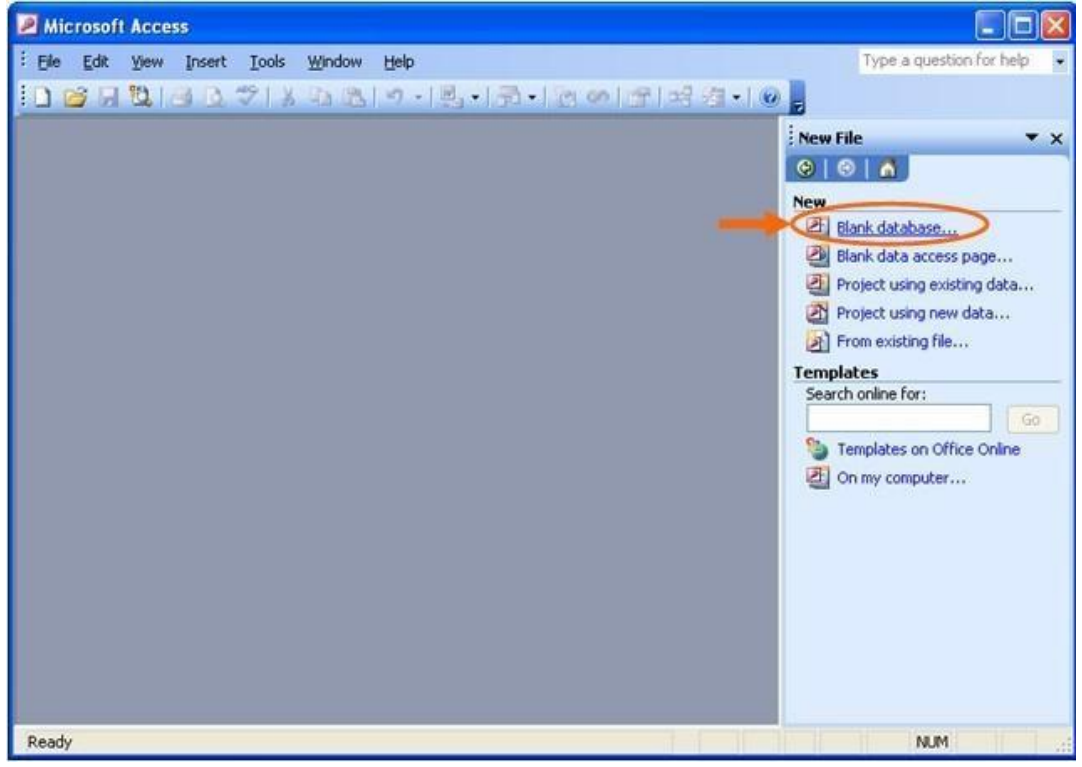

4. Find the directory you just created and type the database name, say "dbStudent" in this case, and then click "Create" button.

| File New Data          | oase                  |                                          |         |               |
|------------------------|-----------------------|------------------------------------------|---------|---------------|
| Save in:               | 🛅 Database            | v 📀 - 🖄                                  | Q X 🖬 🛛 | 🛛 🔻 Tools 🕶   |
| My Recent<br>Documents | dbStudent.            | mdb                                      |         |               |
| Desktop                |                       |                                          |         |               |
| My Documents           |                       |                                          |         |               |
| My Computer            |                       |                                          |         |               |
|                        | File <u>n</u> ame:    | dbEmployee.mdb                           | ~       | <u>Create</u> |
| Places                 | Save as <u>t</u> ype: | Microsoft Office Access Database (*.mdb) | ~       | Cancel        |

### To create tblEmployee in Design View:

5. Double-Click on Create table in Design view

| 📠 dbEmployee : | 🖬 dbEmployee : Database (Access 2000 file format) |  |  |  |  |  |  |  |
|----------------|---------------------------------------------------|--|--|--|--|--|--|--|
| 🞼 Open 🕍 Desig | 🔓 Open 🕍 Design 🔚 Yew   🗙   🗠 🐎 🔛 🏢               |  |  |  |  |  |  |  |
| Cbjects        | Create table in Design view                       |  |  |  |  |  |  |  |
| 🔲 Tables       | Create table by using wizard                      |  |  |  |  |  |  |  |
| 📑 Queries      | Create table by entering data                     |  |  |  |  |  |  |  |
| 🗐 Forms        |                                                   |  |  |  |  |  |  |  |
| 🗐 Reports      |                                                   |  |  |  |  |  |  |  |
| 🗎 Pages        |                                                   |  |  |  |  |  |  |  |
| 📿 Macros       |                                                   |  |  |  |  |  |  |  |
| 💸 Modules      |                                                   |  |  |  |  |  |  |  |
| Groups         |                                                   |  |  |  |  |  |  |  |
| 😹 Favorites    |                                                   |  |  |  |  |  |  |  |
|                |                                                   |  |  |  |  |  |  |  |

- 6. Design the table with the given FieldName and DataType.
- 7. Right-click on the EmployeeID. Set it as Primary Key.

8. Save the table with tblEmployee name.

|     | tblEmp                     | ployee : Table |                       |           |                | × |
|-----|----------------------------|----------------|-----------------------|-----------|----------------|---|
|     | Field Name                 |                | Data Type Description |           |                |   |
| ₽•  | Employe                    | eID            | Number                |           |                | T |
|     | EName                      |                | Text                  |           |                |   |
|     | Designat                   | ion            | Text                  |           |                |   |
|     | Salary                     |                | Number                |           |                |   |
|     | Departm                    | entID          | Number                |           |                |   |
|     |                            |                | E:-LJ                 |           |                | - |
| -   |                            |                | Field                 | Properdes |                | _ |
|     | Seneral                    | Lookur         |                       |           |                |   |
|     |                            |                |                       |           |                |   |
|     | ield Size                  | Lor            | ng Integer            |           |                |   |
|     | ormat                      |                |                       |           |                |   |
|     | Jecimai Pi                 | aces Au        | 10                    |           |                |   |
|     | nput Mas                   | к              |                       |           | A field name   |   |
|     | зарион<br>Хабашыла         |                |                       |           | 64 characters  |   |
| L L | zeli dulu va<br>Zalidatian | nue v          |                       |           | long incuding  |   |
|     | aliuauun<br>Alidatien      | Toyt           |                       |           | spaces. Press  |   |
|     | Validation Text            |                |                       |           | F1 for help on |   |
| l i | Indexec Ve                 |                | (No Duplicates)       |           | field names.   |   |
|     | maexee<br>Smart Tag        | 10.<br>IC      | (No Dapicaces)        |           |                |   |
| -   | andre rug                  |                |                       |           |                |   |
|     |                            |                |                       |           |                |   |
|     |                            |                |                       |           |                |   |
|     |                            |                |                       |           |                |   |

9. Close the window. Observe tblEmployee table is created in dbEmployee database.

| 률 dbEmployee :                                                                             | 🖬 dbEmployee : Database (Access 2000 file format) |  |  |  |  |  |  |
|--------------------------------------------------------------------------------------------|---------------------------------------------------|--|--|--|--|--|--|
| 宿 Open <u> D</u> esig                                                                      | n 🛅 New   🗙   🖳 🐩 🧱 🏢                             |  |  |  |  |  |  |
| Objects                                                                                    | Create table in Design view                       |  |  |  |  |  |  |
| 🔲 Tables                                                                                   | Create table by using wizard                      |  |  |  |  |  |  |
| <ul> <li>Queries</li> <li>Forms</li> <li>Reports</li> <li>Pages</li> <li>Marros</li> </ul> | Create table by entering data                     |  |  |  |  |  |  |
| K Modules                                                                                  |                                                   |  |  |  |  |  |  |
| 瀫 Favorites                                                                                |                                                   |  |  |  |  |  |  |

10. Double-click on the tblEmployee to fill the table with sample data.

|    | 🖬 tblEmpløyee : Table |          |                 |        |              |  |  |
|----|-----------------------|----------|-----------------|--------|--------------|--|--|
|    | EmployeeID            | EName    | Designation     | Salary | DepartmentID |  |  |
| ►  | 100                   | Edward   | Manager         | 40000  | 3            |  |  |
|    | 101                   | Michelle | Supervisor      | 20000  | 5            |  |  |
|    | 102                   | Annie    | General Manager | 50000  | 2            |  |  |
|    | 103                   | Doe      | Clerk           | 10000  | 1            |  |  |
|    | 104                   | Mark     | Manager         | 15000  | 4            |  |  |
| *  | U                     |          |                 | U      | U            |  |  |
| Re | cord: 1               | 1        | <b>NDD S</b>    |        |              |  |  |

## To create tblDepartment in using Wizard:

11. Double-Click on Create table in Design view

| 률 dbEmployee :   | 🗖 dbEmployee : Database (Access 2000 file format) |  |  |  |  |  |  |  |
|------------------|---------------------------------------------------|--|--|--|--|--|--|--|
| 🚰 Open 🕍 Desig   | n 🔚 New   🗙   🖭 🤃 🔛 🏢                             |  |  |  |  |  |  |  |
| Objects          | Create table in Design view                       |  |  |  |  |  |  |  |
| 🔲 Tables         | Create table by using wizard                      |  |  |  |  |  |  |  |
| 🗐 Queries        | Create table by entering data                     |  |  |  |  |  |  |  |
| 🛅 Forms          | III tblEnployee                                   |  |  |  |  |  |  |  |
| 🗐 Reports        |                                                   |  |  |  |  |  |  |  |
| 🛅 Pages          |                                                   |  |  |  |  |  |  |  |
| 💈 Macros         |                                                   |  |  |  |  |  |  |  |
| argent Modules 🕺 |                                                   |  |  |  |  |  |  |  |
| Groups           |                                                   |  |  |  |  |  |  |  |
| 😹 Favcrites      |                                                   |  |  |  |  |  |  |  |
|                  |                                                   |  |  |  |  |  |  |  |
|                  |                                                   |  |  |  |  |  |  |  |

- 12. Design the table with the given FieldName and DataType for second table.
- 13. Right-click on the DepartmentID. Set it as Primary Key.

| 14. 5 | Save | the | table | with | tblDepartment name. |
|-------|------|-----|-------|------|---------------------|
|-------|------|-----|-------|------|---------------------|

|   | 🗉 tblDepartment : Table 📃 🗖 🔀 |                   |              |                       |  |
|---|-------------------------------|-------------------|--------------|-----------------------|--|
|   | Field Name                    | Data Type         | Description  | ~                     |  |
| 8 | DepartmentID                  | Number            |              |                       |  |
|   | DepartmentName                | Text              |              |                       |  |
|   | Description                   | Memo              |              |                       |  |
|   |                               |                   |              |                       |  |
|   |                               |                   |              |                       |  |
| _ |                               |                   | Pure aution  | <b>`</b>              |  |
| _ |                               | Field             | Properties   |                       |  |
|   | General Lookup                |                   |              |                       |  |
| F | Field Size                    | na (nteaer        |              |                       |  |
| Ē | Format                        |                   |              |                       |  |
|   | Decimal Places Au             | to                |              |                       |  |
| 1 | input Mask                    |                   | A fiel       | ld name               |  |
|   | Caption                       |                   | can b        | be up to              |  |
| 1 | Default Value 0               |                   | 64 ch        | aracters              |  |
| 1 | /alidation Rule               |                   | long, i      | including             |  |
| 1 | /alidation Text               |                   | Space Et for | s, Press<br>r beln on |  |
| F | Required No                   | - (N - D k        | field        | neip on<br>nemes.     |  |
|   | ndexed Ye                     | s (No Duplicates) |              |                       |  |
|   | omarciags                     |                   |              |                       |  |
|   |                               |                   |              |                       |  |
|   |                               |                   |              |                       |  |
|   |                               |                   |              |                       |  |

15. Close the window. Observe tblDepartment table is created in dbEmployee database.

| 💷 dbEmployee : Database (Access 2000 file format) 🛛 🔲 🗖 🔀 |                               |  |  |  |  |
|-----------------------------------------------------------|-------------------------------|--|--|--|--|
| 🚰 Open 📈 Desig                                            | n 🛅 Yew   🗙   🟪 📰 🧱           |  |  |  |  |
| Objects                                                   | Create table in Design view   |  |  |  |  |
| 🔲 Tables                                                  | Create table by using wizard  |  |  |  |  |
| 📴 Queries                                                 | Create table by entering data |  |  |  |  |
| 🔁 Forms                                                   | i tblEmplovee                 |  |  |  |  |
| 🗐 Reports                                                 |                               |  |  |  |  |
| 🗎 Pages                                                   |                               |  |  |  |  |
| 📿 Macros                                                  |                               |  |  |  |  |
| 🖧 Modules                                                 |                               |  |  |  |  |
| Groups                                                    |                               |  |  |  |  |
| 😹 Favorites                                               |                               |  |  |  |  |

| DepartmentID       DepartmentName       Description         ▲       1       Finance       Accounting and Finance         2       Marketing       Marketing and Promotion         3       Production       Production and Manufactring         4       Sales       Sales Management         5       R&D       Research and Development         ★       0       Image: Sales Sales Sale | 🗉 tblDepartment : Table |              |                |                             |  |  |
|----------------------------------------------------------------------------------------------------|-------------------------|--------------|----------------|-----------------------------|--|--|
| <ul> <li>1 Finance</li> <li>2 Marketing</li> <li>3 Production</li> <li>4 Sales</li> <li>5 R&amp;D</li> <li>8 Research and Development</li> </ul>                                                                                                    |                         | DepartmentID | DepartmentName | Description                 |  |  |
| 2     Marketing     Marketing and Promotion       3     Production     Production and Manufactring       4     Sales     Sales Management       5     R&D     Research and Development       *     0                                                                                                    | ►                       | 1            | Finance        | Accounting and Finance      |  |  |
| 3 Production     Production and Manufactring       4 Sales     Sales Manacement       5 R&D     Research and Development       *     0                                                                                                    |                         | 2            | Marketing      | Marketing and Promction     |  |  |
| 4     Sales     Sales Manaçement       5     R&D     Research and Development       ★     0                                                                                                    |                         | 3            | Production     | Production and Manufactring |  |  |
| 5     R&D     Research and Development       *     0                                                                                                    |                         | 4            | Sales          | Sales Manaçement            |  |  |
|                                                                                                    |                         | 5            | R&D            | Research and Development    |  |  |
|                                                                                                    | *                       | 0            |                |                             |  |  |
|                                                                                                    |                         |              |                |                             |  |  |

16. Double-click on the tblDepartment to fill the table with sample data.

To Build Relationships between tblEmployee and tblDepartment:

We can establish relationships between two or more tables by associating common fields. In the dbEmployee database, the DepartmentID is a common filed in both tables. It is the primary filed in tbIDepartment table. To establish relationships between the DepartmentID fields in the tbIEmployee and tbIDepartment, proceed as follows:

- 17. Use the Tools->Relationships menu option to display the **Show Table** dialog box. Once displayed,
  - a. select tblDepartment and Click Add
  - b. select tblEmployee and Click Add

| Show Table                                                        | ? 🛛          | Show Table                                    | ? 🛛 |
|-------------------------------------------------------------------|--------------|-----------------------------------------------|-----|
| Tables Queries Both           tblDepartment           tblEmployee | Add<br>Close | Tables Queries Both tblDepartment tblEmployee | Add |

- 18. Close the Show Table dialog box.
- 19. Now drag the table boxes so they are positioned approximately as shown in the following illustration.
- 20. Establish the join lines (relationships) by selecting DepartmentID in the tblEmployee box and draggin to tblDepartment box and release the mouse button.

| 📲 Relationships                                                                         |                                                                      |
|-----------------------------------------------------------------------------------------|----------------------------------------------------------------------|
| <b>tblEmployee</b><br><b>Employee</b><br>LName<br>Designation<br>Salary<br>DepertmentID | <b>t b IDe partment</b><br>Department Department Name<br>Description |
| < (III)                                                                                 | ×                                                                    |

21. Edit Relationships dialog box appears. Make sure that DepartmentID is selected in both the boxes in Edit Relatiobsips dialog box and click **Create** button.

| dit Relationsh | iips              |                                                  | ?          |
|----------------|-------------------|--------------------------------------------------|------------|
| Table/Query:   |                   | Related Table/Quer                               | ry: Create |
| tblDepartment  | Y                 | tblEmployee                                      |            |
| DepartmentID   | V                 | DepartmentID                                     | Cancel     |
|                |                   |                                                  | Join Type. |
|                |                   |                                                  |            |
|                |                   |                                                  | Create New |
| Enforce Refe   | renti             | al Integrity                                     |            |
| Cascade Upd    | erenti.<br>late R | al Integrity<br>telated Fields                   |            |
| Cascade Upo    | iate F<br>ete Ri  | al Integrity<br>Related Fields<br>elated Records |            |

**22.** Verify that your join lines resemble those shown in the illustration below. The **Close** and click **Yes** to save the relationships.

| 📲 Relationship                   | ps                                                       |                                                                | X |
|----------------------------------|----------------------------------------------------------|----------------------------------------------------------------|---|
| tbl                              | lEmployee                                                |                                                                |   |
| Emp<br>ENa<br>Des<br>Sala<br>Dep | <b>ployeeID</b><br>ame<br>signation<br>ary<br>partmentID |                                                                |   |
|                                  |                                                          | tblDepartment<br>DepartmentID<br>DepartmentName<br>Description |   |
| <                                |                                                          |                                                                | ~ |

## To Create a report on tblEmployee:

23. In the Database window, click Reports under Objects.

| 💷 dbEmployee : Database (Access 2000 file format) |                                        |  |  |  |  |  |
|---------------------------------------------------|----------------------------------------|--|--|--|--|--|
| 🛕 Preview 🕍 De                                    | 🗋 Preview 🕍 Design 資 New   🗙   🏪 😳 🧱 🏢 |  |  |  |  |  |
| Objects                                           | Create report in Design view           |  |  |  |  |  |
| Tables                                            | Create report by using wizard          |  |  |  |  |  |
| 🗐 Queries                                         |                                        |  |  |  |  |  |
| 📴 Forms                                           |                                        |  |  |  |  |  |
| Reports                                           |                                        |  |  |  |  |  |
| 🗎 Pages                                           |                                        |  |  |  |  |  |
| 📿 Macros                                          |                                        |  |  |  |  |  |
| area Modules 🕺                                    |                                        |  |  |  |  |  |
| Groups                                            |                                        |  |  |  |  |  |
| 📓 Favorites                                       |                                        |  |  |  |  |  |

24. Click the New button on the Database window toolbar.

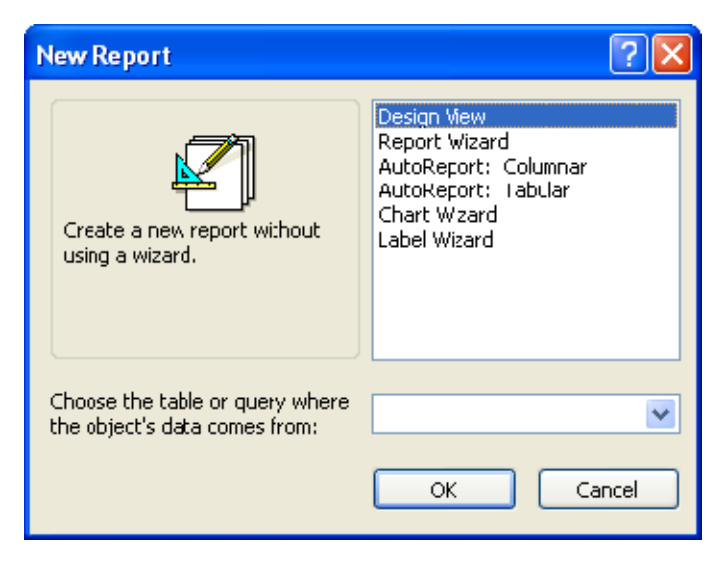

| In the New Report dialog box you can see six ways to create reports in Microsoft Access: |                                                                                                    |  |  |  |
|------------------------------------------------------------------------------------------|----------------------------------------------------------------------------------------------------|--|--|--|
| Design View                                                                              | Begins with blank page. You lay out the report the way you want using the design tools in the toolbox.                                                                          |  |  |  |
| Report Wizard                                                                            | Choice of fields, sort criteria, & report layout used. Creates tabular or columnar report.                                                                                      |  |  |  |
| Columnar AutoRepor                                                                       | t One or more records displayed vertically. Selected from a single table or query. Each field appears on a separate line with a label to its left.                              |  |  |  |
| Tabular AutoReport                                                                       | Rows and columns grouped by field values. Selected from a single table or query. The fields in each record appear on one line, & the labels print once at the top of each page. |  |  |  |
| Chart Wizard                                                                             | Leads you through creation of a report containing a chart and associated data.                                                                                                  |  |  |  |
| Label Wizard                                                                             | Helps you create mailing labels from data.                                                                                                    |  |  |  |
| If you clicked <b>Rep</b> directions in the v                                            | <ul> <li>If you clicked Report Wizard, Chart Wizard, or Label Wizard then you can follow the<br/>directions in the wizard dialog boxes.</li> </ul>                              |  |  |  |

- If you click **AutoReport: Tabular** or **AutoReport: Columnar,** MS Access automatically creates your report.
- If the resulting report doesn't look the way you want, you can change it in **Design View**.

25. Select the **AutoReport: Tabular** and select the table **tblEmployee** from box given below. Remember AutoReport displays all the fields & records in the underlying table or query.

| New Report                                                    | ? 🛛                                                                                                    |
|---------------------------------------------------------------|----------------------------------------------------------------------------------------------------|
| This wizard automatically creates a tabular report.           | Design View<br>Report Wizard<br>AutoReport: Columnar<br>AutoReport: Tabular<br>Chart Wizard<br>Label Wizard |
| Choose the table or query where the object's data comes from: | tblEmplcyee                                                                                                 |

26. Click OK. tblEmployee report is generated as follows:

| 🔎 Microsoft Acce | ess - [tblEmployee]              |                 |                     |              |
|------------------|----------------------------------|-----------------|---------------------|--------------|
| Eile Edit V      | iew <u>T</u> ools <u>W</u> indow | Help            | Type a question for | help 🔽 🗕 🗗 🗙 |
| 🔣 • 🕘 I Q 🗖      | 100%                             | ✓ Close   Setup | 🖉 •   📑 📩 •         | 0            |
|                  |                                  |                 |                     | ^            |
| thEumlo          | 1100                             |                 |                     |              |
| ioiLingio        | yee                              |                 |                     |              |
| Employagin EN    | James                            | Desimetion      | Salam D             | mustmant ID  |
| Linghoyee11) 11  | vame                             | Designation     | Stata y LA          | eparment     |
| 100 Edv          | Aard                             | Manager         | 40000               | 3            |
| 101 Mic          | helle                            | Supervisor      | 20000               | 5            |
| 102 Anr          | nie                              | General Manager | 50000               | 2            |
| 103 Doe          | 9                                | Clerk           | 10000               | 1            |
| 104 Mar          | rk                               | Manager         | 15000               | 4            |
|                  |                                  |                 |                     | *            |
| Page: I 🗐        | 1 🕨 🕅 🔇                          |                 |                     | >            |
| Ready            |                                  |                 | N                   | JUM:         |

### 18. Create Employee salary table and give 5 records.

- The salary field cannot accept > 40,000
- Sort Salary field
- Write a query to display the records for salary > 20,000

| Table: tblEmp |           |  |  |
|---------------|-----------|--|--|
| Field Name    | Data type |  |  |
| ଞ୍ଚ EmpNo     | Number    |  |  |
| EmpName       | Text      |  |  |
| Designation   | Text      |  |  |
|               | Text      |  |  |
| Department    |           |  |  |
| Salary        | Number    |  |  |

- 1. First, you need to create a directory in My Document with name "database"
- 2. Click on the Start button, point to Programs, followed by Microsoft Office and click on Microsoft Office Access 2003.

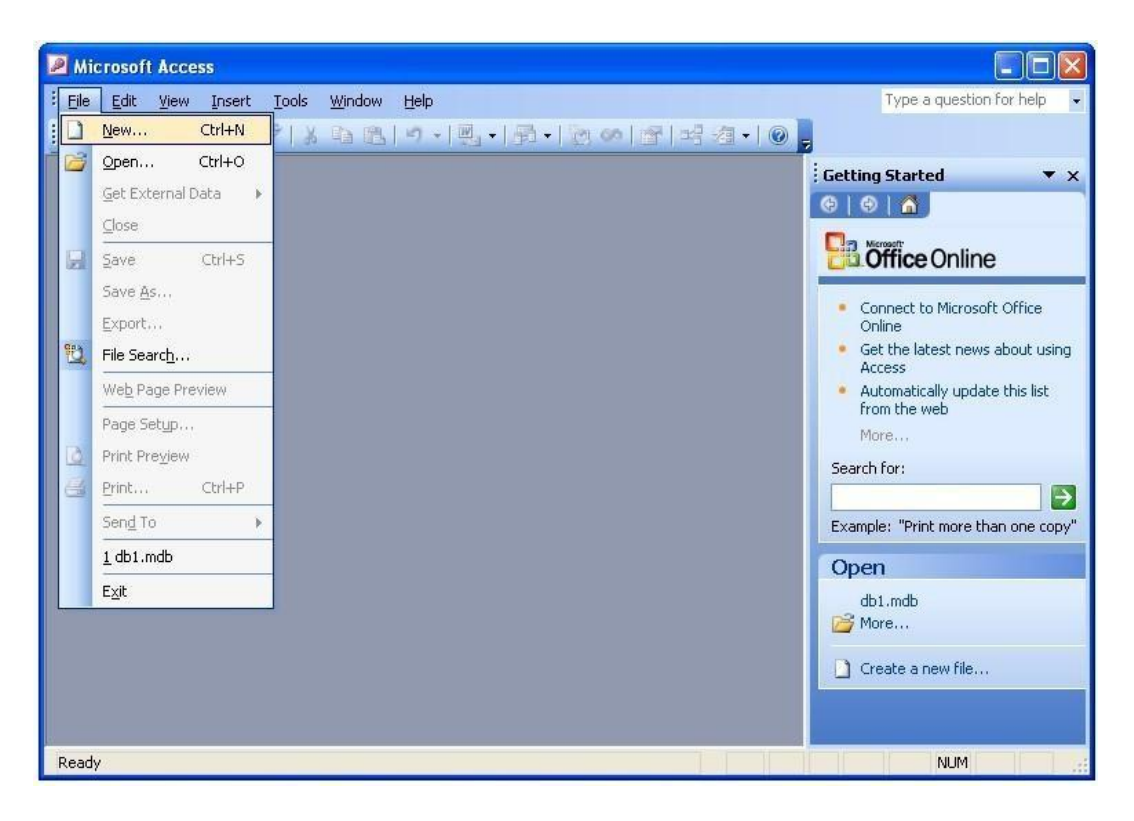

3. Select Blank database from right panel.

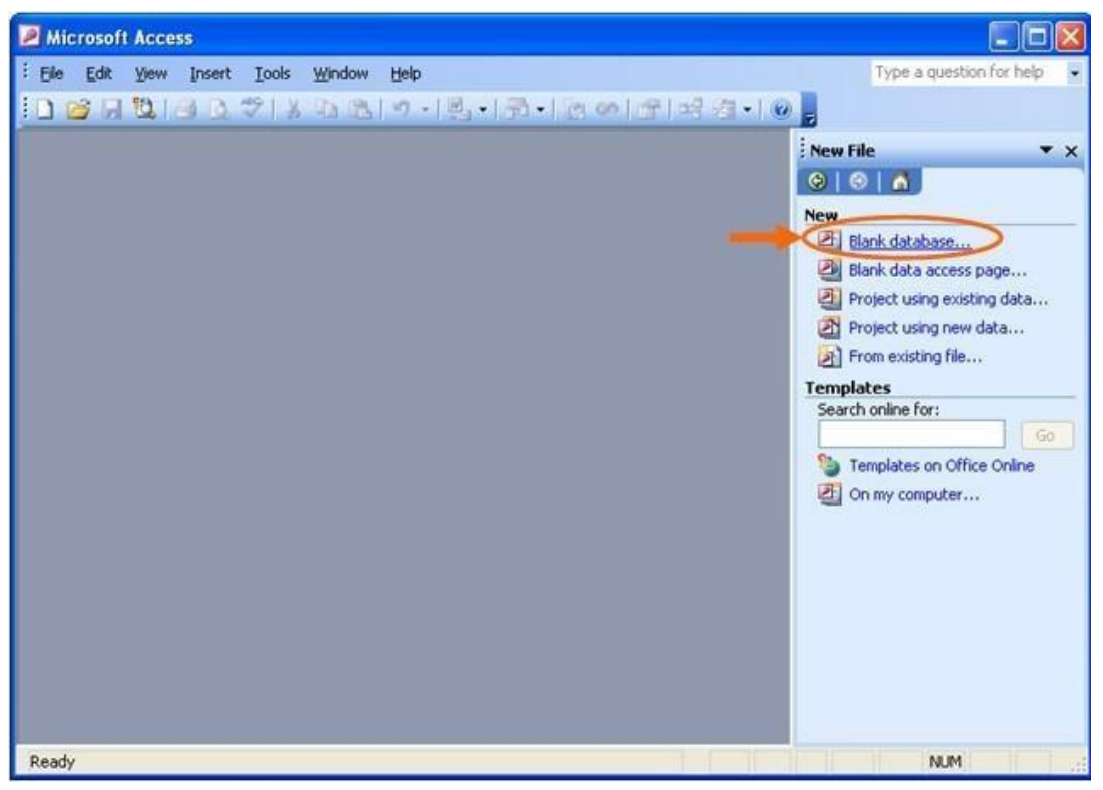

4. Find the directory you just created and type the database name, say "dbEmployee" in this case, and then click "Create" button.

| File New Data          | oase                  |                         |                   |      |       |                    |
|------------------------|-----------------------|-------------------------|-------------------|------|-------|--------------------|
| Save jn:               | 🛅 Database            |                         | 💌 🕲 - 🖄           | IQ X | 📺 🖬 🍷 | Tools <del>-</del> |
| My Recent<br>Documents | dbStudent.            | mdb                     |                   |      |       |                    |
| Desktop                |                       |                         |                   |      |       |                    |
| My Documents           |                       |                         |                   |      |       |                    |
| My Computer            |                       |                         |                   |      |       |                    |
|                        | File name:            | dbEmployee mdb          |                   |      |       | Crasha             |
| My Network<br>Places   | Save as <u>t</u> ype: | Microsoft Office Access | ; Database (*.mdb | )    | ~     | Cancel             |

#### Create tblEmp in Design View:

5. Double-Click on Create table in Design view

| 률 dbEmployee :                      | Database (Access 2000 file format) |  |  |  |  |  |  |  |  |
|-------------------------------------|------------------------------------|--|--|--|--|--|--|--|--|
| 🚰 Quen 🕍 Design 🔚 Yew   🗙   🖕 🐎 🧱 🏢 |                                    |  |  |  |  |  |  |  |  |
| Cbjects                             | Create table in Design view        |  |  |  |  |  |  |  |  |
| 🛄 Tables                            | Create table by using wizard       |  |  |  |  |  |  |  |  |
| 📑 Queries                           | Create table by entering data      |  |  |  |  |  |  |  |  |
| 😑 Forms                             |                                    |  |  |  |  |  |  |  |  |
| 🗐 Reports                           |                                    |  |  |  |  |  |  |  |  |
| 🗎 Pages                             |                                    |  |  |  |  |  |  |  |  |
| 🔁 Macros                            |                                    |  |  |  |  |  |  |  |  |
| 💸 Modules                           |                                    |  |  |  |  |  |  |  |  |
| Groups                              |                                    |  |  |  |  |  |  |  |  |
| 😹 Favorites                         |                                    |  |  |  |  |  |  |  |  |
|                                     |                                    |  |  |  |  |  |  |  |  |

- 6. Design the table with the given FieldName and DataType.
- 7. Right-click on the EmpNo. Set it as Primary Key.
- 8. Save the table with **tblEmp** name.

| 🔲 tblEmp : Table                                                                                                    |                              |                                       |                                                                                                    | ×                     |
|----------------------------------------------------------------------------------------------------|------------------------------|---------------------------------------|----------------------------------------------------------------------------------------------------|-----------------------|
| Field Name                                                                                                    |                              | Data Type                             | Description                                                                                                    | ~                     |
| 😵 EmpNo                                                                                                    |                              | Number                                |                                                                                                    | Ē                     |
| EmpName                                                                                                    |                              | Text                                  |                                                                                                    |                       |
| Designation                                                                                                    |                              | Text                                  |                                                                                                    |                       |
| Department                                                                                                    |                              | Text                                  |                                                                                                    |                       |
| Salary                                                                                                    |                              | Number                                |                                                                                                    | $\mathbf{\mathbf{v}}$ |
|                                                                                                    |                              | Field F                               | Properties                                                                                                    |                       |
| General Lookup<br>Field Size<br>Format<br>Decimal Places<br>Input Mask<br>Caption<br>Default Value<br>Validation Rule<br>Validation Text<br>Required<br>Indexed<br>Smart Tags | Lon<br>Aut<br>0<br>No<br>Yes | ig Integer<br>:0<br>; (No Cuplicates) | A field name<br>can be up to<br>64<br>characters<br>long,<br>inclucing<br>spaces.<br>Press F1 for<br>help on field<br>names. |                       |

9. Observe that the dbEmployee database contains tblEmp table in the database window.

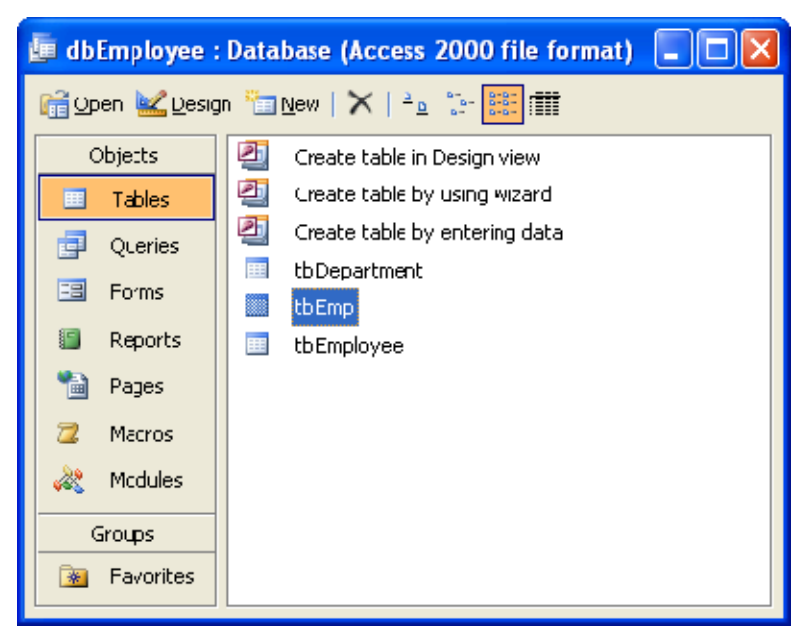

### Salary field cannot accept > 40,000

To restrict fields from accepting a range of values, we can give validations rules in Design View.

10. To restrict Salary field not to accept Salaray more than 40000, click Salary field of tblEmp table, in field propertied, locate Validation Rule and type <= 40000.

|     | Field Name                                                                                                    | Data Type    | Description              |                       |
|-----|----------------------------------------------------------------------------------------------------|--------------|--------------------------|-----------------------|
| 8   | EmpNo                                                                                                    | Number       | 477923473037569756936404 | ×                     |
|     | EmpName                                                                                                    | Text         |                          |                       |
|     | Designation                                                                                                    | Text         |                          |                       |
|     | Department                                                                                                    | Text         |                          |                       |
| >   | Salary                                                                                                    | Number       |                          |                       |
|     | 4) (72                                                                                                    | Field Proper | ties                     |                       |
| -   | Distanting and the second second second second second second second second second second second second second s |              |                          | -                     |
|     | General Lookup                                                                                                  |              |                          |                       |
| h   | Field Size                                                                                                    | Long Integer |                          |                       |
|     | Format                                                                                                    | - 1884 - 18  |                          |                       |
| l i | Decimal Places                                                                                                  | Auto         |                          |                       |
|     | Input Mask                                                                                                    |              |                          |                       |
|     | Caption                                                                                                    |              |                          | An expression that    |
|     | Default Value                                                                                                   | 0            |                          | can be entered in the |
| 1   | Validation Rule                                                                                                 | <=40000      |                          | field. Press E1 for   |
|     | Validation Text                                                                                                 |              |                          | help on validation    |
| 1   | Required                                                                                                    | No           |                          | rules.                |
|     | Indexed                                                                                                    | No           |                          |                       |
|     | Smart Tags                                                                                                    |              |                          |                       |
|     |                                                                                                    |              |                          |                       |
|     | Sindie rugs                                                                                                    | L            |                          |                       |

11. You can fill the table with sample data. If you attempt to give any number greater than 40000, it'll show violation error.

|    | 🖬 tblEmp : Table         |         |                   |            |        |  |  |  |
|----|--------------------------|---------|-------------------|------------|--------|--|--|--|
|    | EmpNo                    | EmpName | Designation       | Departmen: | Salary |  |  |  |
|    | 201                      | Brown   | Salesman          | Marketing  | 15000  |  |  |  |
|    | 202                      | Ancie   | Manager           | Marketing  | 25000  |  |  |  |
|    | 203                      | Jersy   | Assistant Manager | Sales      | 20000  |  |  |  |
|    | 204                      | Mike    | Salesman          | Marketing  | 15000  |  |  |  |
| Į. | 205                      | Ancrew  | Accountant        | Finance    | 15000  |  |  |  |
| *  | 0                        |         |                   |            | 0      |  |  |  |
| Re | Record: II I 5 DID# of 5 |         |                   |            |        |  |  |  |

### Sort Salary field

12. To sort Salary field, Select the field content, go to Sort-> Sort Ascending (to sort in increasing order of Salary) or Sort Descending. In this example we select Sort Ascending

| 2  | Microsof         | t Access                                                                                                    |                   |                 |                        |          |        |    |                          |   |
|----|------------------|----------------------------------------------------------------------------------------------------|-------------------|-----------------|------------------------|----------|--------|----|--------------------------|---|
| ÷E | jie <u>E</u> dit | <u>V</u> iew Inser                                                                                                    | t F <u>o</u> rmat | <u>R</u> ecords | <u>T</u> ools <u>V</u> | Vindow   | Help   |    | Type a question for help | • |
|    | 2-10             |                                                                                                    | 489 X 0           | Eilter          |                        |          | •      | 有义 | 🐴   🛏 💌   🛅              | - |
| -  |                  |                                                                                                    |                   | <u>S</u> ort    |                        |          | •      | A↓ | Sort Ascending           | ~ |
|    |                  |                                                                                                    |                   | Apply           | / Filter/Sort          | t        |        | Z↓ | Sort Descending          |   |
|    |                  |                                                                                                    |                   | <u>R</u> emo    | ove Filter/S           | iort     |        |    |                          |   |
|    |                  |                                                                                                    |                   | Save            | Record S               | Shift+En | iter   |    |                          |   |
|    |                  |                                                                                                    |                   | Refre           | es <u>h</u>            |          |        |    |                          |   |
|    |                  |                                                                                                    |                   | Data            | Entry                  |          |        |    |                          |   |
|    | tblEmp :         | Table                                                                                                    | i.                |                 |                        |          | -      |    |                          |   |
|    | EmpNo            | EmpName                                                                                                    | Desig             | nation          | Departr                | ment     | Salary |    |                          |   |
| ×  | 201              | Brown                                                                                                    | Salesman          |                 | Marketi                | ng       | 15000  | ]  |                          |   |
|    | 202              | Angie                                                                                                    | Manager           |                 | Marketi                | ng       | 25000  |    |                          |   |
|    | 203              | Jersy                                                                                                    | Assistant         | Manager         | Sales                  |          | 20000  |    |                          |   |
|    | 204              | Mike                                                                                                    | Salesman          |                 | Marketi                | ng       | 15000  | 1  |                          |   |
|    | 205              | Andrew                                                                                                    | Accountar         | nt              | Finance                | 9        | 15000  | 1  |                          |   |
| *  | 0                | n na standard an standard an standard an standard an standard an standard an standard an standard an standard a<br>The standard and standard an standard an standard an standard an standard an standard an standard an standard an | 1007 010          | 0.94            | 1                      |          | (      |    |                          |   |
|    |                  |                                                                                                    |                   |                 |                        |          |        |    |                          | ~ |
| Da | atasheet Vie     | w                                                                                                    |                   |                 |                        |          |        |    | NUM                      |   |

Sorted result is displayed in the illustration below:

|    | 🖬 tblEmp : Table |         |                   |            |        |  |  |  |
|----|------------------|---------|-------------------|------------|--------|--|--|--|
|    | EmpNo            | EmpName | Designation       | Department | Salary |  |  |  |
|    | 205              | Andrew  | Accountant        | Finance    | 15000  |  |  |  |
|    | 204              | Mike    | Salesman          | Marketing  | 15000  |  |  |  |
|    | 201              | Brown   | Salesman          | Marketing  | 15000  |  |  |  |
|    | 203              | Jersy   | Assistant Manager | Sales      | 20000  |  |  |  |
|    | 202              | Angie   | Manager           | Marketing  | 25000  |  |  |  |
| *  | 0                |         |                   |            | 0      |  |  |  |
| Re | Record: I        |         |                   |            |        |  |  |  |

Write a query to display the records for salary > 20,000

13. In the **Database** window, select Queries under **Objects**:

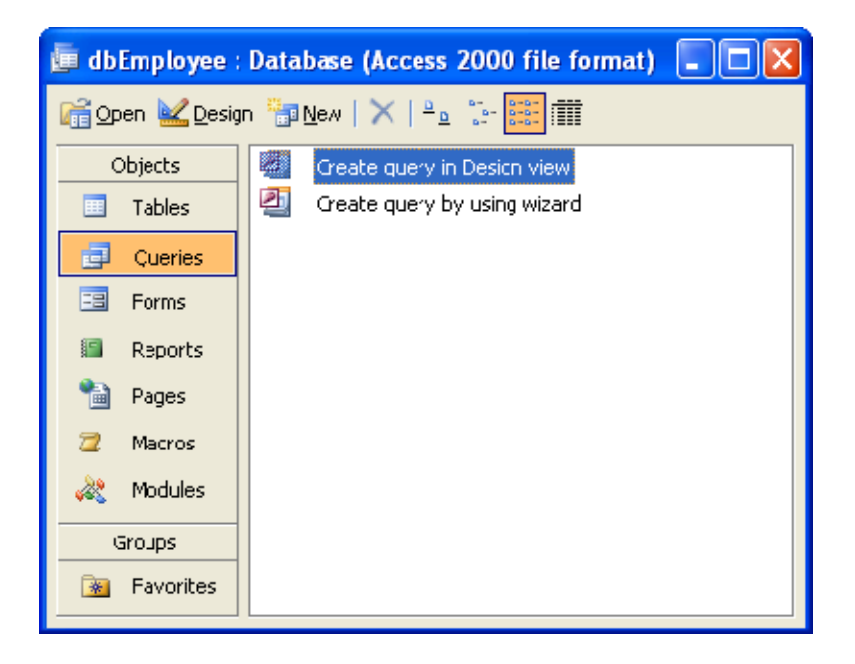

14. Double click on Create Query in Design View

Select Query window along with Show Table dialog box appears.

15. Select table **tblEmp** and click on **Add** button.

#### 16. Close the Show Table dialog box

| 📄 Query1 : Select Query                                |                                                                 |              |  |
|--------------------------------------------------------|-----------------------------------------------------------------|--------------|--|
| Field:<br>Table:<br>Sort:<br>Show:<br>Criteria:<br>or: | Show Table Tables Queries Both tblDepartment tblEmp tblEmployee | Add<br>Close |  |

- 17. In the Select Query window, drag and drop fields of tblEmp table in the Filed row.
- 18. In the Criteria row, select the cell that intersects with Salary. Type >20000, since our query is to display all the records that contain salary >20000,

| 🗃 tblEmp Query1 : Select Query    |                                    |         |             |            |        |        |  |  |
|-----------------------------------|------------------------------------|---------|-------------|------------|--------|--------|--|--|
| tbli<br>*<br>Empi<br>Desi<br>Depi | Emp<br>Name<br>Ignation<br>artment |         |             |            |        | ×<br>× |  |  |
|                                   |                                    |         |             |            |        |        |  |  |
| Field:                            | EmpNo                              | EmpName | Designation | Department | Salary |        |  |  |
| Table:                            | tblEmp                             | tblEmp  | tblEmp      | tblEmp     | tblEmp |        |  |  |
| Sort:                             |                                    |         |             |            |        |        |  |  |
| Show:                             |                                    |         |             | ×          |        | _      |  |  |
| Criteria:                         |                                    |         |             |            | >20000 | _      |  |  |
| or:                               |                                    |         |             |            |        | × *    |  |  |
|                                   |                                    |         |             |            |        |        |  |  |

19. Save and name the query as tblEmp Query1

**20.** To run the query, double-click on the **tblEmp Query1** 

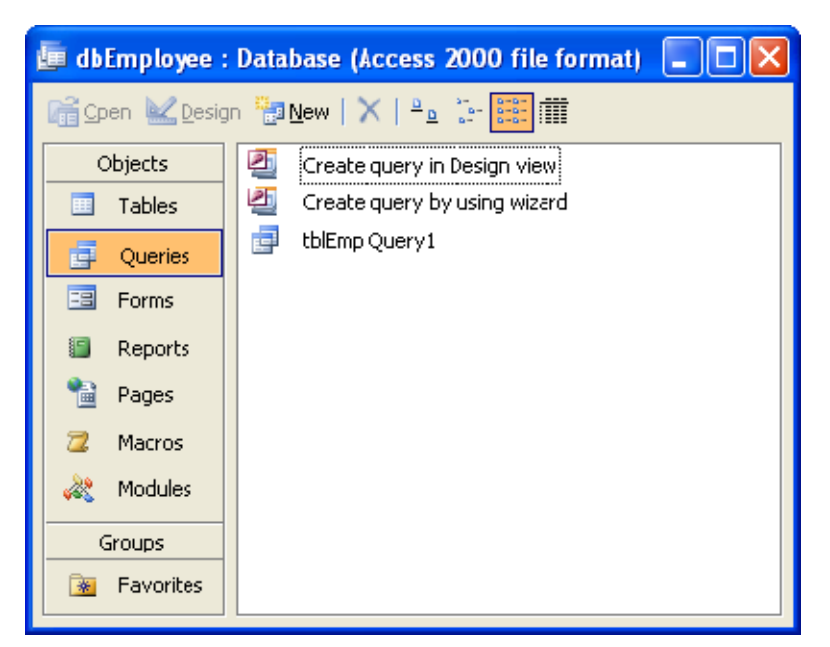

The result will be displayed on the screen.

| ø  | tblEmp Q | uery1 : Sele | ect Query                               | (          |        |
|----|----------|--------------|-----------------------------------------|------------|--------|
|    | EmpNo    | EmpName      | Lesignation                             | Department | Salary |
| ►  | 202      | Angie        | Manager                                 | Marketing  | 25000  |
| *  | 0        |              |                                         |            | 0      |
|    |          |              |                                         |            |        |
|    |          |              |                                         |            |        |
|    |          |              |                                         |            |        |
|    |          |              |                                         |            |        |
|    |          |              |                                         |            |        |
|    |          |              |                                         |            |        |
|    |          |              |                                         |            |        |
|    |          |              |                                         |            |        |
|    |          |              |                                         |            |        |
|    |          |              |                                         |            |        |
|    |          |              |                                         |            |        |
| Re | cord: 🚺  |              | 1 • • • • • • • • • • • • • • • • • • • |            |        |

19. Create a database dbBusiness and a table tblBill.

| Table: tblBill |            |  |  |  |  |  |
|----------------|------------|--|--|--|--|--|
| Field Name     | Data type  |  |  |  |  |  |
| ₽ BillNo       | AutoNumber |  |  |  |  |  |
| ItemNo         | Number     |  |  |  |  |  |
| ItemName       | Text       |  |  |  |  |  |
| ItemPrice      | Number     |  |  |  |  |  |
| Quantity       | Number     |  |  |  |  |  |
| Total          | Number     |  |  |  |  |  |

- Create Query to calculate Total
- Create a Form using tblBill table.
- Create Macro to Open Form to Fill data in Table.
- 1. First, you need to create a directory in My Document with name "database"
- 2. Click on the Start button, point to Programs, followed by Microsoft Office and click on Microsoft Office Access 2003.

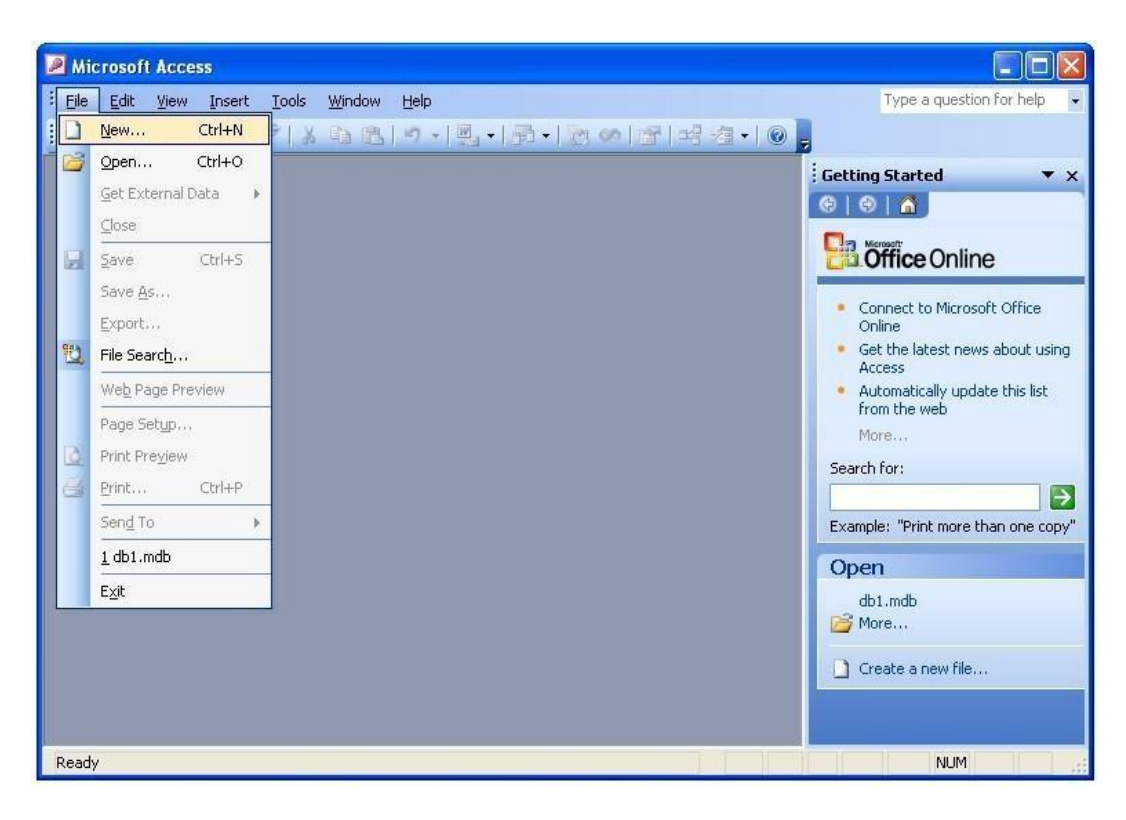

3. Select Blank database from right panel.

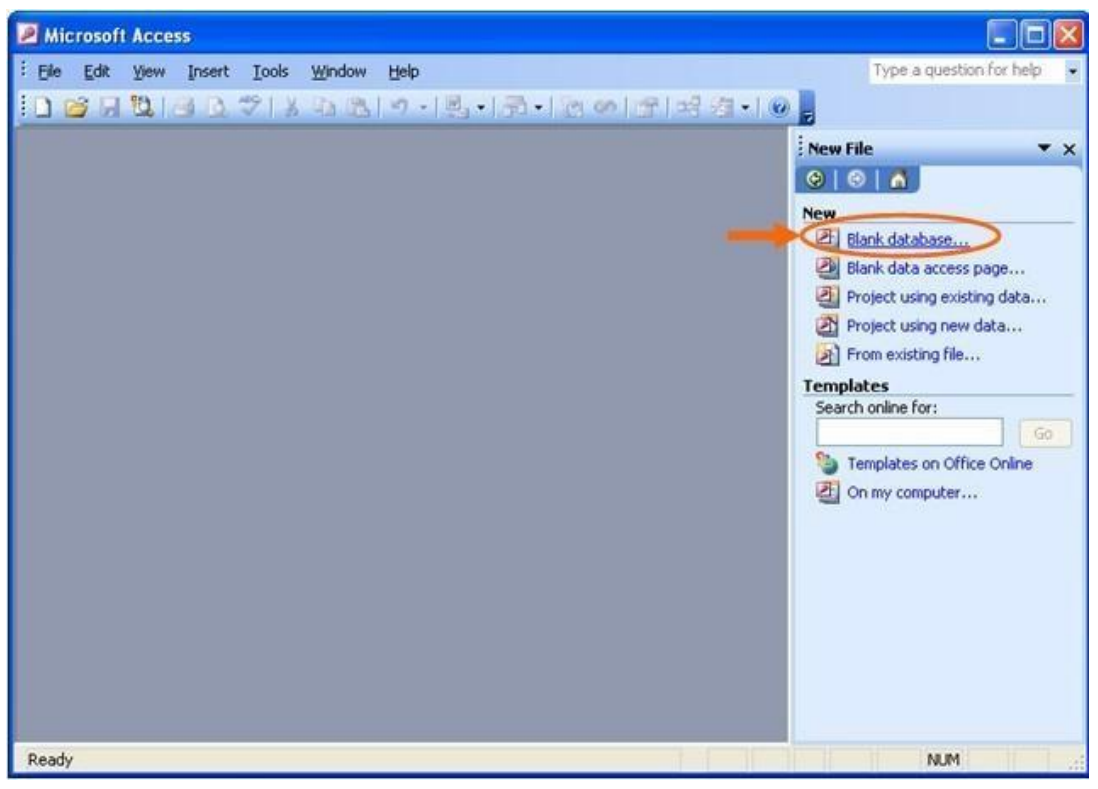

4. Find the directory you just created and type the database name, say "dbBusiness" in this case, and then click "Create" button.

| File New Data          | oase                     |                    |              |              |    |                   |
|------------------------|--------------------------|--------------------|--------------|--------------|----|-------------------|
| Save in:               | 🛅 Database               | í.                 | ~            | ③ - ②        | To | ioļs <del>-</del> |
| My Recent<br>Documents | đbEmploye<br>đdbStudent. | ∍.mdb<br>mdb       |              |              |    |                   |
| My Documents           |                          |                    |              |              |    |                   |
| My Computer            |                          |                    |              |              |    |                   |
| Mu Network             | File <u>n</u> ame:       | dbBusiness.mdb     |              |              | ~  | Create            |
| Places                 | Save as <u>t</u> ype:    | Microsoft Office # | Access Datab | base (*.mdb) | ~  | Cancel            |

#### Create tblBill in Design View:

5. Double-Click on Create table in Design view

| 률 dbBusiness : | Database (Access 2000 file format)  |  |  |  |  |  |  |
|----------------|-------------------------------------|--|--|--|--|--|--|
| 🞼 Open 🔟 Desig | ini Open 🔽 Design 🛅 New   🗙   🔭 📴 🏦 |  |  |  |  |  |  |
| Objects        | Create table in Design view         |  |  |  |  |  |  |
| 🔲 Tables       | Create table by using wizard        |  |  |  |  |  |  |
| 📑 Queries      | ureate table by entering cata       |  |  |  |  |  |  |
| 📴 Forms        |                                     |  |  |  |  |  |  |
| Reports        |                                     |  |  |  |  |  |  |
| 🗎 Payes        |                                     |  |  |  |  |  |  |
| 🔁 Macros       |                                     |  |  |  |  |  |  |
| 💐 Modules –    |                                     |  |  |  |  |  |  |
| Groups         |                                     |  |  |  |  |  |  |
| 🛞 Favorites    |                                     |  |  |  |  |  |  |
|                |                                     |  |  |  |  |  |  |

- 6. Design the table with the given FieldName and DataType.
- 7. Right-click on the BillNo. Set it as Primary Key.
- 8. Save the table with **tblBill** name.

|   | tblBill : Table |                    |             |              |
|---|-----------------|--------------------|-------------|--------------|
|   | Field Name      | Data Type          | Description | ~            |
| 8 | BillNo          | AutoNumber         |             |              |
|   | ItemNo          | Number             |             |              |
|   | ItemName        | Text               |             |              |
|   | ItemPrice       | Number             |             |              |
|   | Quantity        | Number             |             |              |
|   | Total           | Number             |             | ×            |
|   |                 | Field F            | roperties   |              |
|   | General Lookup  |                    |             |              |
|   | field Size      | ong Integer        |             |              |
|   |                 | iaremert           |             | A field name |
|   | -ormat          |                    |             | can be up to |
|   | Laption X       | a (No Duoliestas)  |             | 64           |
|   | maexed Internet | es (No Puplicates) |             | characters   |
|   | inarc rays      |                    |             | long,        |
|   |                 |                    |             | including    |
|   |                 |                    |             | spaces.      |
|   |                 |                    |             | bdp op field |
|   |                 |                    |             | names.       |
|   |                 |                    |             | i idinosi    |
|   |                 |                    |             |              |
|   |                 |                    |             |              |
| - |                 |                    |             |              |

9. Observe that the **dbBusiness** database contains **tblBill** table in the database window.

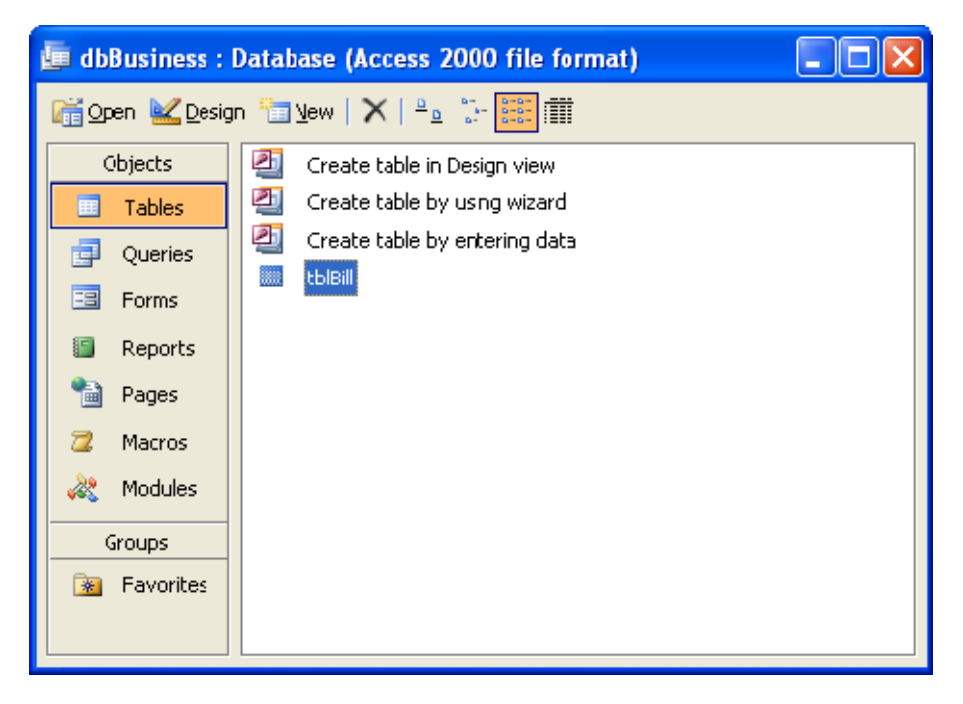

#### Query

- 10. Create a query that calculates Total = ItemPrice \* Quantity.
- 11. To do this, in the **Database** window Click **Queries** from **Objects** panel.

| 🔄 dbBusiness :                      | Database (Access 2000 file format) |  |  |  |  |  |  |
|-------------------------------------|------------------------------------|--|--|--|--|--|--|
| 🚰 Open 🕍 Design 🏪 New   🗙   🐁 🐎 🧱 🏢 |                                    |  |  |  |  |  |  |
| Objects                             | Create query in Design view        |  |  |  |  |  |  |
| 💷 Tables                            | Create query by using wizard       |  |  |  |  |  |  |
| 📑 Queries                           |                                    |  |  |  |  |  |  |
| 📴 Forns                             |                                    |  |  |  |  |  |  |
| 🗐 Reports                           |                                    |  |  |  |  |  |  |
| 🗎 Pages                             |                                    |  |  |  |  |  |  |
| 📿 Macros                            |                                    |  |  |  |  |  |  |
| 💐 Modules                           |                                    |  |  |  |  |  |  |
| Groups                              |                                    |  |  |  |  |  |  |
| 📓 Favorites                         |                                    |  |  |  |  |  |  |
|                                     | L                                  |  |  |  |  |  |  |

12. Click on New button. New Query dialog box appears.

13. Select Simple Query Wizard. Click OK

| New Query                                                    | ? 🛛                                                                                                    |
|--------------------------------------------------------------|----------------------------------------------------------------------------------------------------|
| This wizard creates a select query from the fields you pick. | Design View<br>Simple Query Wizard<br>Crosstab Query Wizard<br>Find Duplicates Query Wizard<br>Find Unmatched Query Wizard |
|                                                              | OK Cancel                                                                                                    |

14. As we need to calculate query on Total, select single field Total and click on Next button.

|                           | Which fields do you want in your query?           You can choose from more than one table or query. |
|---------------------------|----------------------------------------------------------------------------------------------------|
| <u>T</u> ables/Queries    |                                                                                                    |
| Table: tblBill            | ~                                                                                                   |
| <u>A</u> vailable Fields: | Selected Fields:                                                                                    |
| BillNo<br>ItemNo          | Total                                                                                               |
| ItemName                  |                                                                                                    |
| ItemPrice<br>Quantity     |                                                                                                    |
| Quantity                  |                                                                                                    |
|                           |                                                                                                    |

# 15. Click Next.

|                                                                                                    | Would you like a detail or summary query? |       |
|----------------------------------------------------------------------------------------------------|-------------------------------------------|-------|
| 2 AAA XXXX XXXX<br>3 CCC XXXX XXXX<br>2 DOD THAN XXXX<br>3 DOD THAN XXXX<br>3 DOD THAN XXXX<br>4 AAA XXXX XXXX XXXX<br>4 CCC XXXX XXXX XXXX<br>5 DOD XXXX XXXX XXXX<br>6 DOD XXXX XXXX XXXX | Summary         Summary Options           |       |
|                                                                                                    | Cancel < Back Next > F                    | inish |

16. Click Next.

| Simple Query Wizard |                                                                                                    |
|---------------------|----------------------------------------------------------------------------------------------------|
|                     | What title do you want for your query?<br>tblBill Query                                                                                                    |
|                     | That's all the information the wizard needs to create your<br>query.<br>Do you want to open the query or modify the query's design?<br>② Open the query to view information<br>O Modify the query design. |
|                     | Display Help on working with the query?                                                                                                    |

17. Click on Finish button. Close the select query window that appears.

18. Observe that the **dbBusiness** database contains **tblBill Query** in the database window.

| dbBusiness :   | Databas                             | e (Ac | ccess 2000 file format) |  |  |  |
|----------------|-------------------------------------|-------|-------------------------|--|--|--|
| 😭 Open 🕍 Desig | 📸 Open 🔽 Design 👘 New   🗙   🏪 😳 📰 🎬 |       |                         |  |  |  |
| Objects        | 🖉 G                                 | reate | query in Design view    |  |  |  |
| 🔲 Tables       | 🔄 🖸                                 | reate | query by using wizard   |  |  |  |
| Queries        |                                     |       | <u>C</u> pen            |  |  |  |
| Forms          |                                     | 4     | <u>D</u> esign View     |  |  |  |
| 🖺 Reports      |                                     | 8     | Print                   |  |  |  |
| 🗎 Pages        |                                     | 3     | Print Pre <u>v</u> iew  |  |  |  |
| 🔁 Matros       |                                     | Ж     | նլ                      |  |  |  |
| 💸 Modules      |                                     | E)    | Сору                    |  |  |  |
| Groups         |                                     |       | Save <u>A</u> s         |  |  |  |
|                |                                     |       | Export                  |  |  |  |

- 19. Right-click on the tblBill Query and select Design View
- 20. Go to Query menu and select Update Query.

| Microsoft Access        |                                                |                               |
|-------------------------|------------------------------------------------|-------------------------------|
| Eile Edit View Insert Q | uery <u>T</u> ools <u>W</u> indow <u>H</u> elp | Type a question for help 👻    |
| i 🗉 📲 🗳 🖾 🖏 🕈 🕈         | Run 🗸 🗐 🕶                                      | 🍷   🐾 Σ   All 🛛 🚽 😭 🏠 🛅 ⁄ 🖅 🦉 |
|                         | Show Table                                     |                               |
| 📑 tblBill Query : Selec | Remove Table                                   |                               |
| tbBill                  | j <u>S</u> elect Query                         |                               |
| * 🔼                     | Update Query                                   |                               |
| BillNo                  | Append Query                                   |                               |
| ItemName                | SQL Specific 🔹 🕨                               |                               |
| ItemPrice 💌             | Parameters                                     | ✓                             |
|                         | ×                                              | <u>&gt;</u>                   |
| Field: Total            | V                                              |                               |
| Table: tblBill          |                                                |                               |
| Show:                   |                                                |                               |
| Criteria:               |                                                |                               |
|                         |                                                |                               |
|                         |                                                |                               |
|                         |                                                |                               |
| Ready                   |                                                | NUM                           |

| 🖻 tblBill (             | Query:Upd                      | ate (         | Query                                  | _ 🗆 🛛 |
|-------------------------|--------------------------------|---------------|----------------------------------------|-------|
| tbli<br>*               | Bill                           | Σ<br>¥Z       | Tota <u>l</u> s<br>Table <u>N</u> ames |       |
| Item<br>Item<br>Item    | No =<br>Name<br>Price <b>v</b> | ×<br>Þa<br>FL | Corr<br>Copy<br>Paste                  | ~     |
|                         |                                | <u>.</u>      | <u>D</u> uild                          | <br>> |
| Field:                  | Total                          |               | <u>Z</u> oom                           | ~     |
| Table:                  | tblBill                        | 1             | Properties                             |       |
| Update To:<br>Criteria: |                                |               |                                        |       |
| or:                     |                                |               |                                        |       |
|                         | <                              |               | I                                      | >     |
|                         |                                |               |                                        |       |

You can observe Sort and Show options are replaced with Update to option.

- 21. Right-click on the first cell next to Update to: and select Build. Expression Builder window appears.
- 22. Double click on tables and select tblBill from first list box. In the second list box all the fields of tblBill are displayed.
- 23. Double click on ItemPrice, entry will be added on the above box as [tblBill]![ItemPrice]
- 24. Click on \* from the buttons given below the box.
- 25. Double click on Quantity, entry will be added on the above box as [tblBill]![Quantity] next to [tblBill]![ItemPrice] \*

| Expression Builder                                                                                                    |                                                    |                 | ? 🗙                          |
|----------------------------------------------------------------------------------------------------|----------------------------------------------------|-----------------|------------------------------|
| $\begin{array}{  c   } \hline \begin{tabular}{ c                                   $                                                                                        | Quantity]<br>d Or Not Like ()                      | Paste           | OK<br>Cancel<br>Undo<br>Help |
| <ul> <li>tblBill Query</li> <li>Tables</li> <li>Tables</li> <li>Queries</li> <li>Forms</li> <li>Reports</li> <li>Functions</li> <li>Constants</li> <li>Operators</li> </ul> | BillNo<br>ItemNo<br>ItemPrice<br>Quantity<br>Total | <value></value> |                              |

26. Click OK and Save it.

| 🖻 tbBill (                                         | Query : Update Query                                    |   |
|----------------------------------------------------|---------------------------------------------------------|---|
| tbl<br>*<br>Bill<br>Iten<br>Iten<br>Iten           | Bill<br>No<br>NAme<br>Price                             |   |
| <                                                  |                                                         | > |
| Field:<br>Table:<br>Update To:<br>Criteria:<br>or: | Total tblBil [tblBil]![ItomFrico] * [tblBil]![Quantity] | × |

#### Form

- 27. After creating Table and Query, Create a Form in the simple way as follows:
- 28. Select Forms from Database window under Objects.

| 📴 dbBusiness : Database (Access 2000 file format) 📃 🗖 🔀 |                             |  |  |  |  |
|---------------------------------------------------------|-----------------------------|--|--|--|--|
| 🚰 Open 🕍 Desig                                          | n 🛅 Yow   🗙   🖕 🐎 🧱 🏢       |  |  |  |  |
| Objects                                                 | Create form in Design view  |  |  |  |  |
| 😐 Tables                                                | Create form by using wizard |  |  |  |  |
| 📑 Queries                                               |                             |  |  |  |  |
| 📑 Forms                                                 |                             |  |  |  |  |
| Reports                                                 |                             |  |  |  |  |
| 🗎 Pages                                                 |                             |  |  |  |  |
| 📿 Macros                                                |                             |  |  |  |  |
| 💸 Modules                                               |                             |  |  |  |  |
| Groups                                                  |                             |  |  |  |  |
| 😹 Favorites                                             |                             |  |  |  |  |
|                                                         |                             |  |  |  |  |

29. Click on New button.

30. Select Form Wizard and select tblBill in the box below and click OK.

| New Form                                                                           | ? 🛛                                                                                                    |
|------------------------------------------------------------------------------------|----------------------------------------------------------------------------------------------------|
| This wizard automatically<br>creates your form, based on<br>the fields you select. | Design View<br>Form Wizard<br>AutoForm: Columnar<br>AutoForm: Tabular<br>AutoForm: Datasheet<br>AutoForm: PivotTable<br>AutoForm: PivotChart<br>Chart Wizard<br>PivotTable Wizard |
| Choose the table or query where the object's data comes from:                      | tblBill  OK Cancel                                                                                                    |

31. Form wizard opens up, select all fields but the Total field.

| Form Wizard               |                                                                                             |
|---------------------------|---------------------------------------------------------------------------------------------|
|                           | Which fields dc you want on your form?<br>You can choose from more than ore table or query. |
| Taples/Queres             |                                                                                             |
| Taple: tblBill            | *                                                                                           |
| <u>A</u> vailable Fields: | Selected Fields:                                                                            |
| Tctal                     | BillNo       ItemNo       ItemName       ItemPrice       Quantty                            |
| Ca                        | ncel <back next=""> Finish</back>                                                           |

## 32. Click Next

| Form Wizard<br>What layout would you like for your form? | ſ                                                                                                    |
|----------------------------------------------------------|----------------------------------------------------------------------------------------------------|
|                                                          | <ul> <li><u>Columnar</u></li> <li><u>Iabular</u></li> <li><u>Datasheet</u></li> <li><u>Justified</u></li> <li>PivotTable</li> <li>PivotChart</li> </ul> |
| Cancel C                                                 | < <u>B</u> ack <u>N</u> ext > <u>Finish</u>                                                                                                    |

33. Click Next

| Form Wizard                       |                                                                                                    |
|-----------------------------------|----------------------------------------------------------------------------------------------------|
| What style would you like?        |                                                                                                    |
| xxx<br>xxxx<br>xxxxx<br>abel Data | Blends<br>Blueprint<br>Expedition<br>Inclustrial<br>International<br>Ricepaper<br>SandStone<br>Standard<br>Stone<br>Sumi Painting |
|                                   |                                                                                                    |
| Cancel                            | < Back Next > Einish                                                                                                    |

34. Name the form as frmBill.

| Form Wizard |                                                                                                    |
|-------------|----------------------------------------------------------------------------------------------------|
|             | What title do you want for your form?<br>frmEill That's all the information the wizarc needs to create your form. Do you want to open the form or modify the form's design?  Open the form to view or enter information.  Modify the form's design. |
|             | Display Help on working with the form?                                                                                                    |
| [           | Cancel < <u>B</u> ack <u>N</u> ext > <u>Finish</u>                                                                                                    |

35. Click Finish.

### Macro

36. Select Macros from Database window under Objects.

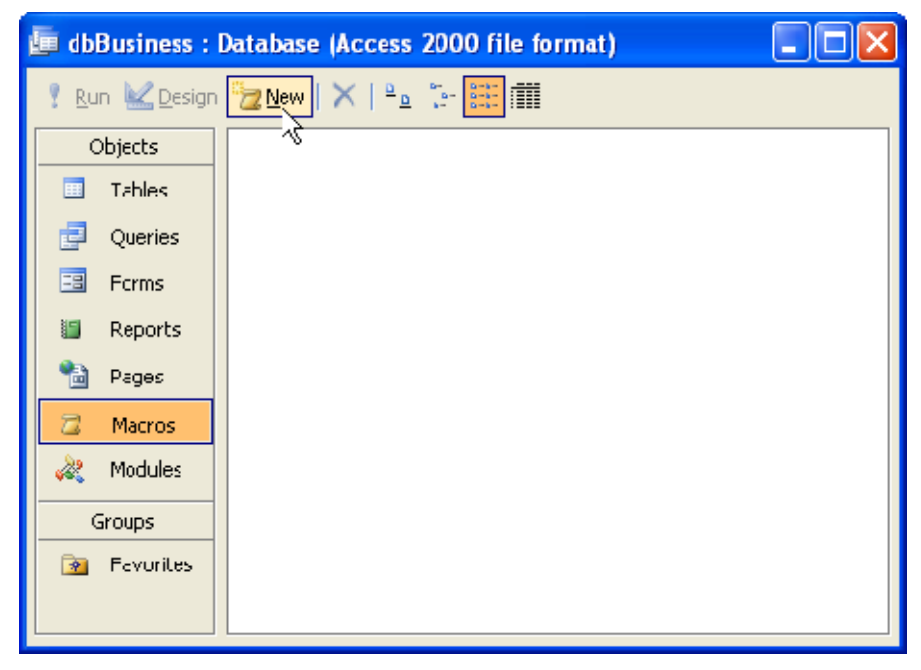

37. Use the dropdown menu to select your first action - choose "OpenForm".

38. In the bottom pane, select the form name you wish to open - choose "frmBill"

#### 39. Select Data Mode as Add

| 2                           | Macro1 : Macro                                                         |                              |                                                                                                    | × |
|-----------------------------|------------------------------------------------------------------------|------------------------------|----------------------------------------------------------------------------------------------------|---|
|                             | Action                                                                 |                              | Comment                                                                                                    | > |
|                             | OpenForm                                                               | ~                            |                                                                                                    | T |
|                             |                                                                        |                              |                                                                                                    | 9 |
|                             |                                                                        |                              |                                                                                                    |   |
|                             |                                                                        |                              |                                                                                                    |   |
|                             |                                                                        |                              |                                                                                                    |   |
| <u> </u>                    |                                                                        |                              |                                                                                                    | ~ |
|                             |                                                                        |                              | Action Arguments                                                                                                    |   |
| Fo<br>Via<br>Fil<br>W<br>Da | orm Name<br>ew<br>ter Name<br>here Condition<br>ata Mode<br>indow Mode | frmBi<br>Form<br>Add<br>Norm | Opens a form<br>in Form view,<br>Design view,<br>Print Proview,<br>or Datasneet<br>view. Press<br>F1 for help on<br>this acton. |   |

40. Use the dropdown menu to select your second action - choose "GoToRecord".41. In the bottom pane, choose the record you want to go to - choose "New".

What we're doing here is ensuring that the form doesn't open up a previous record it goes straight to the end and has a blank record ready for you to enter a new record (this saves time and unnecessary clicks).

| 2        | Macro1 : Macro |              |                  | × |
|----------|----------------|--------------|------------------|---|
|          | Action         |              | Comment          | ~ |
|          | OpenForm       |              |                  | T |
|          | GoToRecord     | $\checkmark$ |                  | - |
|          |                |              |                  |   |
|          |                |              |                  |   |
| <u> </u> |                |              |                  |   |
| <u> </u> |                |              |                  |   |
|          |                |              | Action Arguments |   |
| oł       | viect Type     |              | Miden Har        | - |
| Ob       | oject Vame     |              | specified        |   |
| Re       | cord           | New          | record the       |   |
| Of       | fset           |              | current          |   |
|          |                |              | record in a      |   |
|          |                |              | table, form,     |   |
|          |                |              | or query         |   |
|          |                |              | Press E1 for     |   |
|          |                |              | help on this     |   |
|          |                |              |                  | - |

42. Run macro, access will open frmBill for you with New Record. You can fill the records.

| == | frmBill   |                     |
|----|-----------|---------------------|
| Ĵ  | BIIINO    | 1                   |
|    | ltemNo    | 101                 |
|    | ItemName  | CD                  |
|    | ItemPrice | 15                  |
|    | Quantity  | 50                  |
| Re | cord: 💽   | 1 • • • • • • • • 1 |

43. Click on Next arrow and fill the details.

| -8 | frmBill    |                                         |
|----|------------|-----------------------------------------|
| ▶  | BilNo      | 2                                       |
|    | ltemNo     | 304                                     |
|    | ItemName   | Motherboard                             |
|    | ItemPrice  | 1400                                    |
|    | Quantity   | 1                                       |
| Re | ecord: 🚺 🔳 | 2 • • • • • • • • • • • • • • • • • • • |

44. After entering details in the similar manner, open table tblBill, you can see the records are filled with the data but the Total field is not calculated.

|    | tblBill : Table |        |             |           | [        |       |
|----|-----------------|--------|-------------|-----------|----------|-------|
|    | BillNo          | ltemNo | ltemName    | ItemPrice | Quantity | Total |
|    | 1               | 101    | CD          | 15        | 50       | 0     |
|    | 2               | 304    | Motherboard | 1400      | 1        | 0     |
|    | 3               | 710    | Headphores  | 740       | 2        | 0     |
|    | 4               | 565    | Printer     | 6050      | 1        | 0     |
|    | 5               | 357    | DVD         | 55        | 12       | 0     |
|    | 6               | 660    | RAM         | 2000      | 1        | 0     |
| *  | (AutoNumber)    | 0      |             | 0         | 0        | 0     |
| Re | cord: 🚺 🔍 🗍     | 1      |             | of 6      |          |       |

**45.** To calculate Total quickly run your query **tblBill Query1** 

46. Access prompts before proceeding, click Yes.

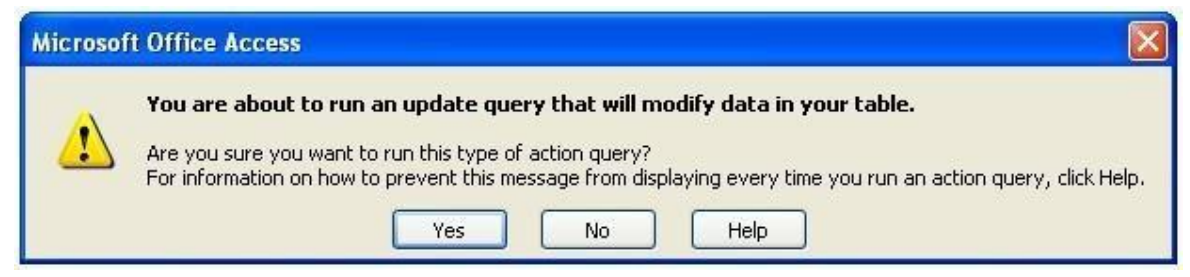

47. Again it prompts say Yes.

| Microsof | t Office Access                                                                                                    |  |
|----------|----------------------------------------------------------------------------------------------------|--|
|          | You are about to update 6 row(s).                                                                                            |  |
|          | Once you click Yes, you can't use the Undo command to reverse the changes.<br>Are you sure you want to update these records? |  |
|          | Yes No                                                                                                    |  |

48. Now open tblBill, you'll see Total field is filled with data calculated.

| 🔲 tblBill : Table              |              |        |             |           |          |       |
|--------------------------------|--------------|--------|-------------|-----------|----------|-------|
|                                | BillNo       | ltemNo | ItemName    | ItemPrice | Quantity | Total |
|                                | 1            | 101    | CD          | 15        | 50       | 750   |
|                                | 2            | 304    | Motherboard | 1400      | 1        | 1400  |
|                                | 3            | 710    | Headphones  | 740       | 2        | 1430  |
|                                | 4            | 565    | Printer     | 6050      | 1        | 6050  |
|                                | 5            | 357    | DVD         | 55        | 12       | 660   |
|                                | 6            | 660    | RAM         | 2000      | 1        | 2000  |
| *                              | (AutoNumber) | 0      |             | 0         | 0        | 0     |
| Record: I I I I I I F I R of 6 |              |        |             |           |          |       |